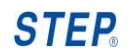

# STEP<sub>®</sub>

## Shanghai Sigriner STEP Motor Co., Ltd ME800 Series High Voltage Inverter User Manual

Shanghai Sigriner STEP Electric Co.,Ltd Shanghai, China 1560# Siyi Road, Jiading district, Shanghai Postcode: 201801 Hotline: 400-821-0325

## ME800 Series High Voltage Inverter

Release state: Standard

Product version: V3.0

# All Copyright reserved by Shanghai Sigriner STEP Electric Co., Ltd.

The information in this document is subject to change without prior notice. No part of this document may in any form or by any means (electronic, mechanical, micro-coping, photocopying, recording or otherwise) be reproduced, stored in a retrial system or transmitted without prior written permission from Shanghai Sigriner STEP Electric Co., Ltd.

## Foreword

ME800 series high voltage inverter is a new kind of inverter designed and manufactured by Shanghai Sigriner STEP Electric Co., Ltd. The ME800 series high voltage inverter meets the social requirements for energy saving and emission reduction. Thank you for your choice to use our inverter. This manual contains the correct method which you must follow when installing, operating and servicing the inverter. If ignored, physical injury or death may follow, or damage may occur to the inverter and the motor. Read all the contents before you work on the unit.

This manual only applies to ME800 series high voltage inverter produced by STEP.

The operating instruction is kept with the inverter properly, which is very convenient for use at any time.

## Summary

This manual is intended for personnel

This manual gives a comprehensive and systematic description about safety cautions, installation, wiring, debugging, parameter setting, maintenance and so on. Read the manual before working on the inverter to ensure safe and correct installation.

## Audience

User Engineering maintenance staff Technical support staff

## **Content description**

Supplement and modification may be made to the content of this instruction, please visit our company website regularly for update. Website: www.stepelectric.com/sigriner

## Signs and notices related to safety

This manual contains the following signs which relate to safety instructions. The instructions are very important, please observe them strictly.

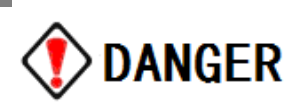

Incorrect use can cause physical injury even death and damage to the equipment.

## **NOTICE**

Incorrect use may cause minor/severe personal injury and damage to the equipment

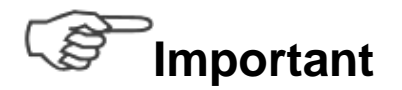

User must observe important notices.

STEP.

## Contents

| $\label{eq:chapter_loss} \textbf{CHAPTER} \hspace{0.1 in} \mathbb{I} \hspace{0.1 in} \textbf{NOTICE FOR INVERTER USE}1$ |
|----------------------------------------------------------------------------------------------------|
| 1.1 SAFETY NOTICE                                                                                                    |
| 1.2 OUT OF BOX AUDIT                                                                                                    |
| 1.3 DESCRIPTION OF INVERTER MODEL                                                                                       |
| 1.4 DESCRIPTION OF INVERTER NAMEPLATE                                                                                   |
| 1.5 DISCARD AS USELESS NOTICE                                                                                           |
| 1.5.1 Capacitor handling4                                                                                               |
| 1.5.2 Plastic piece handling                                                                                            |
| CHAPTER II OVERVIEW OF INVERTER                                                                                         |
| 2.1 TECHNICAL CHARACTERISTICS                                                                                           |
| 2.1.1 High-quality input characteristics                                                                                |
| 2.1.2 Low output harmonic                                                                                               |
| 2.1.3 High power factor                                                                                                 |
| 2.1.4 Power failure and system continues to run                                                                         |
| 2.1.5 High reliability and convenient maintenance                                                                       |
| 2.1.6 Alarm and fault protection function                                                                               |
| 2.1.7 Selection of bypass function of power unit                                                                        |
| 2.1.8 Selection of system variable frequency/power frequency switching4                                                 |
| 2.1.9 Soft start                                                                                                    |
| 2.1.10 Reducing motor abrasion and saving maintenance cost4                                                             |
| 2.1.11 Rich user terminal interface                                                                                     |
| 2.1.12 Friendly human-machine interface                                                                                 |
| 2.2 FUNCTION BRIEF                                                                                                    |
| 2.2.1 Frequency setting                                                                                                 |
| 2.2.2 Operation Control Mode5                                                                                           |
| 2.2.3 Acceleration and Deceleration Protection Function                                                                 |
| 2.2.4 Frequency Hopping Function                                                                                        |
| 2.2.5 Torque Lifting Function Controlled by V/F6                                                                        |
| 2.2.6 Configuration of Programmable User Terminal6                                                                      |
| 2.2.7 Real Time Monitoring Function for Operating Parameters7                                                           |
| 2.2.8 Comprehensive Fault Inspection and Protection Function7                                                           |
| 2.2.9 Multi-level User Right Management7                                                                                |
| 2.2.10 Convenient Parameter Backup Function7                                                                            |
| 2.2.11. Communication Function7                                                                                         |
| 2.3 COMPOSITION AND WORKING PRINCIPLE OF INVERTER                                                                       |
| 2.3.1 Composition                                                                                                    |
| 2.3.2 Working principle                                                                                                 |
| 2.4 THE TECHNICAL PARAMETERS OF THE ME800 SERIES HIGH-VOLTAGE INVERTER                                                  |
| 2.5 SPECIFICATIONS AND DIMENSIONS                                                                                       |
| CHAPTER III INSTALLATION AND WIRING                                                                                     |

| 3.1 АССЕРТАНСЕ СНЕСК                                 | 1  |
|------------------------------------------------------|----|
| 3.2 HANDLING                                         | 1  |
| 3.3 INSTALLATION                                     | 3  |
| 3.3.1 Requirements of operating environment          | 3  |
| 3.3.2 Requirement of cabinet space                   | 3  |
| 3.3.3 Installation of cooling fan                    | 4  |
| 3.4 Wiring                                           | 4  |
| CHAPTER IV TOUCH SCREEN                              | 1  |
| 4.1 INTRODUCTION OF TOUCH SCREEN                     | 1  |
| 4.2 OPERATION OF TOUCH SCREEN                        | 1  |
| 4.2.1 Main interface of touch screen                 | 1  |
| 4.2.2 Password login interface of touch screen       | 4  |
| 4.2.3 Password modify interface of touch screen      | 5  |
| 4.2.4 Power unit/IO status interface of touch screen | 5  |
| 4.2.5 Record interface                               | 9  |
| 4.2.6 Parameter setting interface of touch screen    | 13 |
| 4.2.7 SOP setting interface                          | 17 |
| CHAPTER V FUNCTION PARAMETER TABLE                   | 1  |
| 5.1 FUNCTIONAL GROUP CLASSIFICATION                  | 1  |
| 5.2 FUNCTION LIST AND DESCRIPTION                    | 1  |
| 5.2.1 Basic parameters                               | 1  |
| 5.2.2 Adjustment parameters                          | 3  |
| 5.2.3 Motor parameters                               | 3  |
| 5.2.4 Frequency control parameters                   | 4  |
| 5.2.5 Terminal function parameters                   | 5  |
| 5.2.6 Expand parameters                              | 19 |
| 5.2.7 Display parameters                             | 20 |
| 5.2.8 Power unit parameters                          | 20 |
| CHAPTER VI DEBUGGING PROCEDURES                      | 1  |
| 6.1 INTRODUCTION                                     | 1  |
| 6.2 PRE-POWER VISUAL INSPECTION                      | 2  |
| 6.3 INSULATION RESISTANCE INSPECTION                 | 3  |
| 6.4 POWER UNIT AND COMMUNICATION TESTING             | 4  |
| 6.5 TEST ON THE INVERTER WITHOUT MOTOR               | 5  |
| 6.6 TEST ON THE INVERTER WITH MOTOR                  | 6  |
| 6.7 IMPORTANT PARAMETERS SETUP INSTRUCTIONS          | 8  |
| 6.7.1 Analog calibration                             | 8  |
| 6.7.2 Frequency hopping function description         | 9  |
| CHAPTER VI ALARM INFORMATION AND FAULT PROCESSING    | 1  |
| 7.1 FAULT NAME                                       | 1  |
| 7.2 FAULT AND SOLUTIONS                              | 1  |

STEP.

| 7.2.1 System fault and solutions   | 1 |
|------------------------------------|---|
| 7.2.2 Unit fault and solutions     |   |
| 7.2.3 Bypass fault and solutions   |   |
| 7.2.4 Other faults and solutions   |   |
|                                    | 1 |
| 8.1 FUNCTION AND ADDRESS OF MODBUS | 1 |
| 8.1.1 Explanation                  | 1 |
| 8.1.2 Modbus protocol              | 1 |
| 8.2 PROFIBUS PROTOCOL              | 6 |
| 8.2.1 Control word                 | 6 |
| 8.2.2 State word                   |   |
| APPENDIX A FAULT LIST              | 1 |
| APPENDIX B CUSTOMER COMPLIANT      | 1 |
| APPENDIX C PRODUCT WARRANTY CARD   | 1 |
| APPENDIX D NOTICE TO CUSTOMER      |   |

## Chapter I Notice for Inverter Use

### 1.1 Safety notice

#### \_\_\_\_ Important

- To ensure correct use, contents in this instruction must be known well before installation, wiring, operation and maintenance inspection. Conditions of the machines driven and the process as well as all related safety notices also should be understood during use.
- This series of high voltage inverter only applies to 3-phase high voltage induction motor.
  If misused, unpredictable faults or dangers may follow.
- The discarded elements and parts should be treated as industrial rubbish.

## **NOTICE**

#### Wiring notice

- Wiring operation must be executed in accordance with the related electric safety operation standard under the guide of our professionals.
- High voltage breaker for circuit protection must be provided on the power supply side of high voltage inverter.
- Wiring operation will be started only after the equipment body is mounted in place.
- Ground wire must be connected reliably.
- Phase of input power must be confirmed, and rated input voltage shall be consistent with the rated voltage of inverter.

#### Transportation and storing notice

- In all process of transporting, storing and installing the equipment in place, it can't allow the water into the inverter, or it will damage the equipment.
- During lifting equipment, enough load bearing must be guaranteed, and its rise and fall

2

shall be slow and gentle.

- When moving, transporting and placing the equipment, its placement location shall be level and smooth.
- Don't install inverter or put it into operation when its components are damaged.
- Protective guard must be provided in the necessary position (marked with Danger High Voltage), which cannot be moved away during equipment operation.
- Don't drop (leave) foreign matters such as wire residue, paper scrap, metal chip or tool into inverter.

#### Storing notice

| NOTICE                                                                         |          |                   |                   |  |
|--------------------------------------------------------------------------------|----------|-------------------|-------------------|--|
| × Rainfall                                                                     | ×Outside | × Conductive dust | × Direct sunlight |  |
| × Flammability or explosive gas × Corrosive gas × Salt lampblack and dust, etc |          |                   |                   |  |

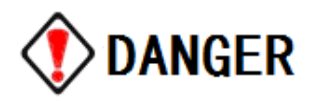

- Operation can be started only after no voltage is in the control circuit or main circuit.
- Input and output HV cable must be connected following the directions, or it may cause equipment damage will be caused.
- Input and output HV cable will conform to the requirements of insulation and carrying capacity, or it may cause the danger of short circuit once powered on.
- Inverter shall be mounted on the flame retardant, such as metal support and cement ground.
- Inverter must be operated by HV electrician if high voltage passes through it. Doors except for control cabinet shall not be opened after powering on.

## 1.2 Out of box audit

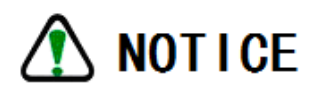

Do not install inverter with damaged or missing parts, or it may cause fire and human injury hazards.

When unpacking, please confirm carefully that there is damage during transportation, and that model and specification in the nameplate is consistent with order requirement. If not consistent or any part is missing, contact factory or supplier as early as possible.

## 1.3 Description of inverter model

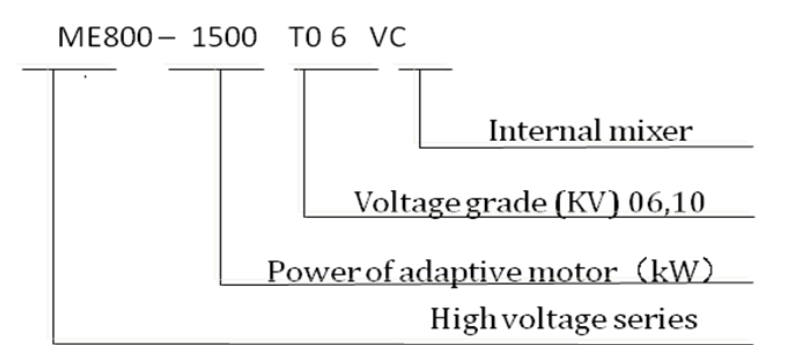

Fig.1-1 Description of inverter model

## 1.4 Description of inverter nameplate

For inverter nameplate, see Fig.1-2. Nameplate of inverter records inverter model, specification, machine No and order No, etc.

|  | ME800系列语                                                                                                    | 高压变频器                                                                                                    |
|--|----------------------------------------------------------------------------------------------------|----------------------------------------------------------------------------------------------------|
|  | 产品型号:    Model Name      输入电压:    VAC      Input Voltage    Hz      输入频率:    Hz      Input Frequency    A      产品编号:    A      Product No.    Frequency | 输出电压: VAC<br>Output Voltage VAC<br>输出频率: Hz<br>Output Frequency 近配电机: kW<br>环境温度: kW<br>制造日期: Production date |
|  | 上海辛格林纳新时<br>Shanghai Sigriner STE                                                                                                    | ↑达电机有限公司<br>EP Electric Co.,Ltd.                                                                              |

Fig.1-2 Inverter nameplate

### 1.5 Discard as useless notice

A discard as useless inverter needs to be handled as industrial refuse.

#### 1.5.1 Capacitor handling

Electrolytic capacitors in main circuit and printed circuit board may explode while burning. It is prohibited to burn them.

#### 1.5.2 Plastic piece handling

There are many plastic pieces in inverter, and burning plastic piece will produce toxic gas. Therefore, it is prohibited to burn them.

## Chapter II Overview of Inverter

## 2.1 Technical characteristics

As a new generation of high-high voltage inverter designed and manufactured by our company, ME800 series HV inverter is able to suppress input harmonic current at the network side by the shift-phase rectify transformer, and realize voltage overly by cascading multistage H bride power unit, so as to obtain the perfect high voltage sine wave output. It will directly drive high voltage motor, without any filter. ME800 series HV inverter applies to the standard high voltage (3kV, 6kV and 10kV)3-phase AC motor, with following characteristics:

#### 2.1.1 High-quality input characteristics

ME800 series high voltage inverter applies shift-phase multiple rectification technology at the power supply side, with small pollution to the harmonic on grid side and high power factor, meeting GB 14549—9 and IEEE std 519-1992 in terms of voltage and current harmonic distortion degree, without harmonic interference to other electrical equipment on the same grid, as shown in Fig.2-1 and Fig.2-2.

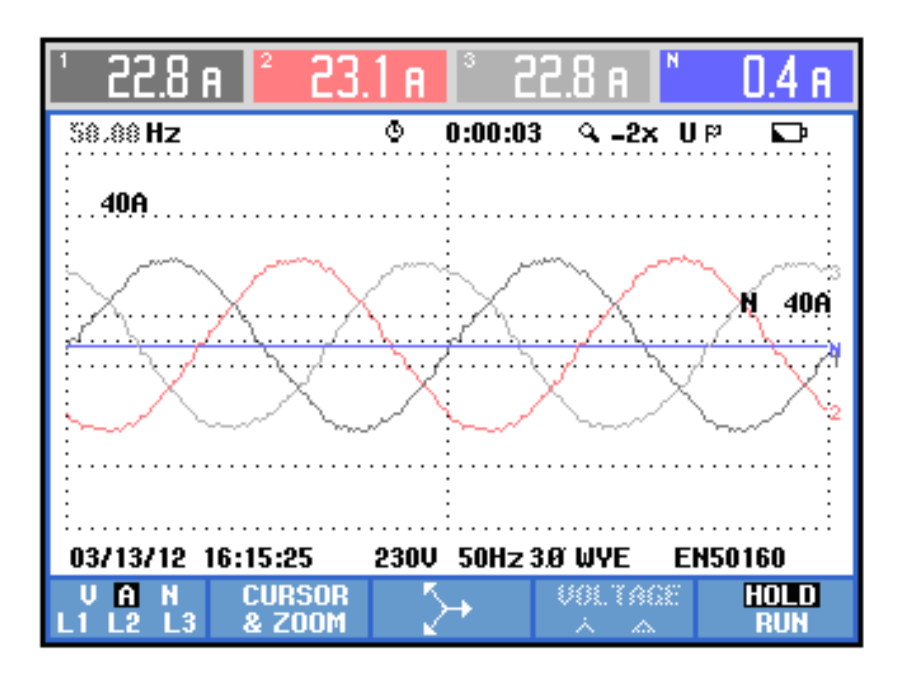

Fig.2-1 Input 3-phase current wave form

| 谐波表;                                                             | 格                                             |                                                                                                    |                                               |                                                       |
|------------------------------------------------------------------|-----------------------------------------------|----------------------------------------------------------------------------------------------------|-----------------------------------------------|-------------------------------------------------------|
|                                                                  |                                               | 0:00:58  0  0  0  0  0  0  0  0  0  0  0  0  0  0  0  0  0  0  0  0  0  0  0  0  0  0  0  0  0  0  0  0  0  0  0  0  0  0  0  0  0  0  0  0  0  0  0  0  0  0  0  0  0  0  0  0  0  0  0  0  0  0  0  0  0  0  0  0  0  0  0  0  0  0  0  0  0  0  0  0  0  0  0  0  0  0  0  0  0  0  0  0  0  0  0  0  0  0  0  0  0  0  0  0  0  0  0  0  0  0  0  0  0  0  0  0  0  0  0  0  0  0  0  0  0  0  0  0  0  0  0  0  0  0  0  0  0  0  0  0  0  0  0  0  0  0  0  0  0  0  0  0  0  0  0  0  0  0  0  0  0  0  0  0  0  0  0  0  0  0  0  0  0  0  0  0  0  0  0  0  0  0  0  0  0  0  0  0  0  0  0  0  0  0  0  0  0  0  0  0  0  0  0  0  0  0  0  0  0  0  0  0  0  0  0  0  0  0  0  0  0  0  0  0  0  0  0  0  0  0  0  0  0  0  0  0  0  0  0  0  0  0  0  0  0  0  0  0  0  0  0  0  0  0  0  0  0  0  0  0  0  0  0  0  0  0  0  0  0  0  0  0  0  0  0  0  0  0  0  0  0  0  0  0  0  0  0  0  0  0  0  0  0  0  0  0  0  0  0  0  0  0  0  0  0  0  0  0  0  0  0  0  0  0  0  0  0  0  0  0  0  0  0  0  0  0  0  0  0  0  0  0  0  0  0  0  0  0 | 8                                             | U P 🚥 🕞                                               |
| Amp                                                              | L1                                            | L2                                                                                                    | L3                                            | N                                                     |
| THD%f<br>H3%f<br>H5%f<br>H7%f<br>H9%f<br>H11%f<br>H13%f<br>H15%f | 2.5<br>1.1<br>0.8<br>0.1<br>0.9<br>0.2<br>0.1 | 2.4<br>1.1<br>0.8<br>0.1<br>0.9<br>0.2<br>0.1                                                                                                    | 2.4<br>1.2<br>0.8<br>0.1<br>0.9<br>0.2<br>0.1 | 440.1<br>65.1<br>66.8<br>72.8<br>62.5<br>64.9<br>71.4 |
| 03/13/12                                                         | 16:14:25                                      | 230V 50Hz                                                                                                    | 3.0 WYE                                       | EN50160                                               |
| V A W<br>V&A                                                     |                                               | HARMONIC<br>GRAPH                                                                                                    | TREND                                         | HOLD<br>RUN                                           |

Fig.2-2 Input 3-phase current total harmonic

#### 2.1.2 Low output harmonic

Output side of ME800 series high voltage inverter uses phase-shift multiple pulse width modulation technology with very small output harmonic, which is applicable to various motors without any output filter device. Because of low output voltage distortion degree and good sine degree of wave form, motor has low noise, small torque ripple and low heat productivity, therefore scope of output cable length is wide.

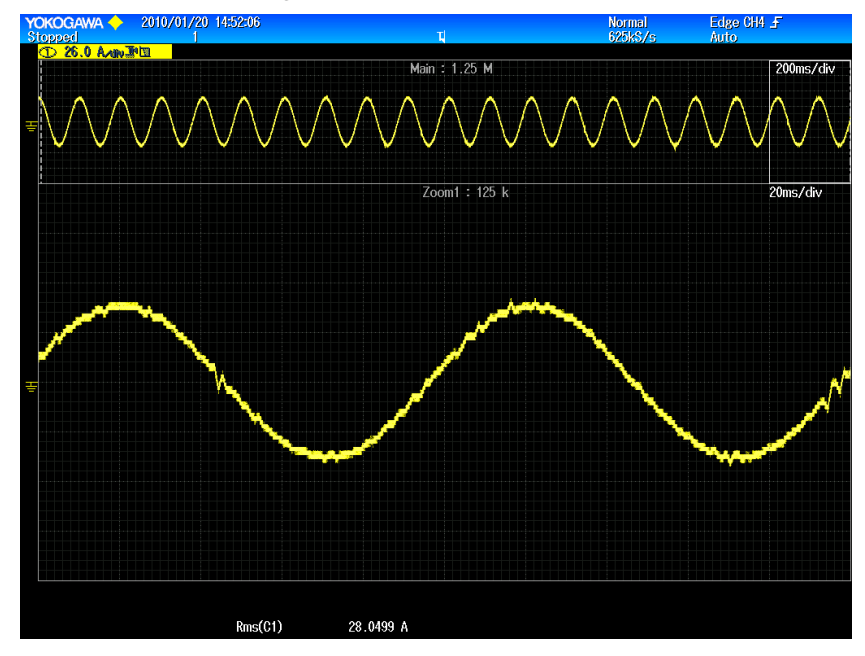

Fig.2-3 Output current wave form of sine wave

2

#### 2.1.3 High power factor

ME800 series high voltage inverter belongs to the constant voltage type, which will keep high power factor within full speed range, and its full load power factor can be over 0.95, so as to reduce low equipment utilization rate of the user power transformer and power factor compensation problem of the user side caused by low power factor. Fig.2-4 shows power factor comparison between high voltage inverter and phase control thyristor.

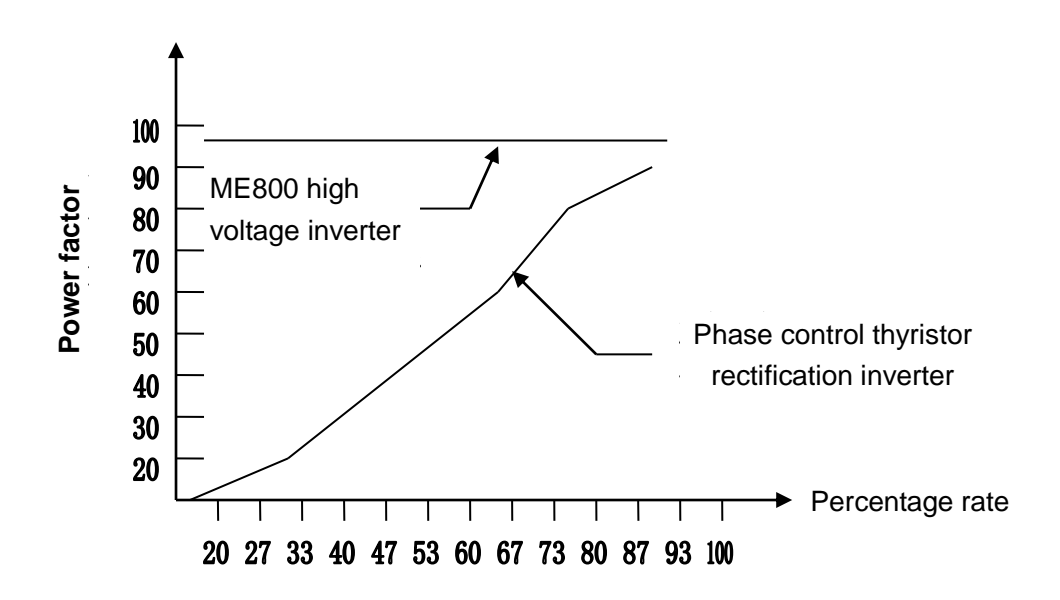

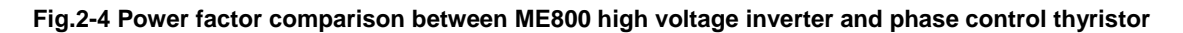

#### 2.1.4 Power failure and system continues to run

During system operation, the Inverter can continue to run 1.2 seconds after instant power failure of the grid (less than 1.2 seconds). During this time the system continues to run if power on again to avoid the loss caused by unnecessary shutdown. Beyond the time, the system will report the fault of power outages and then shutdown.

#### 2.1.5 High reliability and convenient maintenance

IGBT power module of ME800 high voltage inverter has bigger voltage and current design margin, whose trigger and overcurrent protection uses the special driver module circuit with very high reliability. Control signal of inverter is transferred via optical fiber, realizing the reliable electrical isolation of high and low voltage weak current.

ME800 series high voltage inverter adopts modular design, with perfect structural process design and generality for the unit module with the same capacity. If any fault occurs, the simple tool will be used to replace it within several minutes, conveniently and quickly.

#### 2.1.6 Alarm and fault protection function

ME800 series inverter provides the perfect alarm and protection function, with the fault message relating to power unit and the complete machine, which will be viewed via remote monitoring interface or site operator.

If any fault appears, inverter will automatically record its operation environmental message.

#### 2.1.7 Selection of bypass function of power unit

When any power unit of the inverter fails, bypass it through bypass function and inverter will operate for dated capacity, to greatly improve its reliability.

**Warning:** Before replacing the faulty power unit, it must be shutdown and cut off the drive high-voltage input power.

#### 2.1.8 Selection of system variable frequency/power frequency switching

If it is required by process or high voltage inverter fails, the user can manually or automatically realize system variable frequency/power frequency switching by choosing function parameters.

#### 2.1.9 Soft start

ME800 series high voltage inverter has the feature of soft start. Start time is set by user, with the built-in functions of acceleration, overcurrent and speed limit to control impact current of motor start, guarantee safe operation of motor and lengthen its service life. Overcurrent shock-free quick start for the grid and motor can be realized. This function also will effectively avoid motor faults such as cage bar breakage of the motor squirrel cage.

#### 2.1.10 Reducing motor abrasion and saving maintenance cost

Such loads as fan and pump adopt ME800 high voltage inverter to adjust output through adjusting motor speed, which will not only reach the objective of energy conservation, but greatly reduce mechanical wear of the motor and its load, as well as save maintenance cost for user.

#### 2.1.11 Rich user terminal interface

ME800 series high voltage inverter is designed with rich I/O ports for users. Users can build specific application system with these I/O ports (4-channel analog input, 4-channel analog output and 16-channel switching input and 8-channel relay output) supplied by system; and partial of terminals are programmable ones, so as to guarantee good system adaptability. Users can also expand I/O port according to the actual needs.

4

#### 2.1.12 Friendly human-machine interface

ME800 series high voltage inverter human-machine interface adopts touch screen and digital keyboard, with the rich functions of setting, display and operating, as well as friendly human-machine interface. Users can conveniently understand the running status message of system via human-machine interface, and control high voltage inverter as required by process control.

### 2.2 Function brief

#### 2.2.1 Frequency setting

Given way of the operation frequency:

- Given by panel
- Given by communication (for remote monitoring interface)
- Given by analog signal input
- Given by multi-speed: the inverter can set several frequency sections and acceleration & deceleration time, with switching among these frequency sections by terminal flexibly. Choose the relative parameters within digital multi-velocity parameter to configure the settings relating to operation frequency; Choose selection of frequency given way by setting frequency/speed channel selection parameter.

#### 2.2.2 Operation Control Mode

Start mode of inverter:

- Normal start;
- DC braking and restart (for the fan-type load, reverse rotation may be driven by load. Firstly hold on the motor by DC braking, and then restart it, so as to avoid the huge impact current during start).
- Speed tracking start, The inverter firstly tracks the current speed of motor, then directly starts on the basis of current speed.

Parking mode:

- Deceleration and park, control the motor speed according to deceleration curve, until it stops after zero frequency.
- > Inertia parking, Directly block PWM output, the motor stops as its own inertia.

- DC braking and parking, quick braking and parking are realized by adding DC in motor coil.
  Given ways for start and parking command of inverter:
  - Panel control
  - Terminal control
  - Communication control

Set the given way of start and parking command by touch screen

#### 2.2.3 Acceleration and Deceleration Protection Function

No overcurrent appears to the protection motor during the accelerating process and no overvoltage during the decelerating process. Once overcurrent or overvoltage alarm (protection value hasn't been reached yet) appears, the inverter will automatically keep the current frequency unchanged, until the voltage or current returns to the normal level and accelerate or decorate again.

#### 2.2.4 Frequency Hopping Function

ME800 series inverter supports to set frequency hopping, 3 frequency hopping points are available.

- Frequency hopping: in order to avoid equipment damage such as motor caused by that the inverter run at point of resonance of mechanical equipment, users can avoid this point of resonance by setting frequency hopping.
- Frequency hopping bandwidth: frequency width, when the inverter hops frequency, shall not be too large, for example (0.5-2), or it may cause overcurrent or overvoltage.

#### 2.2.5 Torque Lifting Function Controlled by V/F

ME800 series high voltage speed governing system provides low frequency torque lifting function, the user may set torque lifting amplitude and speed scope that the torque needs to lift within user-defined V/F parameters adopting the relevant parameter.

#### 2.2.6 Configuration of Programmable User Terminal

ME800 series high voltage inverter provides rich terminal functions for users, in addition, it may expand these I/O terminals as the user's actual needs. The terminals may be programmable ones, so as to guarantee the flexible system expandability and good adaptability.

#### 2.2.7 Real Time Monitoring Function for Operating Parameters

ME800 series high voltage inverter is of the rich parameter monitoring functions.

Operation frequency, given frequency, current speed, input voltage, output voltage, input current, output current, running speed, output frequency, terminal status, analog value, unit bus voltage, unit temperature, unit optical fiber communication status, unit running status, unit bypass state transformer temperature can be monitored under all conditions.

#### 2.2.8 Comprehensive Fault Inspection and Protection Function

ME800 series high voltage inverter provides classification protection over 220 faults, and may automatically send an alarm or report fault treatment and record according to severity of fault. Users may view fault message via the operator or remote monitoring interface, and the system will provide alarm prompt interface at the same time, to avoid element damage due to serious fault.

In addition, system provides EEPROM detection function. When EEPROM error is detected, it will be presented to the user by remote monitoring interface.

#### 2.2.9 Multi-level User Right Management

ME800 series high voltage inverter provides three-level user right such as visitor, operator and administrator, and provides the related rights according to user level, making the operation become more safe and convenient.

#### 2.2.10 Convenient Parameter Backup Function

Remote monitoring interface provides the convenient backup function for parameters and other configuration message, the users can restore the backup parameters into the system by means of simple operation.

## 2.2.11. Communication Function

ME800 series high voltage inverter provides the external Modbus (standard configuration) and Profibus-DP (selective configuration) communication interface. The user may control and set inverter with his own system via protocol.

## 2.3 Composition and working principle of inverter

## 2.3.1 Composition

The standard configuration of ME800 series inverter cabinet is different, which is based on the

inverter, model and quantity of units as well as other factors. But it is generally composed of the following cabinet:

- Transformer cabinet
- System control cabinet
- Power unit cabinet
- System bypass cabinet(selective configuration)
- Start cabinet(selective configuration)

Fig.2-5 is the appearance of typical ME800 inverter.

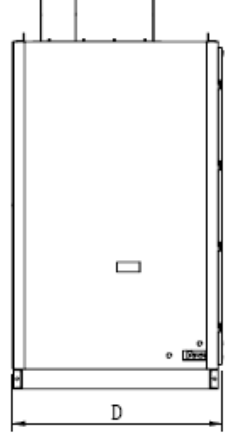

Fig.2-5 Appearance of ME800 Inverter

#### 2.3.1.1 Transformer cabinet

Transformer part of ME800 inverter mainly includes phase-shift rectification transformer and its cabinet. Input power line enters inverter from this cabinet and output power line to motor also is led from here. Input and output power line applies both up and down incoming line. One or several fans are also needed to cool the transformer. See Fig.2-6.

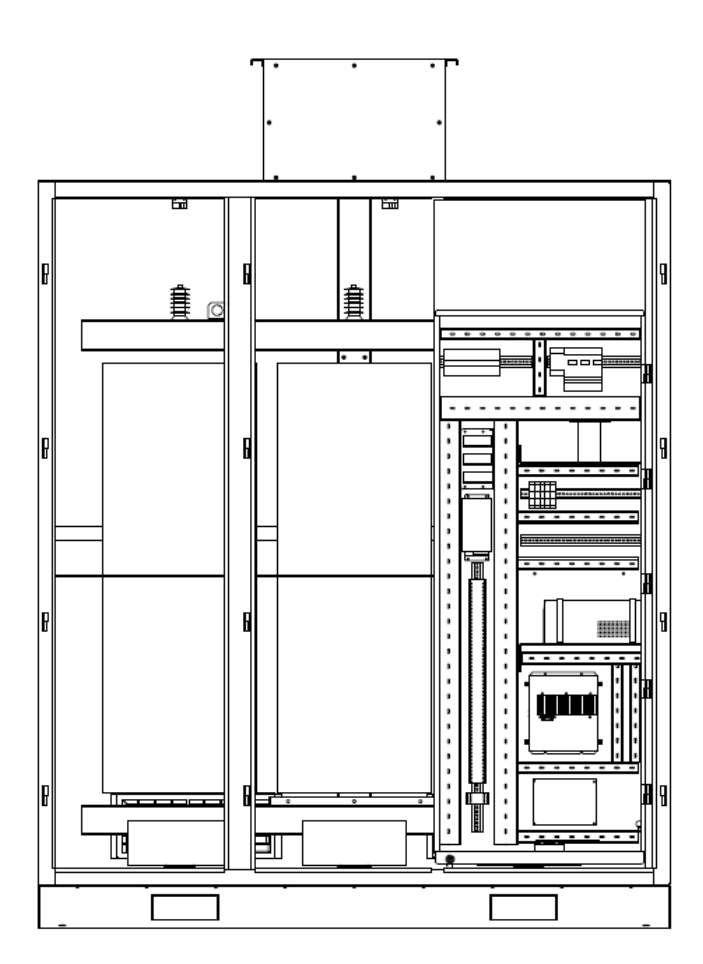

Fig.2-6 Inside of transformer cabinet

#### 2.3.1.2 System control cabinet

System control part is included in the control cabinet whose doors can be opened during operation. This part mainly includes: master control system formed by microprocessor (ARM) and site programmable logic gate array (FPGA), acquisition system of inverter status signal as well as low voltage power supply system composed of UPS and switch power supply.

#### 2.3.1.3 Power unit cabinet

As the critical part of system rectification and inverter, power unit is composed of rectifier bridge, energy storage capacitor and IGBT. Power unit at each level provides a level grade of output voltage. Change from low voltage to high voltage is realized by series connection output of multiple units. See the Fig.2-7.

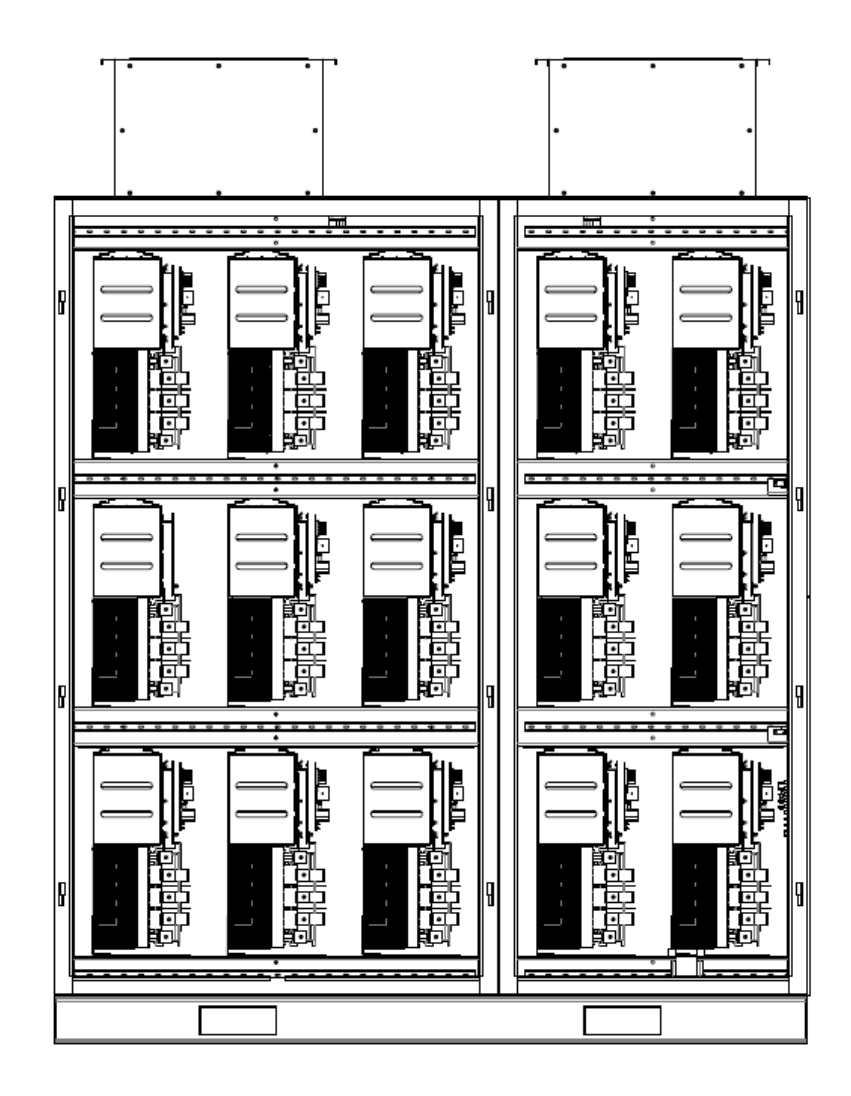

Fig.2-7 Inside of power unit cabinet

#### 2.3.1.4 System bypass cabinet (selective configuration)

Users can select the bypass function according to practical application of the field. The main part of the system bypass is the system bypass cabinet. The main function of the system bypass is to let motor directly connect to the common frequency power network to ensure the continuity of production and improve system stability, when the inverter has faults. There are two basic configuration of system bypass cabinet: manual bypass cabinet and automatic bypass cabinet. If you have any special requirements of the bypass part, please describe them in the technical agreement.

#### 2.3.1.5 Start cabinet (selective configuration)

When the inverter connect with the high-voltage, the momentary field current from phase-shift rectification transformer and the charge current from Units at all levels of the DC-Link capacitor

circuit will be very large, and this will cause a power supply cabinet malfunction. Start cabinet can effectively prevent this from happening.

#### 2.3.2 Working principle

#### 2.3.2.1 Main circuit

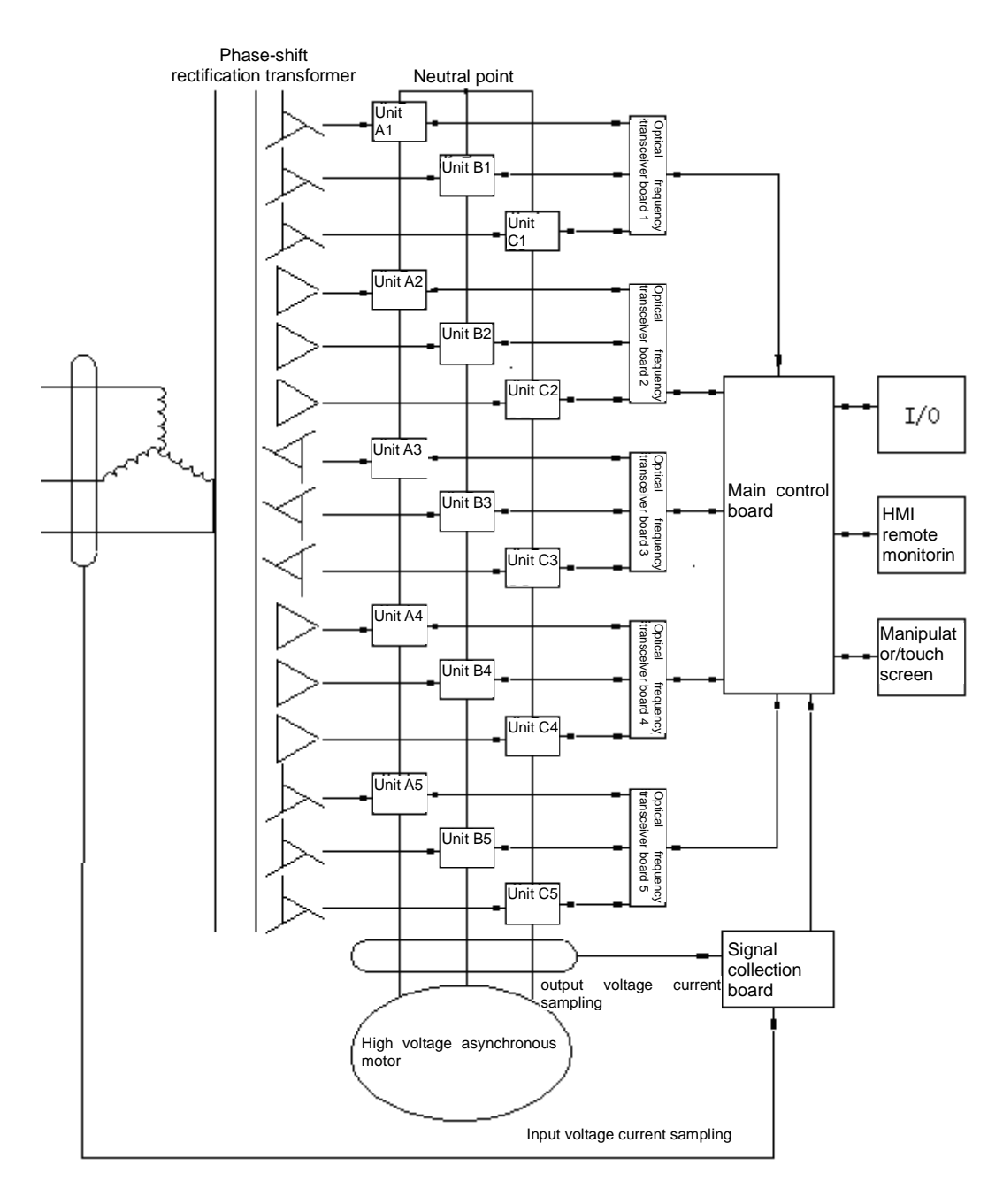

#### Fig.2-8 Principle diagram of high voltage inverter system(6KV as an example)

Fig.2-8 shows the typical circuit topological graph of 6KV ME800 series inverter which adopts 690V power unit. Each phase of the motor is driven by 5 power units in series, with phase

voltage 5\*690=3450V and line voltage 3450\*1.732=6000V. Star connection is adopted for serial mode, with floating neutral point. Each unit is supplied by isolation secondary winding of an isolation transformer. Unit input voltage is 690VAC and power is 1/15 of total power. As figure 2-8 shows Insulation class among A, B, C three - phase power unit and each unit apart from the ground is 6kV.

#### 2.3.2.2 Power unit

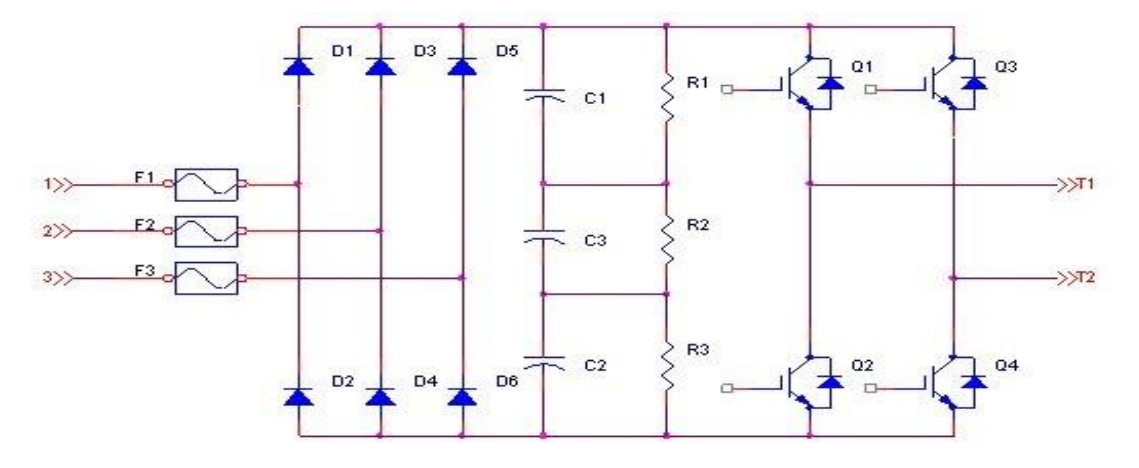

#### Fig.2-9 Power unit topological diagram

Fig.2-9 shows the topological diagram of power unit. It is composed of three parts. Part I is rectification section, and the three - phase input voltage 690V will change into DC after the three-phase non-controlled rectifier. Part II is DC Bus part, and the main components of this part is large-capacity electrolytic capacitor and equalizing resistance. Part III is inverter part, which adopts H-bridge inverter and the power device is IGBT.

#### 2.3.2.3 Control system

Fig.2-8 shows that how to realize the control system of ME800 inverter. Control system is composed of main control board, optical transceiver board, signal collection board, I/O, operator/touch screen and remote monitoring interface.

Chip of the master control system adopts microprocessor (ARM) and field programmable logic gate array (FPGA). Control of the motor is realized by use of 3-phase voltage command of pulse width modulation PWM produced from sine space vector algorithm.

Optical transceiver board is used to change optical signal into electric signal. It changes electric signal from the master control system into optical signal, then transfer it to the related power

12

unit, at the same time collect the real time message from power unit, which is switched into electric signal to transfer to the master control board. Therefore the master will take control actions timely.

Signal collection board is used to collect current signal and voltage signal from input and output side, and then transfer them to the master control board after data processed. These voltage and current signals are the important basis for control, sending overcurrent and overvoltage alarm or emergency parking.

I/O board provides various interfaces for digital and analog input & output. The collected Signals are the important control basis, such as external analog given, multi-velocity digital given, PID feedback signal and inverter's own state detection, etc.

Touch screen is the standard configuration of inverter, which not only may send various modes, but completely monitor and record different states from power unit to complete machine, as well as may view and modify inverter parameters conveniently.

#### 2.3.2.4 System bypass (selective configuration)

As previously mentioned, the main function of the system bypass is to make the motor directly connect to the power frequency network. There are two basic configuration of system bypass cabinet: manual bypass cabinet and automatic bypass cabinet. The electrical diagrams are shown in Fig. 2-10 and 2-11. KM2 and KM3 of the automatic bypass cabinet have vacuum contactor with mechanical interlock. KM2 and KM3 cannot be closed at the same time, which avoids power frequency supply directly connecting to the output of inverter. QS2-1 and QS2-2 are SPDT knife switches in the manual bypass cabinet, which have the same function as KM2 and KM3.

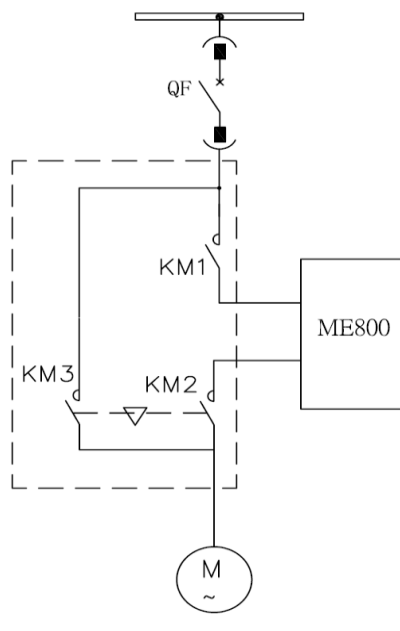

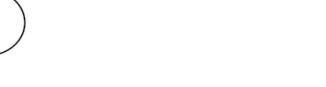

Fig.2-10 Automatic system

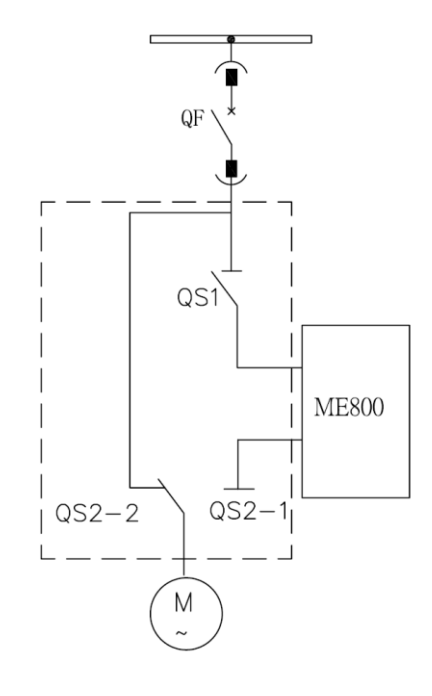

Fig.2-11 Manual system

bypass cabinet electrical diagrams

bypass cabinet electrical diagrams

## 2.4 The technical parameters of the ME800 series high-voltage

#### inverter

Table 2-1 gives the technical parameters of the ME800 series high-voltage inverter.

| Item           |                        | Description                                                       |
|----------------|------------------------|-------------------------------------------------------------------|
| Main standards | National standard      | GB/T 12668.4-2006                                                 |
| applied        | Industrial standard    | DL/T994 -2006                                                     |
| Input          | Input line voltage     | 3.0/6.0/10.0kV (-10%~+10%)                                        |
|                | Input rated power      | 50Hz(-2%~+2%)                                                     |
|                | Input power factor     | It is more than 0.95 when the load exceeds 20%.                   |
|                |                        | 3-phase four-wire system 380V, $5{\sim}20$ KVA(depending on power |
|                | Control power supply   | level)                                                            |
| Output         | Output line voltage    | 0~3.0/6.0/10.0kV                                                  |
|                | Output frequency drift | ±0.5%                                                             |
|                | Output frequency       | 0.01Hz                                                            |
|                | resolution             |                                                                   |
|                | Speed range            | 0.5~120Hz(relating to motor)                                      |
| Control        | Overload espekility    | 120%, 60S; 150 immediate protection(designing as per the user's   |
| parameters     |                        | requirements)                                                     |
|                | Control mode           | V/F control or vector control                                     |

Table 2-1 Public Specifications of standard ME800 inverter

14

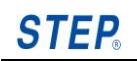

| -                                                           |                         |                                                                    |  |  |
|-------------------------------------------------------------|-------------------------|--------------------------------------------------------------------|--|--|
|                                                             | Control precision       | ±0.5% of maximum frequency number                                  |  |  |
|                                                             | Load torque             | Square torque load and constant torque load                        |  |  |
|                                                             | characteristic          |                                                                    |  |  |
|                                                             | Acceleration and        | $10{\sim}3200S$ (relating to load characteristic)                  |  |  |
|                                                             | deceleration time       |                                                                    |  |  |
|                                                             | Cignal input and autout | 4-channel analog input, 4-channel analog output, 16-channel        |  |  |
|                                                             |                         | digital input, 8-channel digital output (expanded as needed).      |  |  |
|                                                             |                         | Soft start, no shutdown control for transient power failure, curve |  |  |
|                                                             | Main control functions  | acceleration and deceleration control, frequency hopping, speed    |  |  |
|                                                             | Main control functions  | tracking start, power unit bypass and line voltage                 |  |  |
|                                                             |                         | self-equalization.                                                 |  |  |
|                                                             | Major protection        | Overvoltage, undervoltage, overcurrent, short circuit,             |  |  |
|                                                             | functions               | overheating, power unit fault, cooling fan abnormal, power failure |  |  |
|                                                             |                         | switching of control power supply, etc.                            |  |  |
| Communication Standard configuration : Modbus ; selective c |                         |                                                                    |  |  |
|                                                             | function                | Profibus-DP, etc                                                   |  |  |
| Display                                                     |                         | LED touch screen                                                   |  |  |
| Input transformer                                           | Insulation grade        | Н                                                                  |  |  |
| Constitution                                                | Protection grade        | IP30                                                               |  |  |
| Constitution                                                | Cooling model           | Force-air cooling                                                  |  |  |
|                                                             | Maintenance             | Before and after the maintenance                                   |  |  |
|                                                             | Ambient operating       | 0∼+40℃                                                             |  |  |
|                                                             | temperature             |                                                                    |  |  |
|                                                             | Storage and transport   | -20℃~+70℃                                                          |  |  |
| Environmental                                               | temperature             |                                                                    |  |  |
| conditions                                                  | Humidity                | <95%,No condensation                                               |  |  |
|                                                             | Vibration               | Less than 0.9g                                                     |  |  |
|                                                             |                         | Non-corrosiveness, no-explosive gas, no dust chamber, altitude     |  |  |
|                                                             | Operation site          | of less than 1000 meters(Please consult our company for the        |  |  |
|                                                             |                         | special circumstances.)                                            |  |  |
| working load                                                |                         | Blower、pump、compressor、forming machine、banbury mixe                |  |  |
|                                                             |                         | Stirring mill, etc.                                                |  |  |

## 2.5 Specifications and dimensions

The following technical indicators contain all information on electrical model selection and cabinet dimensions of ME800 series high voltage inverter, which can be as an important reference for your selection. If the information has been updated, you can contact the marketing. If system bypass cabinet has been chose, the width of one-driven-one system bypass cabinet is 800mm and its height and depth are the same as inverter.

| Rated<br>current [A] | Inverter<br>capacity<br>[kVA] | Adaptive motor<br>[kW] | Product type      | Overall dimensions<br>(W×D×H)[mm] |
|----------------------|-------------------------------|------------------------|-------------------|-----------------------------------|
| 58                   | 300                           | 250                    | ME800-0250-T03-PA |                                   |
| 77                   | 400                           | 315                    | ME800-0315-T03-PA |                                   |
| 87                   | 450                           | 355                    | ME800-0355-T03-PA | 2600×1500×2667                    |
| 96                   | 500                           | 400                    | ME800-0400-T03-PA |                                   |
| 108                  | 560                           | 450                    | ME800-0450-T03-PA |                                   |
| 121                  | 630                           | 500                    | ME800-0500-T03-PA |                                   |
| 135                  | 700                           | 560                    | ME800-0560-T03-PA |                                   |
| 154                  | 800                           | 630                    | ME800-0630-T03-PA | 2600-4500-2707                    |
| 173                  | 900                           | 710                    | ME800-0710-T03-PA | 2600×1500×2707                    |
| 192                  | 1000                          | 800                    | ME800-0800-T03-PA | 3500×1500×2895                    |
| 216                  | 1120                          | 900                    | ME800-0900-T03-PA | 4200-4500-2805                    |
| 241                  | 1250                          | 1000                   | ME800-1000-T03-PA | 4300×1300×2695                    |
| 269                  | 1400                          | 1120                   | ME800-1120-T03-PA |                                   |
| 308                  | 1600                          | 1250                   | ME800-1250-T03-PA | Cabinet Size)                     |
| 335                  | 1800                          | 1400                   | ME800-1400-T03-PA | EE204E00280E                      |
| 385                  | 2000                          | 1600                   | ME800-1600-T03-PA | (Including the stort              |
| 481                  | 2500                          | 2000                   | ME800-2000-T03-PA |                                   |
| 600                  | 3150                          | 2500                   | ME800-2500-T03-PA |                                   |

Table 2-2 3kV ME800 high-voltage inverter specifications and dimensions table

**Note:** Configure startup cabinet if the power is greater than 900kW. Please contact with Shanghai Sigriner STEP Motor Co., Ltd about the selection of load, if the power is greater than 2500kW.

16

| Rated<br>current [A] | Inverter<br>capacity<br>[kVA] | Adaptive motor<br>[kW] | Product type      | Overall dimensions<br>(W×D×H)[mm]  |
|----------------------|-------------------------------|------------------------|-------------------|------------------------------------|
| 34                   | 350                           | 280                    | ME800-0280-T06-PA |                                    |
| 43                   | 450                           | 355                    | ME800-0355-T06-PA | 2000-4500-2667                     |
| 48                   | 500                           | 400                    | ME800-0400-T06-PA | 2900×1500×2007                     |
| 61                   | 630                           | 500                    | ME800-0500-T06-PA |                                    |
| 67                   | 700                           | 560                    | ME800-0560-T06-PA |                                    |
| 77                   | 800                           | 630                    | ME800-0630-T06-PA |                                    |
| 87                   | 900                           | 710                    | ME800-0710-T06-PA | 2900×1500×2707                     |
| 96                   | 1000                          | 800                    | ME800-0800-T06-PA |                                    |
| 108                  | 1120                          | 900                    | ME800-0900-T06-PA |                                    |
| 120                  | 1250                          | 1000                   | ME800-1000-T06-PA |                                    |
| 135                  | 1400                          | 1120                   | ME800-1120-T06-PA | 3300×1500×2707                     |
| 154                  | 1600                          | 1250                   | ME800-1250-T06-PA |                                    |
| 173                  | 1800                          | 1400                   | ME800-1400-T06-PA |                                    |
| 192                  | 2000                          | 1600                   | ME800-1600-T06-PA | 4405×1500×2895                     |
| 217                  | 2250                          | 1800                   | ME800-1800-T06-PA |                                    |
| 241                  | 2500                          | 2000                   | ME800-2000-T06-PA | 5205×1500×2895                     |
| 269                  | 2800                          | 2240                   | ME800-2240-T06-PA | cabinet size)                      |
| 315                  | 3150                          | 2500                   | ME800-2500-T06-PA | Cabinet Size,                      |
| 337                  | 3500                          | 2800                   | ME800-2800-T06-PA | 7/00 /000 0005                     |
| 385                  | 4000                          | 3150                   | ME800-3150-T06-PA | 7420×1600×2895                     |
| 433                  | 4500                          | 3550                   | ME800-3550-T06-PA | (Including the start               |
| 481                  | 5000                          | 4000                   | ME800-4000-T06-PA | Cabinet Size)                      |
| 558                  | 5800                          | 4500                   | ME800-4500-T06-PA | 7520×1700×2895                     |
| 600                  | 6300                          | 5000                   | ME800-5000-T06-PA | (Including the start cabinet size) |

#### Table 2-3 6kV ME800 high-voltage inverter specifications and dimensions table

**Note:** Configure startup cabinet if the power is greater than 1800kW. Please contact with Shanghai Sigriner STEP Motor Co., Ltd about the selection of load, if the power is greater than 5000kW.

| Rated<br>current [A] | Inverter<br>capacity<br>[kVA] | Adaptive motor<br>[kW] | Product type      | Overall dimensions<br>(W×D×H)[mm]      |
|----------------------|-------------------------------|------------------------|-------------------|----------------------------------------|
| 22                   | 375                           | 300                    | ME800-0300-T10-PA |                                        |
| 29                   | 500                           | 400                    | ME800-0400-T10-PA |                                        |
| 32                   | 560                           | 450                    | ME800-0450-T10-PA |                                        |
| 36                   | 630                           | 500                    | ME800-0500-T10-PA | 3800×1500×2667                         |
| 40                   | 700                           | 560                    | ME800-0560-T10-PA |                                        |
| 46                   | 800                           | 630                    | ME800-0630-T10-PA |                                        |
| 52                   | 900                           | 710                    | ME800-0710-T10-PA |                                        |
| 58                   | 1000                          | 800                    | ME800-0800-T10-PA |                                        |
| 65                   | 1120                          | 900                    | ME800-0900-T10-PA | 4200×1500×2667                         |
| 72                   | 1250                          | 1000                   | ME800-1000-T10-PA |                                        |
| 81                   | 1400                          | 1120                   | ME800-1120-T10-PA |                                        |
| 92                   | 1600                          | 1250                   | ME800-1250-T10-PA | 1000 1500 0707                         |
| 104                  | 1800                          | 1400                   | ME800-1400-T10-PA | 4200×1500×2707                         |
| 115                  | 2000                          | 1600                   | ME800-1600-T10-PA |                                        |
| 130                  | 2250                          | 1800                   | ME800-1800-T10-PA | 4400 4000 0707                         |
| 144                  | 2500                          | 2000                   | ME800-2000-T10-PA | 4400×1600×2707                         |
| 162                  | 2800                          | 2240                   | ME800-2240-T10-PA |                                        |
| 182                  | 3150                          | 2500                   | ME800-2500-T10-PA | 6900×1500×2895<br>(Including the start |
|                      |                               |                        |                   | cabinet size)                          |
| 202                  | 3500                          | 2800                   | ME800-2800-T10-PA | 7200×1600×2895                         |
| 231                  | 4000                          | 3150                   | ME800-3150-T10-PA | (Including the start                   |

Table 2-4 10kV ME800 high-voltage inverter specifications and dimensions table

18

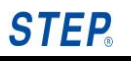

ME800 High-voltage Inverter Operation Instruction

| 254 | 4500  | 3550 | ME800-3550-T10-PA | cabinet size)                      |
|-----|-------|------|-------------------|------------------------------------|
| 289 | 5000  | 4000 | ME800-4000-T10-PA |                                    |
| 335 | 5800  | 4500 | ME800-4500-T10-PA |                                    |
| 364 | 6300  | 5000 | ME800-5000-T10-PA | 10920×1700×2895                    |
| 404 | 7000  | 5600 | ME800-5600-T10-PA | (Including the start cabinet size) |
| 462 | 8000  | 6300 | ME800-6300-T10-PA | 11120×1700×2895                    |
| 520 | 9000  | 7100 | ME800-7100-T10-PA | (Including the start               |
| 600 | 10000 | 8000 | ME800-8000-T10-PA | cabinet size)                      |

**Note:** Configure startup cabinet if the power is greater than 2500kW. Please contact with Shanghai Sigriner STEP Motor Co., Ltd about the selection of load, if the power is greater than 8000kW.

## Chapter III Installation and Wiring

## 3.1 Acceptance check

The correct acceptance check procedure is formed by:

- Check the shipping list and confirm the equipment to be complete;  $\triangleright$
- Check the possible damage during transportation;  $\geq$
- Make a claim to the transportation company if there is damage.  $\geq$

Note: According to the unit size, structure and unit may be supported by wood, which will be removed during the installation process.

## 3.2 Handling

Estimate the inverter weight correctly before carrying. Since ME800 inverter system will change with the specific application of users, its exact weight will be different due to the different rating value and options of the inverter. System dimensions and weight are marked outside factory packaging and in the first page of random drawing.

For handing convenience, forklift hole is designed on the bottom of cabinet body. There are two handing modes: a. crane or chain block for hoisting; b. forklift.

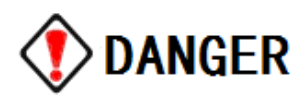

Danger!! Don't try to support the transformer cabinet only relying on the upper cabinet body or don't lift any cabinet using eye bolt.

Crane or chain block hoist for hoisting - The best way is that the rope passes through the bottom hole and hoists the cabinet with crane, shown in Figure 3-1. The key is length and strength of the rope. The rope must be long enough, to guarantee a minimum distance of 1.2m between the lifting hook and top of cabinet, avoiding deformation of the cabinet body. If it is inadequate, strengthening rib must be adopted. Rope strength must be able to support the weight marked in drawing.

## NOTICE

Rope must passes through the proper forklift hole when it is used for hoisting. Center of hoisting and center of gravity of the inverter will be identical as far as possible.

Center of gravity of the integrated STEP HV inverter is close to the transformer cabinet's, other than geometric center.

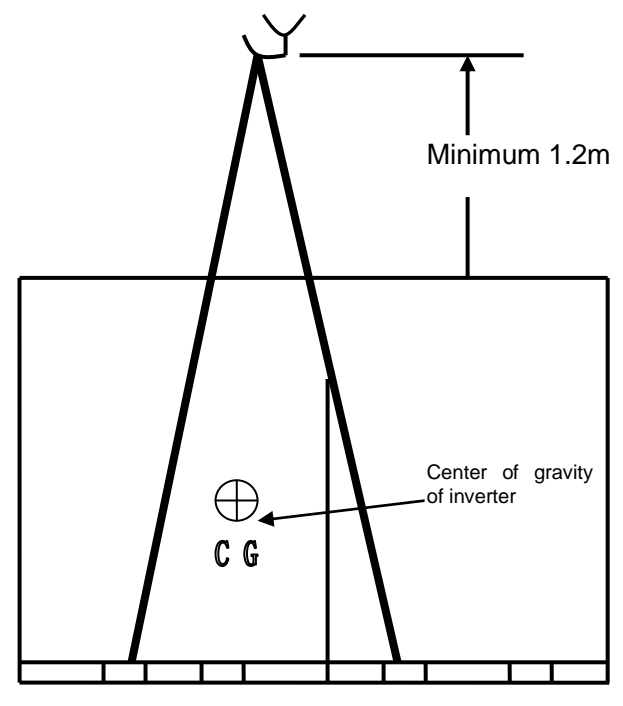

Front view during hoisting

Fig.3-1 Center of gravity of inverter must be noted when steel wire is used for hoisting

<u>Forklift</u> – The forklift must be able to bear the relevant weight and the forklift shovel teeth must be at least longer than the width of the cabinet. When the cabinet body is too long, two forklifts will be employed.

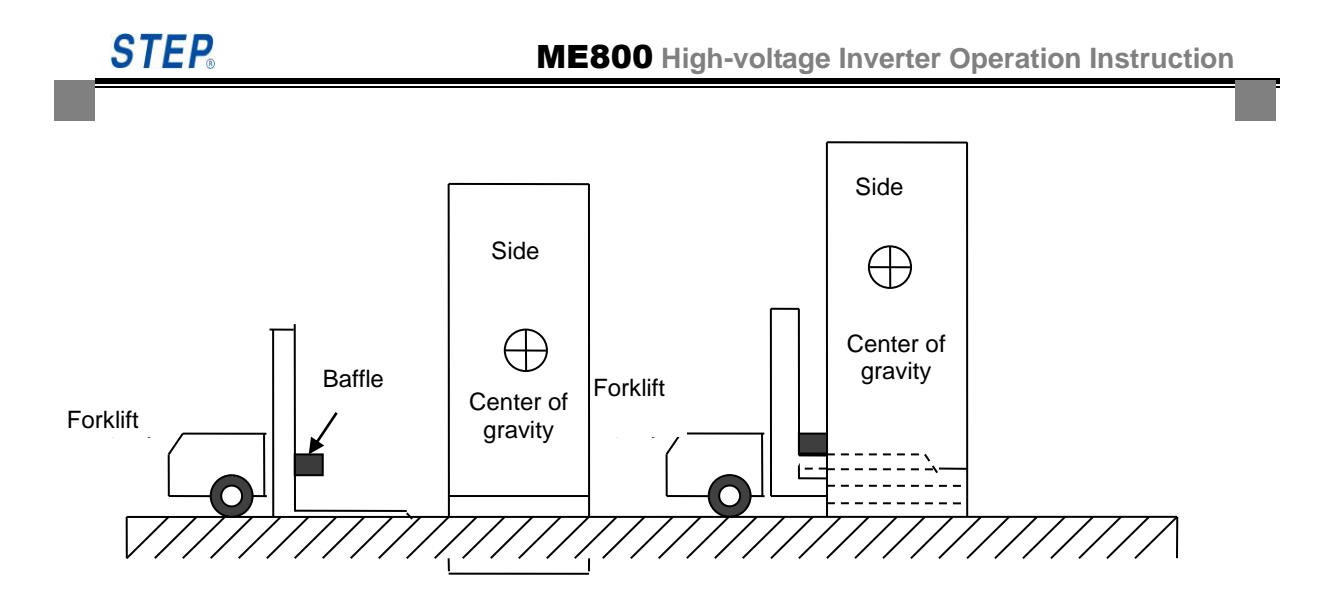

Fig.3-2 Correct way to use the forklift

Be careful that the cabinet surface won't be damaged by forklift and it is better to use a wood baffle at corner of the relieved teeth, shown in Fig.3-2. Center of gravity of the STEP inverter cabinet is close to the middle of front and rear panel.

## 3.3 Installation

#### 3.3.1 Requirements of operating environment

Efficiency of ME800 series HV inverter is more than 96% and 4% loss is basically transformed into heat energy, so the heat dissipation of HV inverter must be considered. Ambient temperature must be controlled below 40 degrees centigrade in normal operation.

#### 3.3.2 Requirement of cabinet space

Refer to the related drawings in engineering data for cabinet dimension, boundary dimension and baseplate installation diagram of the inverter. All cabinet must be installed according to installation drawing, with enough space distance outside, so as to guarantee the space required by ventilation, maximum door swing and maintenance. Passage (corridor space, etc) accessing to installation base and space to transport the auxiliary equipment of inverter will be provided. Minimum width of the accesses around HV inverter is shown in Table 3-1.

|                | The front door space | Back door away from the wall |
|----------------|----------------------|------------------------------|
| Space distance | 2.0m                 | 1.5m                         |

Table 3-1 width of the accesses around HV inverter

In order to guarantee enough heat dissipation, distance between the top of the inverter and roof

space must meet the national requirement. On purpose of reducing the ambient temperature further, the user can install the centralized ventilation air duct to lead hot air outdoor directly via the air duct after it passes the centrifugal fan.

#### 3.3.3 Installation of cooling fan

The fan will be installed after the cabinet body is positioned. Number of fans possibly equipped for each inverter will be different according to different power. Refer to the random drawing for details. Each fan is provided with a bunch (with plug), which is connected to connector socket cabinet inside. During the process of installation, firstly connect the plug well, then tighten the fan power lines with cable ties, and finally tighten the screws of the fan.

The air used to cool unit cabinet and transformer cabinet is brought by the centrifugal fan installed in the top of cabinet, which is drawn from the front door of the cabinet and flowed into the inverter. Outlet is in the top of the inverter cabinet. Installation space must be taken air circulation into account.

The correct rotation direction can be judged in accordance with the following conditions:

- Look from outside of the inverter cabinet, if the fan blade turn right, then rotation direction is correct.
- Look up inside the inverter cabinet, if the fan turn clockwise rotation, then the rotation direction is correct.
- If the green light of phase sequence relay is lighting, then rotation direction is correct.

#### 3.4 Wiring

All user power terminals are connected the transformer cabinet inside, while the control wiring is connected the control cabinet inside. The Fig.3-3 is the typical diagram of system external interface, and the specific terminal will be slightly different due to different model or user requirements.
**STEP** 

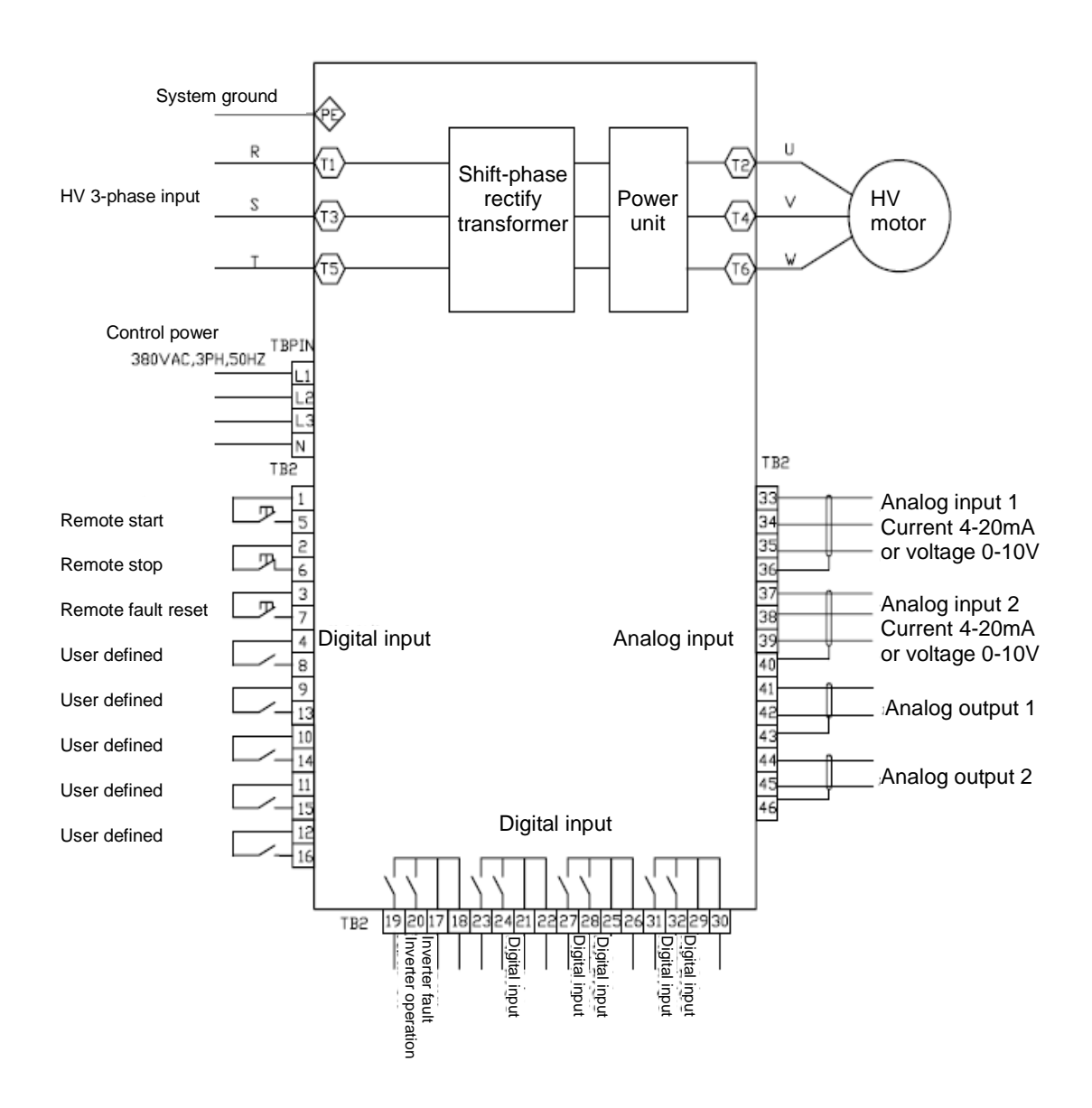

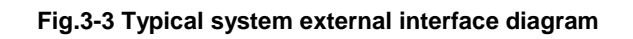

| Terminal no. | Wiring definition       | Remarks                           |
|--------------|-------------------------|-----------------------------------|
| T1           | HV input phase 1 R      |                                   |
| ТЗ           | HV input phase 2 S      |                                   |
| Т5           | HV input phase 3 T      | All cables can enter the cabinet  |
| T2           | HV output put phase 1 U | from its top or bottom and only   |
| T4           | HV output put phase 2 V | need to remove the cover plate of |
| Т6           | HV output put phase 3 W | relevant part.                    |
| PE           | System ground           |                                   |
| L1           | Control power phase A   | Control power is 3-phase 380VAC,  |

| able 3-2 Power | cable wiring | table (inside | the transformer | cabinet) |
|----------------|--------------|---------------|-----------------|----------|
|                |              | •             |                 | ,        |

| - |    |                         |                             |
|---|----|-------------------------|-----------------------------|
|   | L2 | Control power phase B   | which should connect to the |
|   | L3 | Control power phase C   | terminal block TBPIN.       |
|   | N  | Control power zero line |                             |

There are 3 groups of ± 5 % voltage taps on the left of the transformer to compensate for power

voltage, but +0% tap should be connected when leaving factory.

Table 3-3 Controlling cable wiring table

| Terminal no.             | Wiring definition   | Remarks                       |
|--------------------------|---------------------|-------------------------------|
| TB:2:1                   | Common terminal     |                               |
| TB:2:4                   | Remote start        |                               |
| TB:2:5                   | Remote stop         | DC24V                         |
| TB:2:6                   | Remote system reset |                               |
| TB:2:12                  | User defined        |                               |
| TB:2:13                  | User defined        |                               |
| TB:2:14                  | User defined        |                               |
| TB:2:18, TB:2:20         | Inverter operation  | Relay output, normally open   |
| TB:2:19, TB:2:21         | Inverter alarm      | contact, contact capacity 3A, |
| TB:2:22, TB:2:24         | Inverter fault      | 250VAC                        |
| TB:2:23, TB:2:25         | User defined        |                               |
| TB:2:26, TB:2:28         | User defined        |                               |
| TB:2:33, TB:2:34/TB:2:35 | Analog input        | 4~20mA/0~10V                  |
| TB:2:37, TB:2:38/TB:2:39 | Analog input        | 4~20mA/0~10V                  |
| TB:2:41, TB:2:42         | Analog output       | 0~10V                         |
| TB:2:44, TB:2:45         | Analog output       | 0~10V                         |
| TB:2:47, TB:2:48         | Analog output       | 4~20mA                        |
| TB:2:50, TB:2:51         | Analog output       | 4~20mA                        |

# Chapter IV Touch Screen

## 4.1 Introduction of touch screen

Touch screen of ME800 series high voltage inverter is the operation interface between the inverter and the user. It can monitor the run status and unit status; adjust parameters; refer the fault record and event record. The operation interface is very simple and direct.

## 4.2 Operation of touch screen

After the touch screen is powered on, firstly popup the main interface. The user may click the related buttons to have different operations. Some operations will be switched to their corresponding sub-interfaces after clicking, which will return to the main interface if you click the "Exit".

### 4.2.1 Main interface of touch screen

The main interface of touch screen is used to monitor running status of the inverter and control its operation. There are software version of the main control board, RTC clock and the current status of the inverter on the left top of the interface. The operation status of the inverter is in the middle of the interface and includes operation data, control mode and the current operation status. Control command buttons are on the right of the interface, which can deliver control command after successful login password. There are trigger buttons of the sub interfaces on the bottom and the corresponding interface will be displayed by clicking them. There are two colors about the main interface and it will change the color every one hour to protect the screen. Reference the Fig.4-1 and Fig.4-2.

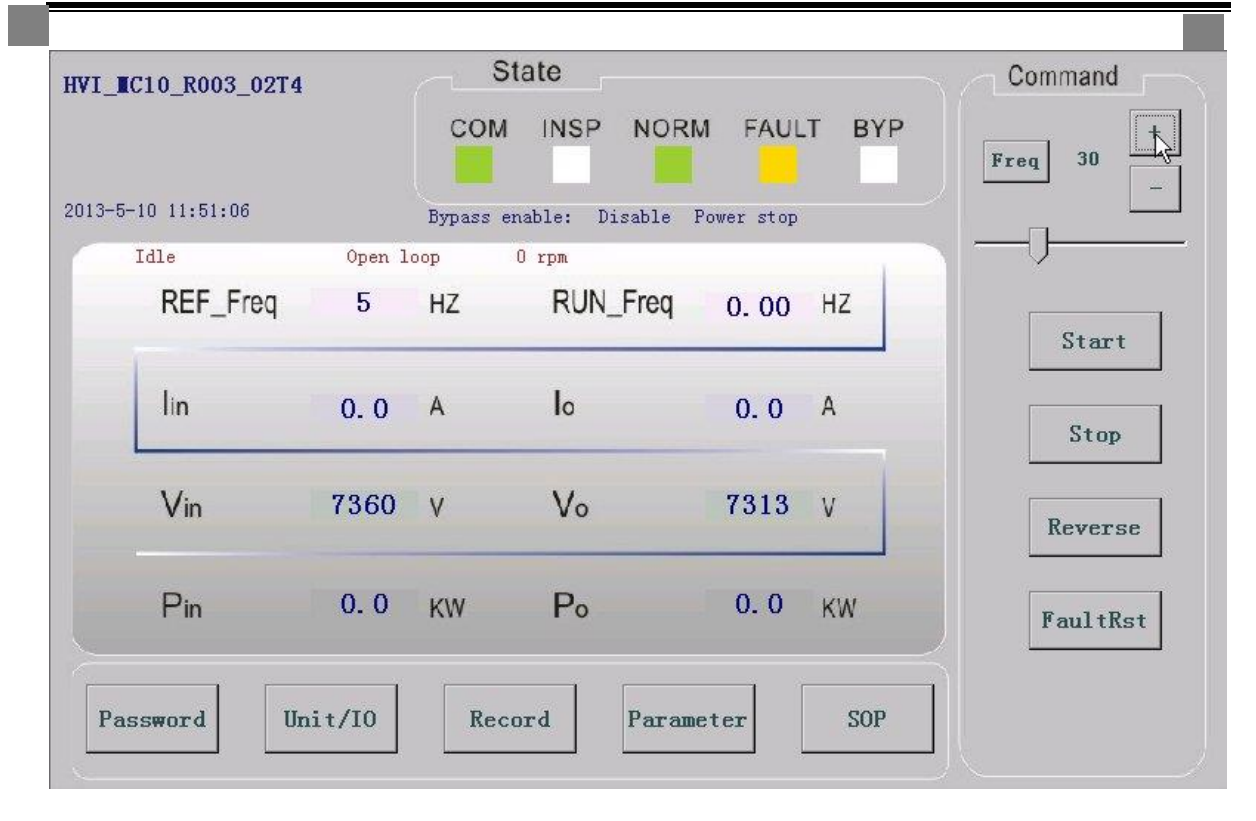

2

#### Fig.4-1 Main interface1 of touch screen

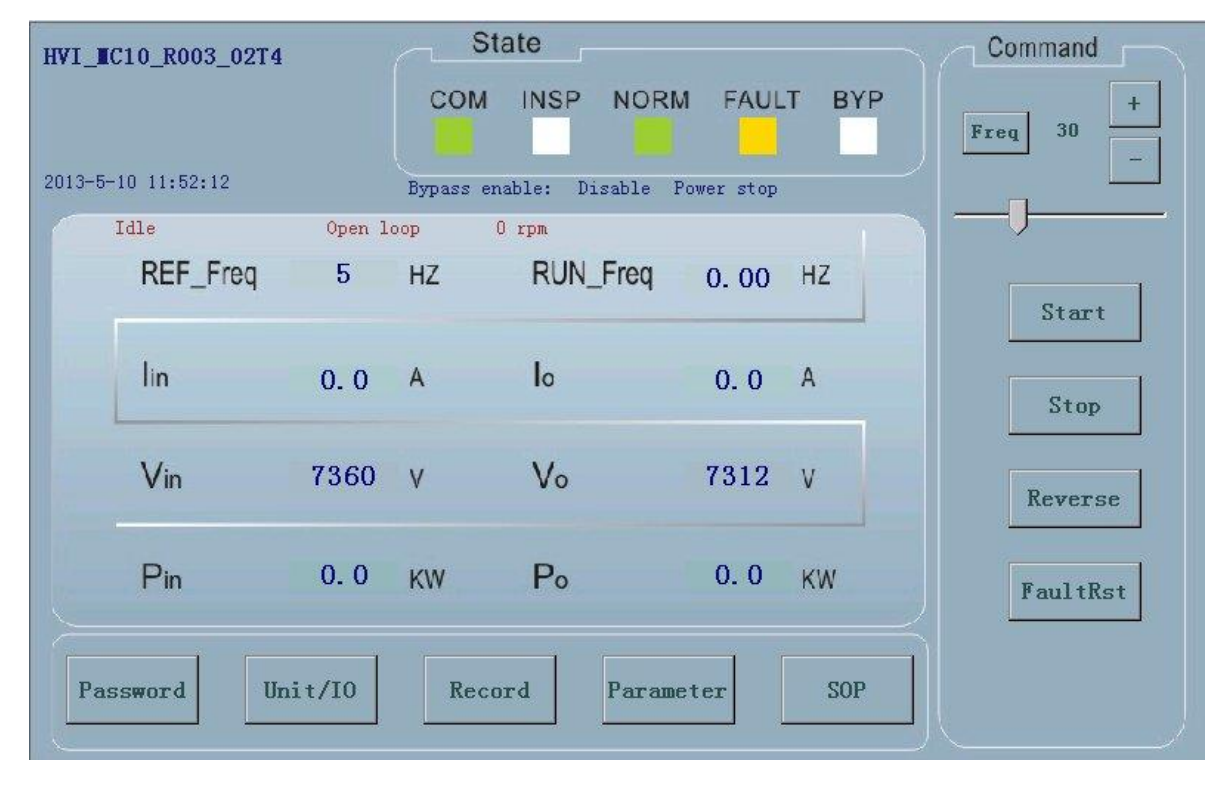

Fig.4-2 Main interface2 of touch screen

[Main interface] See Table 4-1 for the key functions.

Chapter IV Touch Screen

| Кеу       | Name               | Functions                                                                                                    |
|-----------|--------------------|----------------------------------------------------------------------------------------------------|
|           | Given              | Move the slider to change the command freq, and the step size is 1. Move left                                                                    |
| Q         | frequency          | to decrease and right to add. The max value is 100.                                                                                              |
| +         | Accelerating       | Increase speed value, it will change 0.5Hz every time.                                                                                           |
| -         | Decelerating       | Decrease speed value, it will change 0.5Hz every time.                                                                                           |
| Freq      | Speed set key      | Confirm the speed after the speed has been set.                                                                                                  |
| Start     | Start key          | Give a command to start inverter.                                                                                                    |
| Stop      | Stop key           | Give a command to stop inverter.                                                                                                    |
| Reverse   | Direction key      | Change the running direction of inverter. "Foreward" indicates the inverter is in a reverse status, while "Reverse" indicates a foreward status. |
| FaultRst  | Fault reset<br>key | Give a command to reset inverter fault                                                                                                    |
| Passmond  | Login              | Enter sub interface of password login                                                                                                    |
| rasswurd  | password           |                                                                                                    |
| Uni + /10 | Power unit/        | Enter sub interface of nower unit IO status and system status                                                                                    |
| 01117710  | IO                 |                                                                                                    |
| Recorder  | Information        | Enter sub interface of fault record and event record                                                                                             |
| Trecorder | record             |                                                                                                    |
| Parameter | Parameter          | Enter sub interface of parameters and backup parameters                                                                                          |
|           | setting            | Enter sub interface of parameters and backup parameters.                                                                                         |
| Set       | SOP setting        | Enter sub interface of local setting and SOP.                                                                                                    |

### Table 4-1 Key functions of inverter main interface

#### Instruction

Communication light: Its color is lime when communication is normal between the touch screen and the inverter, red to abnormal.

- Inspect light: Its color is lime when the system is inspecting, white to other status.
- <u>Normal light:</u> Its color is lime when the system is normal, white to other status.
- Fault light: Its color is yellow when the system is on alarm status, red to fault status, white to other status.
- <u>Bypass light:</u> Its color is yellow when unit bypass, red to system bypass, white to other status.

### 4.2.2 Password login interface of touch screen

There are two types of operation right for password login:

Operator: they can only browse system information and give running command to the system.

Administrator: They can set and operate the system.

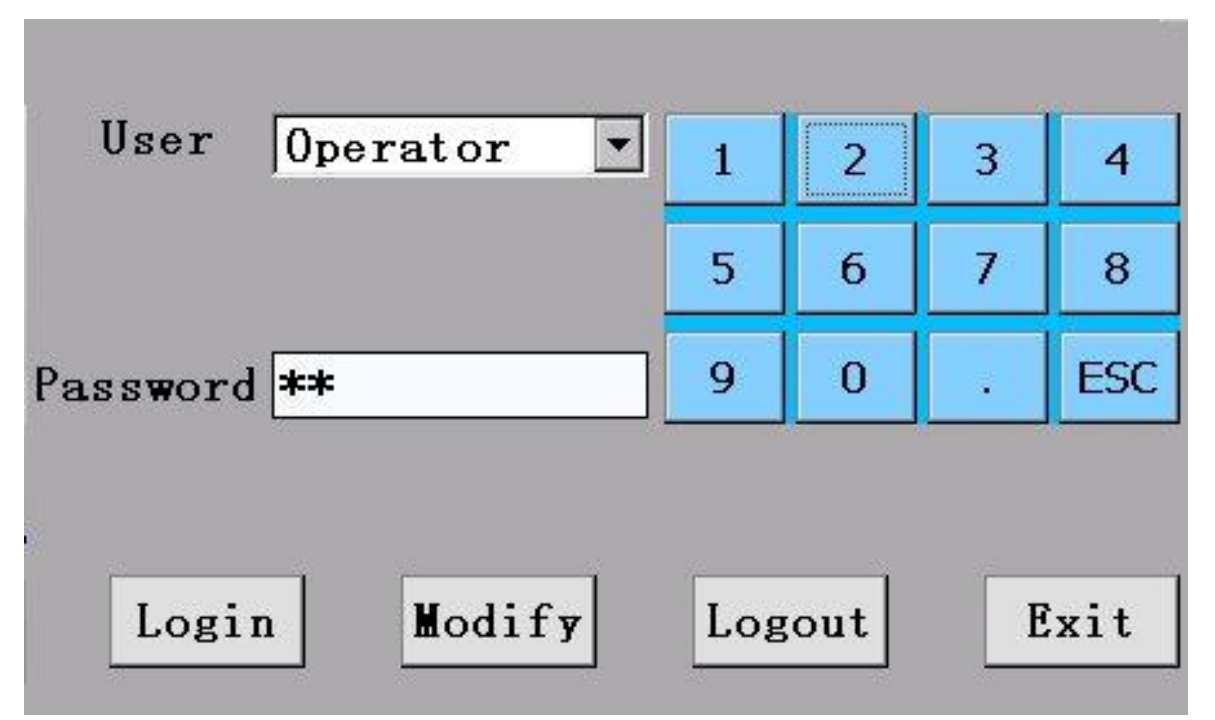

Fig. 4-3 Password login interface of touch screen

[password login] See Table 4-2 for key functions.

Table 4-2 Functions of password login keys of inverter

| Кеу    | Name       | Functions                                                                  |
|--------|------------|----------------------------------------------------------------------------|
| Logout | Logout key | Cancel the current password, the current limits of authority should not be |
| Logout | LUGUULKEY  | lower than the selected user.                                              |
| Login  | Login key  | Confirm password input and deliver a login command.                        |

| Modify | Modification | Enter the password change interface. Password can only be modified after |
|--------|--------------|--------------------------------------------------------------------------|
| key    |              | correct login.                                                           |
| Exit   | Exit key     | Exit from the current interface and return to the main interface.        |

### 4.2.3 Password modify interface of touch screen

Password modification interface is used to modify the password, which will be valid after successful password login and stopping the inverter.

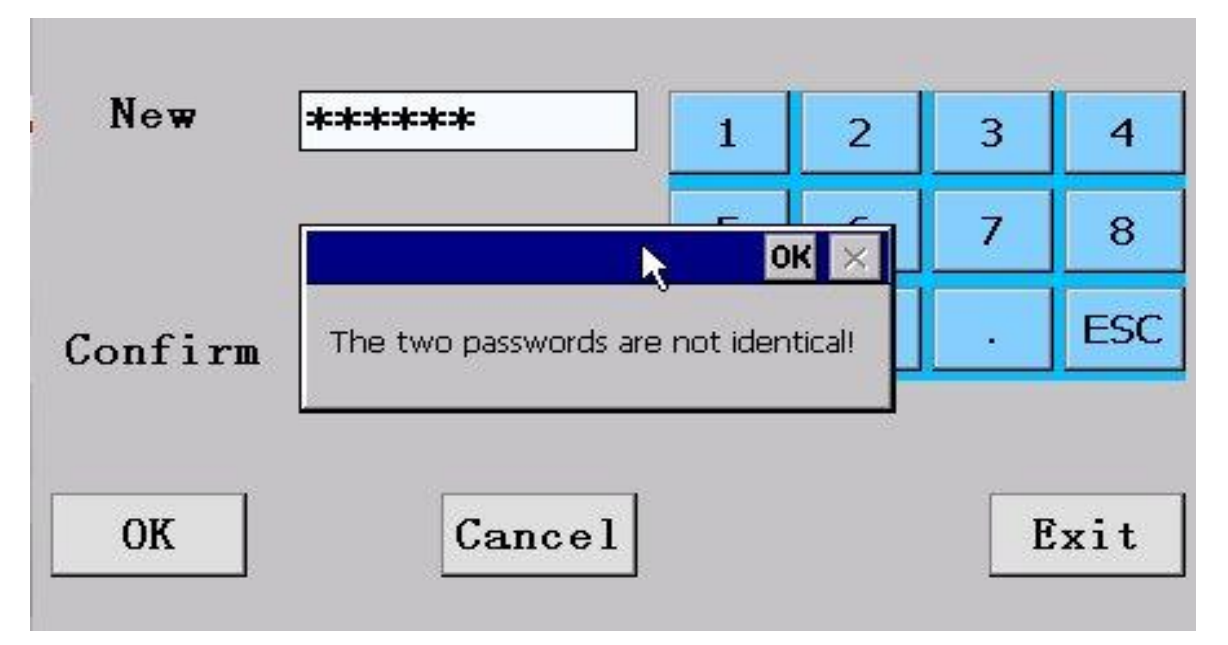

### Fig.4-4 Password modify interface of touch screen

[password modify] See Table 4-3 for key functions.

| Table 4-3 Functions of password | d change keys of inverter |
|---------------------------------|---------------------------|
|---------------------------------|---------------------------|

| Кеу    | Name       | Functions                                                                    |
|--------|------------|------------------------------------------------------------------------------|
| 07     | Confirm    | Confirm the new password input and give a command of password change.        |
| UK key |            | Return to the main interface after successful change.                        |
| Cancel | Cancel key | Cancel password change operation.                                            |
| Exit   | Exit key   | Exit from the current interface and return to security code login interface. |

## 4.2.4 Power unit/IO status interface of touch screen

Power unit I/O interface includes power unit state, IO status and system status of inverter.

#### Power unit ≻

Power unit interface monitors the bus voltage, temperature, capacitor voltage and fault status of the power unit. It will appear different sign according to fault status. It will sign '\*' under the corresponding fault type when the status is alarm, and sign ' $\star$ ' when the status is fault. For example, the unit A1 has overvoltage alarm, it will sing '\*' at the A1 row and the overvoltage column. When the unit is bypass, it will sign '●' after the unit name. '↑' indicates upward optical fiber fault, and '1' indicates downward optical fiber fault.

| A1                                                                                                    | it SC | 07 | OT  | Block | <b>V</b> - | Fiber | Temp | V Busbar | Vcap1 | Vcap2 | Vcap3 |
|----------------------------------------------------------------------------------------------------|-------|----|-----|-------|------------|-------|------|----------|-------|-------|-------|
| and the second second se | 8     |    |     |       |            | 1     | 0    | 150      | 0     | 0     | 0     |
| A2                                                                                                    |       |    |     |       |            | 1     | 0    | 150      | 0     | 0     | 0     |
| A3                                                                                                    |       |    |     | 1     |            | 1     | 0    | 150      | 0     | 0     | 0     |
| A4                                                                                                    |       |    | i i |       |            | 1     | 0    | 150      | 0     | 0     | 0     |
| A5                                                                                                    | 8     |    | 0   |       |            | 1     | 0    | 150      | 0     | 0     | 0     |
| B1                                                                                                    | 2     |    |     |       |            | 1     | 0    | 150      | 0     | 0     | 0     |
| B2                                                                                                    |       |    |     | 1     |            | 1     | 0    | 150      | 0     | 0     | 0     |
| B3                                                                                                    |       |    | 1   |       |            | 1     | 0    | 150      | 0     | 0     | 0     |
| B4                                                                                                    | 4     |    | 0   |       |            | 1     | 0    | 150      | 0     | 0     | 0     |
| B5                                                                                                    |       |    |     |       |            | 1     | 0    | 150      | 0     | 0     | 0     |
| C1                                                                                                    | 8 I.  |    |     |       |            | 1     | 0    | 150      | 0     | 0     | 0     |
| C2                                                                                                    |       |    | i i |       |            | 1     | 0    | 150      | 0     | 0     | 0     |
| C3                                                                                                    | 9     |    |     |       |            | 1     | 0    | 150      | 0     | 0     | 0     |
| C4                                                                                                    |       |    |     |       |            | 1     | 0    | 150      | 0     | 0     | 0     |
| C5                                                                                                    |       |    |     |       |            | 1     | 0    | 150      | 0     | 0     | 0     |

#### Fig.4-5 Power unit interface of touch screen

[Power unit] See Table 4-4 for key functions.

Table 4-4 Functions of power unit keys of inverter

| Кеу  | Name     | Functions                                                         |
|------|----------|-------------------------------------------------------------------|
| Exit | Exit key | Exit from the current interface and return to the main interface. |

#### IO status interface $\triangleright$

IO status displays the state of digital input and output having been defined presently, which may be defined in "digital input/digital output". If '\*' is displayed in the related column of IO port, indicating that the state of the present IO port is the defined state. For example, the digital

6

output1 is defined "Fault", while the current status is not fault status, then there is no '\*' after the definition. See the Fig.4-6.

| Input1 | Status1            | Input2 | Status2 | Output1 | Status3               |
|--------|--------------------|--------|---------|---------|-----------------------|
| In0    | Level signal stop* | In24   |         | Out0    | Reach the freq        |
| In1    |                    | In25   |         | Out1    | Fault                 |
| In2    | Level signal stop* | In26   |         | Out2    |                       |
| In3    |                    | In27   |         | Out3    |                       |
| In4    |                    | In28   |         | Out4    | Alarm*                |
| In5    | Soft start         | In29   |         | Out5    |                       |
| In6    |                    | In30   |         | Out6    | Allow to high voltage |
| In7    |                    | In31   |         | Out7    | Local status*         |
| In8    | Reverse*           |        |         | Out8    |                       |
| In9    |                    |        |         | Out9    | High voltage power    |
| In10   |                    |        |         | Out10   |                       |
| In11   |                    |        |         | Out11   |                       |
| In12   |                    |        |         | Out12   |                       |
| In13   |                    |        |         | Out13   |                       |
| In14   |                    |        |         | Out14   |                       |
| In15   |                    |        |         | Out15   |                       |
| In16   |                    |        |         | Out16   |                       |
| In17   |                    |        |         | Out17   |                       |
| In18   |                    |        |         | Out18   |                       |

#### Fig.4-6 IO status interface of touch screen

[IO status] See Table 4-5 for key functions.

#### Table 4-5 Functions of IO status keys of inverter

| Кеу     | Name     | Functions                                                         |
|---------|----------|-------------------------------------------------------------------|
| Refresh | Refresh  | Refresh the current IO status                                     |
| Vertesu | key      |                                                                   |
| Exit    | Exit key | Exit from the current interface and return to the main interface. |

#### System status $\triangleright$

System status interface indicates temperature, sample board version, IO expansion board version, touch screen version, RTC clock, running times, energy consumption, running time, inverter running time and power frequency running time. Refer the Fig.4-7.

| System status     | siem status [  |       |      |       | Temperature    |                        |
|-------------------|----------------|-------|------|-------|----------------|------------------------|
| RTC               | 2010-07-22 00: | 04:46 | ••   | Set   | Temperature1 0 | C Temperature2 0 'C    |
| Run count         | 80             | times |      | Clear | Temperature3 0 | r                      |
| Power consumptior | 10             | kw    |      | Clear |                | Auto tune              |
| Run time          | 2 d            | 11 h  | 3 m  | Clear | HMI Version    | STEP_HVI V2.0          |
| HVI run time      | 0 d            | 1 h   | 19 m | Clear | AS Version     | HVI_AS0_R00_00         |
| Power run time    | 0 d            | 0 h   | 0 m  | Clear | EXIO Version   | HVI_ExIOO_ROO_OO Query |
|                   |                |       |      |       |                | Exit                   |

8

#### Fig.4-7 System status interface of touch screen

### [system status] See Table 4-6 for key functions.

#### Table 4-6 Functions of system status keys of inverter

| Key       | Name      | Functions                                                                       |  |  |  |
|-----------|-----------|---------------------------------------------------------------------------------|--|--|--|
| Set       | Set key   | Set the system RTC.                                                             |  |  |  |
| Clear     | Clear key | Reset the related system value.                                                 |  |  |  |
| Auto tune | Auto tune | Calculate zero AD value of temperature                                          |  |  |  |
|           | key       |                                                                                 |  |  |  |
| Query     | Query     | Auto tune Ir, Is, reading sample board and IO expansion board software version. |  |  |  |
| Exit      | Exit key  | Exit from the current interface and return to the main interface.               |  |  |  |

Instructions for RTC clock setting: system clock is divided into such 6 sections as year, month, date, hour, minute and second. Move the cursor to the setting section and modify it by pressing UP and DOWN key on the right. Press SET to confirm to the complete operation.

# STEP

### 4.2.5 Record interface

It contains fault record, event record, history fault record and history event record.

 $\triangleright$ Fault record interface

The fault record interface will display the latest fault information of system which is up to 254. Each fault record contains these messages: fault number, fault grade, fault name, input voltage, output current, current frequency, user defined information and its data, fault time. The interface only displays the fault records, if you want to view the alarm records, you should go to history fault interface, refer the Fig.4-8. By clicking the "export" key, you can export the fault records as ".txt" format and refer the Fig.4-9.

| N | umbe | Grade | Name        | Vin  | Io  | Freq  | Iessage | Data | Time                |
|---|------|-------|-------------|------|-----|-------|---------|------|---------------------|
| 4 | _    | Fault | Input over- | 7360 | 0.3 | 7     | Vin     | 7360 | 2013/04/28 15:04:11 |
| 6 |      | Fault | Input over- | 7361 | 0.2 | 16    | Vin     | 7361 | 2013/04/28 15:03:53 |
| 8 |      | Fault | Input over- | 7360 | 0.3 | 23    | Vin     | 7360 | 2013/04/28 14:53:50 |
| 1 | 0    | Fault | Input over- | 7361 | 0.5 | 24.62 | Vin     | 7361 | 2013/04/28 14:53:09 |
| 1 | 2    | Fault | C5 up fiber | 7361 | 0   | 0     | Unit    | 150  | 2013/04/28 14:50:35 |
| 1 | 3    | Fault | C4 up fiber | 7361 | 0   | 0     | Unit    | 150  | 2013/04/28 14:50:35 |
| 1 | 4    | Fault | C3 up fiber | 7361 | 0   | 0     | Unit    | 150  | 2013/04/28 14:50:35 |
| 1 | 5    | Fault | C2 up fiber | 7361 | 0   | 0     | Unit    | 150  | 2013/04/28 14:50:35 |
| 1 | 6    | Fault | C1 up fiber | 7361 | 0   | 0     | Unit    | 150  | 2013/04/28 14:50:35 |
| 1 | 7    | Fault | B5 up fiber | 7361 | 0   | 0     | Unit    | 150  | 2013/04/28 14:50:35 |
| 1 | 8    | Fault | B4 up fiber | 7361 | 0   | 0     | Unit    | 150  | 2013/04/28 14:50:35 |
| 1 | 9    | Fault | B3 up fiber | 7361 | 0   | 0     | Unit    | 150  | 2013/04/28 14:50:35 |
| 2 | 0    | Fault | B2 up fiber | 7361 | 0   | 0     | Unit    | 150  | 2013/04/28 14:50:35 |
| 2 | 1    | Fault | B1 up fiber | 7361 | 0   | 0     | Unit    | 150  | 2013/04/28 14:50:35 |
| 2 | 2    | Fault | A5 up fiber | 7361 | 0   | 0     | Unit    | 150  | 2013/04/28 14:50:35 |
| 2 | 3    | Fault | A4 up fiber | 7361 | 0   | 0     | Unit    | 150  | 2013/04/28 14:50:35 |
| 2 | 4    | Fault | A3 up fiber | 7361 | 0   | 0     | Unit    | 150  | 2013/04/28 14:50:35 |
| 2 | 5    | Fault | A2 up fiber | 7361 | 0   | 0     | Unit    | 150  | 2013/04/28 14:50:35 |

Fig.4-8 Fault record interface of touch screen

| 文件(图) | 编辑(E) 格式( | ②) 查看 (V) 帮助 (H)   |      |    |      |              |  |
|-------|-----------|--------------------|------|----|------|--------------|--|
| NO .  | Grade     | Name               | Vin  | Io | Freq | Message      |  |
| 1     | Alarm     | Input over-voltage | 7345 | 0  | 0    | Vin          |  |
|       | Alarm     | Input over-voltage | 7360 | 0  | 0    | Vin          |  |
|       | Alarm     | Input over-voltage | 7361 | 0  | 0    | Vin          |  |
| i.    | Fault     | Input over-voltage | 7360 | 0  | 7    | Vin          |  |
|       | Alarm     | Input over-voltage | 7361 | 0  | 0    | Vin          |  |
|       | Fault     | Input over-voltage | 7361 | 0  | 16   | Vin          |  |
|       | Alarm     | Input over-voltage | 7361 | 0  | 0    | Vin          |  |
|       | Fault     | Input over-voltage | 7360 | 0  | 23   | Vin          |  |
| Ē.    | Alarm     | Input over-voltage | 7361 | 0  | 0    | Vin          |  |
| 0     | Fault     | Input over-voltage | 7361 | 0  | 25   | Vin          |  |
| 1     | Alarm     | Input over-voltage | 7361 | 0  | 0    | Vin          |  |
| 2     | Fault     | C5 up fiber        | 7361 | 0  | 0    | Unit voltage |  |
| 3     | Fault     | C4 up fiber        | 7361 | 0  | 0    | Unit voltage |  |
| 4     | Fault     | C3 up fiber        | 7361 | 0  | 0    | Unit voltage |  |
| 5     | Fault     | C2 up fiber        | 7361 | 0  | 0    | Unit voltage |  |
| 6     | Fault     | C1 up fiber        | 7361 | 0  | 0    | Unit voltage |  |
| 7     | Fault     | B5 up fiber        | 7361 | 0  | 0    | Unit voltage |  |
| 8     | Fault     | B4 up fiber        | 7361 | 0  | 0    | Unit voltage |  |
| 9     | Fault     | B3 up fiber        | 7361 | 0  | 0    | Unit voltage |  |
| 0     | Fault     | B2 up fiber        | 7361 | Ø  | 0    | Unit voltage |  |
| 1     | Fault     | B1 up fiber        | 7361 | Ø  | 0    | Unit voltage |  |
| 2     | Fault     | A5 up fiber        | 7361 | 0  | 0    | Unit voltage |  |
| 3     | Fault     | A4 up fiber        | 7361 | 0  | 0    | Unit voltage |  |
| 4     | Fault     | A3 up fiber        | 7361 | 0  | 0    | Unit voltage |  |
| 5     | Fault     | A2 up fiber        | 7361 | 0  | 0    | Unit voltage |  |
| 6     | Fault     | A1 up fiber        | 7361 | 0  | 0    | Unit voltage |  |
|       |           |                    |      | 1  |      |              |  |

#### Fig.4-9 Export fault records

[fault record] See Table 4-7 for key functions.

#### Table 4-7 Functions of fault record keys of inverter

| Кеу      | Name       | Functions                                                                          |
|----------|------------|------------------------------------------------------------------------------------|
| Pafaa ah | Refresh    | Defrech the fault records                                                          |
| Keiresh  | key        | Refresh the fault fecolos.                                                         |
| Clear    | Clearkov   | Clear the current fault records, but the information can be recorded in historical |
|          | Clear key  | event database before resetting.                                                   |
| Export   | Export key | Export information as ".txt" format and the default name is "Fault+Number+Data".   |
| Exit     | Exit key   | Exit from the current interface and return to the main interface.                  |

### Event record interface

The event record interface will display the latest events of system, the maximum is 100. Every event record contains these messages: event number, event grade, event name, frequency or torque, information1, information2 and event time, please refer the Fig.4-10. By clicking the "export" key, you can export the event records as ".txt" format and refer the Fig.4-9.

| Num | b Grade  | Name       | Freq    | Tessage1 | Tessage2               | Time                |   |
|-----|----------|------------|---------|----------|------------------------|---------------------|---|
| 1   | HII      | Set run    | Freq:0  | Io:0     |                        | 2013/05/02 11:53:14 | I |
| 2   | HII      | Clear      | Freq:0  | Io:0     |                        | 2013/05/02 11:53:08 | 3 |
| 3   | Undefine | Fault stop | Freq:20 | Io:0.1   |                        | 2013/05/02 11:53:04 | ł |
| 4   | HII      | Start      | Freq:0  | Io:0     |                        | 2013/05/02 11:52:54 | l |
| 5   | HII      | Set run    | Freq:0  | Io:0     |                        | 2013/05/02 11:52:53 | 3 |
| 6   | Undefine | Super      | Freq:0  | Io:0     |                        | 2013/05/02 11:52:49 | ) |
| 7   | Undefine | AD auto    | Freq:0  | Io:0     |                        | 2013/05/02 09:25:04 | ł |
| 8   | Undefine | Set        | Freq:0  | DO 9     | <pre>Iodified:63</pre> | 2013/05/02 09:23:39 | ) |
| 9   | Undefine | Set        | Freq:0  | DO7      | Todified:62            | 2013/05/02 09:23:34 | ł |
| 10  | Undefine | Set        | Freq:0  | DO6      | Lodified:45            | 2013/05/02 09:23:26 | 5 |
| 11  | Undefine | Set        | Freq:0  | DO4      | <pre>Iodified:4</pre>  | 2013/05/02 09:23:03 | 3 |
| 12  | Undefine | Set        | Freq:0  | DO1      | Lodified:2             | 2013/05/02 09:22:59 | ) |
| 13  | Undefine | Set        | Freq:0  | DI8      | Lodified:20            | 2013/05/02 09:22:40 | ) |
| 14  | Undefine | Set        | Freq:0  | DI5      | Lodified:5             | 2013/05/02 09:22:29 | ) |
| 15  | Undefine | Set        | Freq:0  | DI2      | Lodified:2             | 2013/05/02 09:22:23 | 3 |
| 16  | Undefine | Set        | Freq:0  | DIO      | <pre>Iodified:1</pre>  | 2013/05/02 09:22:19 | ) |
| 17  | Undefine | Super      | Freq:0  | Io:0     |                        | 2013/05/02 09:21:47 | 1 |
| 18  | Undefine | Fault stop | Freq:20 | Io:0.1   |                        | 2013/04/28 16:57:21 | L |

#### Fig.4-10 Event record interface of touch screen

[event record] See Table 4-8 for key functions.

| Table 4-8 I | Functions | of event | record | functions | of i | inverter |
|-------------|-----------|----------|--------|-----------|------|----------|
|             |           |          |        |           |      |          |

| Кеу     | Name       | Functions                                                                          |  |  |  |  |  |  |  |  |
|---------|------------|------------------------------------------------------------------------------------|--|--|--|--|--|--|--|--|
| Pofrash | Refresh    | Pofrach overt records                                                              |  |  |  |  |  |  |  |  |
| Kerresn | key        | Refresh event records.                                                             |  |  |  |  |  |  |  |  |
| Clear   | Clearkov   | Clear the current fault records, but the information can be recorded in historical |  |  |  |  |  |  |  |  |
|         | Clear key  | event database before resetting.                                                   |  |  |  |  |  |  |  |  |
| Export  | Export key | Export information as ".txt" format and the default name is                        |  |  |  |  |  |  |  |  |
|         |            | "Event+Number+Data".                                                               |  |  |  |  |  |  |  |  |
| Exit    | Exit key   | Exit from the current interface and return to the main interface.                  |  |  |  |  |  |  |  |  |

#### History fault record interface ⊳

The history fault record can save the happened faults, and it will save all the different fault records every 20 hours or after clearing, the maximum is 10000. All the fault records divide into few pages, and each page will display 200 records. The records can display in order and the latest record will display in front.

| Numb | Grade | Name        | Vin  | Io  | Freq  | Iessage | Data | Time                |
|------|-------|-------------|------|-----|-------|---------|------|---------------------|
| 1    | Alarm | Input over- | 7345 | 0   | 0     | Vin     | 7345 | 2010/07/22 00:00:03 |
| 2    | Alarm | Input over- | 7360 | 0   | 0     | Vin     | 7360 | 2013/05/02 11:53:10 |
| 3    | Alarm | Input over- | 7361 | 0   | 0     | Vin     | 7361 | 2013/04/28 15:07:08 |
| 4    | Fault | Input over- | 7360 | 0.3 | 7     | Vin     | 7360 | 2013/04/28 15:04:12 |
| 5    | Alarm | Input over- | 7361 | 0   | 0     | Vin     | 7361 | 2013/04/28 15:03:5  |
| 6    | Fault | Input over- | 7361 | 0.2 | 16    | Vin     | 7361 | 2013/04/28 15:03:53 |
| 7    | Alarm | Input over- | 7361 | 0   | 0     | Vin     | 7361 | 2013/04/28 15:03:40 |
| 8    | Fault | Input over- | 7360 | 0.3 | 23    | Vin     | 7360 | 2013/04/28 14:53:50 |
| 9    | Alarm | Input over- | 7361 | 0   | 0     | Vin     | 7361 | 2013/04/28 14:53:33 |
| 10   | Fault | Input over- | 7361 | 0.5 | 24.62 | Vin     | 7361 | 2013/04/28 14:53:0  |
| 11   | Alarm | Input over- | 7361 | 0   | 0     | Vin     | 7361 | 2013/04/28 14:52:5  |
| 12   | Fault | C5 up fiber | 7361 | 0   | 0     | Unit    | 150  | 2013/04/28 14:50:3  |
| 13   | Fault | C4 up fiber | 7361 | 0   | 0     | Unit    | 150  | 2013/04/28 14:50:3  |
| 14   | Fault | C3 up fiber | 7361 | 0   | 0     | Unit    | 150  | 2013/04/28 14:50:3  |
| 15   | Fault | C2 up fiber | 7361 | 0   | 0     | Unit    | 150  | 2013/04/28 14:50:3  |
| 16   | Fault | C1 up fiber | 7361 | 0   | 0     | Unit    | 150  | 2013/04/28 14:50:3  |
| 17   | Fault | B5 up fiber | 7361 | 0   | 0     | Unit    | 150  | 2013/04/28 14:50:3  |
| 18   | Fault | B4 up fiber | 7361 | 0   | 0     | Unit    | 150  | 2013/04/28 14:50:3  |

### Fig.4-11 History fault record interface of touch screen

[history fault record] See Table 4-9 for key functions.

| Кеу     | Name       | Functions                                                                  |  |  |  |  |  |
|---------|------------|----------------------------------------------------------------------------|--|--|--|--|--|
| 1-      | Previous   | Go to the previous fault record page                                       |  |  |  |  |  |
| 1       | page       | Go to the previous fault record page.                                      |  |  |  |  |  |
| ->      | Next page  | Go to the next fault record page.                                          |  |  |  |  |  |
| Goto    | Goto page  | Select the page you want to view.                                          |  |  |  |  |  |
| Rofrogh | Refresh    | Refresh fault records in this page                                         |  |  |  |  |  |
| Kerresn | key        | Relies in autrecords in this page.                                         |  |  |  |  |  |
| Export  | Export key | Export all the history fault records and event records as database format. |  |  |  |  |  |
| Exit    | Exit key   | Exit from the current interface and return to the main interface.          |  |  |  |  |  |

History event record interface ۶

The history event record save the happened events, it will save all the different event records

every 20 hours or after clearing, the maximum is 10000. All the event records can divide into few pages, and each page will display 200 records. The records can display in order and the latest record will display in front.

| Numb | Grade    | Name       | Freq    | Iessage1 | Tessage2    | Time               |
|------|----------|------------|---------|----------|-------------|--------------------|
| 1    | HII      | Set run    | Freq:0  | Io:0     |             | 2013/05/02 11:53:1 |
| 2    | HII      | Clear      | Freq:0  | Io:0     |             | 2013/05/02 11:53:0 |
| 3    | Undefine | Fault stop | Freq:20 | Io:0.1   |             | 2013/05/02 11:53:0 |
| 4    | HII      | Start      | Freq:0  | Io:0     |             | 2013/05/02 11:52:5 |
| 5    | HII      | Set run    | Freq:0  | Io:0     |             | 2013/05/02 11:52:5 |
| 6    | Undefine | Super      | Freq:0  | Io:0     |             | 2013/05/02 11:52:4 |
| 7    | Undefine | AD auto    | Freq:0  | Io:0     |             | 2013/05/02 09:25:0 |
| 8    | Undefine | Set        | Freq:0  | DO 9     | ∎odified:63 | 2013/05/02 09:23:3 |
| 9    | Undefine | Set        | Freq:0  | DO7      | Todified:62 | 2013/05/02 09:23:3 |
| 10   | Undefine | Set        | Freq:0  | DO6      | ∎odified:45 | 2013/05/02 09:23:2 |
| 11   | Undefine | Set        | Freq:0  | DO4      | Iodified:4  | 2013/05/02 09:23:0 |
| 12   | Undefine | Set        | Freq:0  | D01      | ∎odified:2  | 2013/05/02 09:22:5 |
| 13   | Undefine | Set        | Freq:0  | DI8      | Iodified:20 | 2013/05/02 09:22:4 |
| 14   | Undefine | Set        | Freq:0  | DI5      | Todified:5  | 2013/05/02 09:22:2 |
| 15   | Undefine | Set        | Freq:0  | DI2      | ∎odified:2  | 2013/05/02 09:22:2 |
| 16   | Undefine | Set        | Freq:0  | DIO      | ∎odified:1  | 2013/05/02 09:22:1 |
| 17   | Undefine | Super      | Freq:0  | Io:0     |             | 2013/05/02 09:21:4 |
| 18   | Undefine | Fault stop | Freq:20 | Io:0.1   |             | 2013/04/28 16:57:2 |

# Fig.4-12 History fault record interface of touch screen

[history event record] See Table 4-10 for key functions.

### Table 4-10 Functions of history event record functions of inverter

| Key  | Name      | Functions                                                         |  |  |  |  |
|------|-----------|-------------------------------------------------------------------|--|--|--|--|
| 1    | Previous  | Coto the providus event record page                               |  |  |  |  |
| 1    | page      | Goto the previous event record page.                              |  |  |  |  |
| ->   | Next page | Goto the next event record page.                                  |  |  |  |  |
| Goto | Goto page | Select the page which you want to view.                           |  |  |  |  |
| Exit | Exit key  | Exit from the current interface and return to the main interface. |  |  |  |  |

### 4.2.6 Parameter setting interface of touch screen

Parameter setting interface is used to browse and set the inverter parameters, and it also can

view the backup parameters.

۶ System parameter browse interface

| Para          |                       |  |           |     |      |          |     |
|---------------|-----------------------|--|-----------|-----|------|----------|-----|
| Common Para   | Name                  |  | ParaValue | Uni | t R  | eadIs    | s   |
| S Curve       | Control mode          |  | 0         |     | ~    | /        |     |
| Stort         | Cmd channel           |  | 0         |     | ~    | /        |     |
| Start         | Speed channel         |  | 0         |     | ~    | /        |     |
| Stop          | Direction channel     |  | 1         |     | ~    | /        |     |
| User-defined  |                       |  |           |     |      |          |     |
| Motor Basic I |                       |  |           |     |      |          |     |
| Freq Range    |                       |  |           |     |      |          |     |
| Digital Speed |                       |  |           |     |      |          |     |
| Digital Inpu  |                       |  |           |     |      |          |     |
| Digital Outpu |                       |  |           |     |      |          |     |
| Analog Input  |                       |  |           |     |      |          |     |
| Analog Outpu  | 0:U/F control         |  |           | 1   | 2    | 3        | 4   |
| Encoder       | 1:Open loop vector    |  |           |     |      |          |     |
| Communication | 3:Closed loop vector1 |  |           | 5   | 6    | 7        | 8   |
| Inverter Inf  | 4:Closed loop vector2 |  |           | 0   | 0    |          | FCC |
| System Bypas  |                       |  | *         | 9   | 0    | <u> </u> | ESC |
|               | Modify Refresh        |  |           | Ex  | port | E        | xit |

#### Fig.4-13 Parameter browse interface of touch screen

≻ System parameter setting interface

| Para          |              |         |      |           |     |      |                 |     |
|---------------|--------------|---------|------|-----------|-----|------|-----------------|-----|
| Common Para   | Name         |         |      | ParaValue | Uni | t R  | ead <b>I</b> sg |     |
| S Curve       | Control mod  | de      |      | 0         |     | ~    | /               |     |
| Stort         | Cmd channel  | 1       |      | 2         |     | ~    | ·               |     |
| Start         | Speed chan   | nel     |      | 0         |     | ~    | /               |     |
| Stop          | Direction of | channel |      | 1         |     | ~    | 1               |     |
| User-defined  |              |         |      |           |     |      |                 |     |
| Motor Basic I |              |         |      |           |     |      |                 |     |
| Freq Range    |              |         |      |           |     |      |                 |     |
| Digital Speed |              |         |      |           |     |      |                 |     |
| Digital Input |              |         |      |           |     |      |                 |     |
| Digital Outpu |              |         |      |           |     |      |                 |     |
| Analog Input  | _            |         |      |           |     |      |                 |     |
| Analog Output | 0:HMI        |         |      | -         | 1   | 2    | 3               | 4   |
| Encoder       | 1: Ferminal  |         |      |           |     |      |                 |     |
| Communication | 3:Profibus   |         |      |           | 5   | 6    | 7               | 8   |
| Inverter Inf  |              |         |      |           | q   | Ω    |                 | ESC |
| System Bypas  |              |         |      |           | -   |      |                 |     |
|               | Modify       | Refresh | Load | Reset     | Ex  | port | E               | xit |

#### Fig.4-14 Parameter setting interface of touch screen

[system parameters] See Table 4-11 for key functions.

| Key     | Name         | Functions                                                                             |
|---------|--------------|---------------------------------------------------------------------------------------|
| W-1:C-  | Modification | Confirm parameter modification. Parameter modification is valid only in stop          |
| modily  | key          | state.                                                                                |
| Refresh | Refresh key  | Read this kind of parameters which are read unsuccessfully before.                    |
| Load    | Load key     | Reread this kind of parameters.                                                       |
| Reget   | Reset key    | Reset the parameter to the default, which is valid only in stop state. Administrator  |
| Keset   |              | password is required.                                                                 |
| Ryport  | Export key   | Export all the parameters as ".txt" format, and it will prompt "export success" after |
| Export  |              | exporting success.                                                                    |
| Exit    | Exit key     | Exit from the current interface and return the main interface.                        |

Descriptions for parameter modification: Click the parameter to be modified under the system stop state. Input the expected parameter value on the keyboard according to the lower range and instructions, and then click "Modify" button to confirm the operation.

۶ Backup parameter interface

Check the backup information and send backup command. The default status is hidden the page, if you want to make it visible, you can set the "parameter backup" display in the local setting page.

| Para Backup para |           |           |        |          |            |            |      |
|------------------|-----------|-----------|--------|----------|------------|------------|------|
| Common Para      | Name      |           |        | BackupVa | lue Defaul | tValu Back | ıpls |
| S Curve          | Control m | node      |        | 0        | 0          | ~          |      |
| Start            | Cmd chanr | nel       |        | 0        | 0          | ~          |      |
|                  | Speed cha | nnel      |        | 0        | 0          | ~          |      |
| Stop             | Direction | n channel |        | 1        | 1          | ~          |      |
| User-defined     |           |           |        |          |            |            |      |
| Motor Basic I    |           |           |        |          |            |            |      |
| Freq Range       |           |           |        |          |            |            |      |
| Digital Speed    |           |           |        |          |            |            |      |
| Digital Inpu     |           |           |        |          |            |            |      |
| Digital Outpu    |           |           |        |          |            |            |      |
| Analog Input     |           |           |        |          |            |            |      |
| Analog Output    |           |           |        |          |            |            |      |
| Encoder          |           |           |        |          |            |            |      |
| Communication    |           |           |        |          |            |            |      |
| Inverter Inf     |           |           |        |          |            |            |      |
| System Bypas:    |           | T         |        | T        |            |            |      |
|                  | Load      | Refresh   | Getflg | Clrflg   | Backup     | Import     | Exit |

#### Fig.4-15 Backup parameter interface of touch screen

[backup parameters] See Table 4-12 for key functions.

#### Table 4-12 Functions of backup parameter keys of inverter

| Кеу     | Name       | Functions                                                               |
|---------|------------|-------------------------------------------------------------------------|
| Load    | Load key   | Reread this kind of backup parameters which read unsuccessfully before. |
| Refresh | Refresh    | Reload all this kind of parameters.                                     |
|         | key        |                                                                         |
| Getflg  | Get flag   | Check the backup symbol.                                                |
| Clrflg  | Clear flag | Reset the backup flag.                                                  |
| D 1     | Backup     |                                                                         |
| Dackup  | key        | Backup the current parameter value.                                     |
| Import  | Import key | Make the backup parameter value import to the current parameters.       |
| Exit    | Exit key   | Exit from the current interface and return the main interface.          |

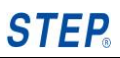

## 4.2.7 SOP setting interface

#### $\triangleright$ Local setting

In this interface you can set inverter number, unit number, baud rate, voltage direction, backup parameters display, display grade, and they have been set in factory, most of them do not need to use.

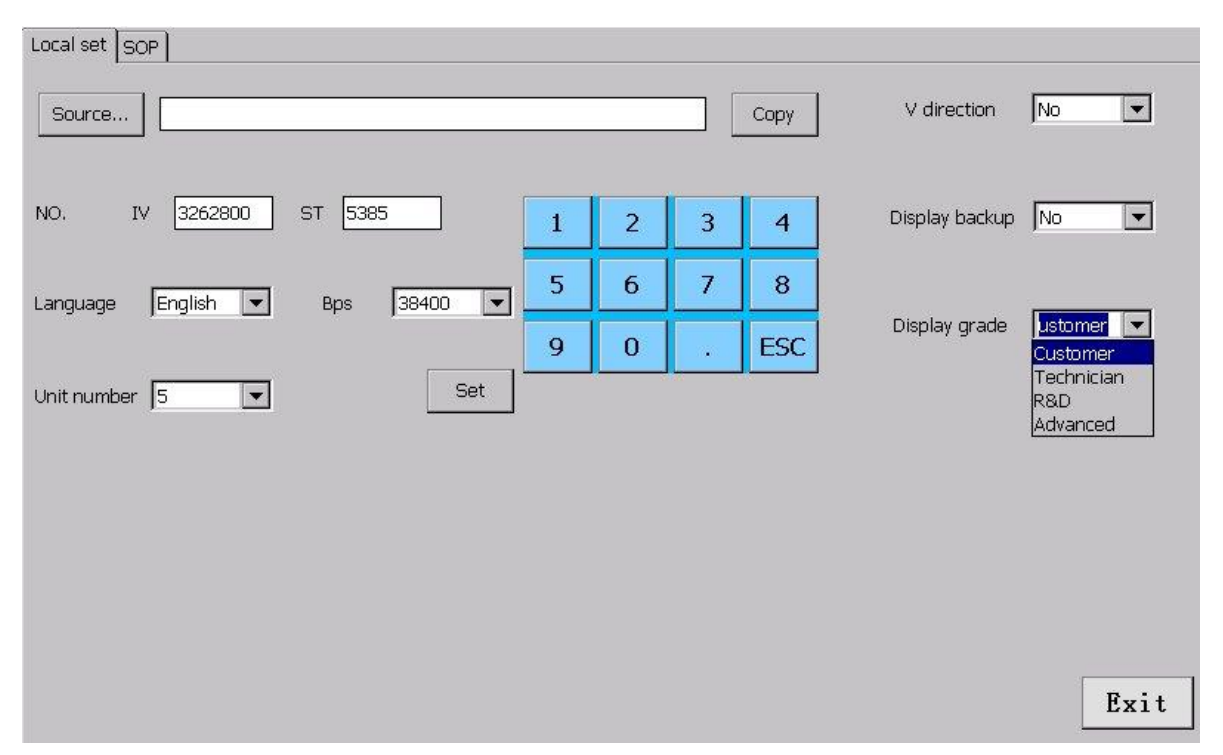

### Fig.4-16 Local setting interface of touch screen

[local setting] See Table 4-13 for key functions.

| Table 4-13 Functions of local settin | g keys of inverter |
|--------------------------------------|--------------------|
|--------------------------------------|--------------------|

| Key       | Name              | Functions                                                                            |
|-----------|-------------------|--------------------------------------------------------------------------------------|
| Source    | Source selection  | Click this key to select the source file address when parameter database is updated. |
| Сору      | Сору кеу          | Copy the database file to the local disk.                                            |
| Set       | Set key           | Set the number, language, baud rate and so on, after that, restart the system.       |
| Voltage   | Voltage direction | Choose whether to display the voltage phase sequence or not, the                     |
| direction | voltage direction | default is no display.                                                               |

| Backup<br>parameter | Hiding the<br>backup<br>parameter | Choose whether to hide the backup parameter page or not, the default is hidden status.                                                                                           |
|---------------------|-----------------------------------|----------------------------------------------------------------------------------------------------|
| Display<br>grade    | Display grade selection           | Select the display grade of parameters and backup parameters.<br>Parameters can display different contents according to the different grades, and the default grade is customer. |
| Exit                | Exit key                          | Exit from the current interface and return the main interface.                                                                                                    |

#### $\triangleright$ SOP setting

SOP setting interface displays shielding conditions of all faults of the inverter. "Undefinition" means this fault is shielded; "Alarm" indicates that the inverter sends an alarm when this fault appears; "Fault" indicates that the inverter has occurred fault when this fault appears; "Alarm & Fault" indicates the inverter will send an alarm within a certain scope when this fault appears, while the inverter will be fault beyond this range. 512 faults are defined, which will be displayed in 32 pages, with 16 ones for each page.

| Number | FaultName         | SopValue    |  |
|--------|-------------------|-------------|--|
| 0      | A1 short-current  | Alarm&Fault |  |
| 1      | A2 short-current  | Alarm&Fault |  |
| 2      | A3 short-current  | Alarm&Fault |  |
| 3      | A4 short-current  | Alarm&Fault |  |
| 4      | A5 short-current  | Alarm&Fault |  |
| 5      | A6 short-current  | Alarm&Fault |  |
| 6      | A7 short-current  | Alarm&Fault |  |
| 7      | A8 short-current  | Alarm&Fault |  |
| 8      | A9 short-current  | Alarm&Fault |  |
| 9      | A10 short-current | Alarm&Fault |  |
| 10     | B1 short-current  | Alarm&Fault |  |
| 11     | B2 short-current  |             |  |
| 12     | B3 short-current  | Undefined   |  |
| 13     | B4 short-current  | Alarm       |  |
| 14     | B5 short-current  | Alarm&Fault |  |
| 15     | B6 short-current  | Alarm&Fault |  |

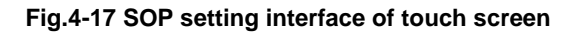

[SOP setting] See Table 4-14 for key functions.

18

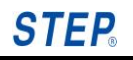

| Кеу     | Name      | Functions                                                         |
|---------|-----------|-------------------------------------------------------------------|
| <-      | Previous  | Display SOP value of the previous page                            |
|         | page      |                                                                   |
| Refresh | Refresh   | Refresh SOP value of the current page.                            |
| Set     | Setting   | Set the defined SOP value.                                        |
| Reset   | Reset key | Reset SOP value of the fault to default.                          |
| ->      | Next page | Display SOP value of the next page.                               |
| Exit    | Exit key  | Exit from the current interface and return to the main interface. |

### Table 4-14 Functions of SOP setting keys of inverter

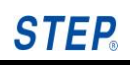

# Chapter V Function Parameter Table

This chapter lists all the parameters and related information about the inverter in detail for reference. If you need to use advanced application, please contact our technical service department.

## 5.1 Functional group classification

The parameters are classified by group, and Table 6-1 has lists the function group classifications.

| Function Group | Function Grou | up Description        |
|----------------|---------------|-----------------------|
|                | Chinese       | English               |
| 1              | 基本参数          | Basic parameters      |
| 2              | 调整参数          | Adjustment parameters |
| 3              | 电机参数          | Motor parameters      |
| 4              | 频率控制参数        | Frequency parameters  |
| 5              | 端子功能参数        | IO parameters         |
| 6              | 扩展功能参数        | Expand parameters     |
| 7              | 显示参数          | Display parameters    |
| 8              | 功率单元相关参数      | Power unit parameters |

**Table 5-1 Function Group Classification Table** 

## 5.2 Function list and description

### 5.2.1 Basic parameters

The basic parameters include the password parameters and the common parameters.

| Name    | Content                 | Setting range | Unit | Factory setting | Remark |
|---------|-------------------------|---------------|------|-----------------|--------|
| Control | 0: V/F control          | 0~4           | ×    | 0               |        |
| model   | 1: Open-loop vector     |               |      |                 |        |
|         | 2: Torque control       |               |      |                 |        |
|         | 3: Closed-loop vector 1 |               |      |                 |        |
|         | 4: Closed-loop vector 2 |               |      |                 |        |
| Command | 0: Panel                | 0~3           | ×    | 0               |        |

Chapter V .

### Shanghai Sigriner STEP Electric Co., Ltd.

| channel   | 1: Terminal                      |      |   |   |  |
|-----------|----------------------------------|------|---|---|--|
| selection | 2: Modbus                        |      |   |   |  |
|           | 3: Profibus                      |      |   |   |  |
| Speed     | 0: Panel target speed reference  | 0~22 | × | 0 |  |
| channel   | 1: Digital multi-velocity target |      |   | - |  |
| selection | speed reference                  |      |   |   |  |
|           | 2: Analog multi-velocity target  |      |   |   |  |
|           | speed reference                  |      |   |   |  |
|           | 3: Analog1 target speed          |      |   |   |  |
|           | reference                        |      |   |   |  |
|           | 4: Analog1 current speed         |      |   |   |  |
|           | reference                        |      |   |   |  |
|           | 5: Analog2 target speed          |      |   |   |  |
|           | reference                        |      |   |   |  |
|           | 6: Analog2 current speed         |      |   |   |  |
|           | reference                        |      |   |   |  |
|           | 7: Modbus target speed           |      |   |   |  |
|           | reference                        |      |   |   |  |
|           | 8: Performance function target   |      |   |   |  |
|           | speed reference                  |      |   |   |  |
|           | 9: Analog3 target speed          |      |   |   |  |
|           | reference                        |      |   |   |  |
|           | 10: Analog3 current speed        |      |   |   |  |
|           | reference                        |      |   |   |  |
|           | 11: Analog4 target speed         |      |   |   |  |
|           | reference                        |      |   |   |  |
|           | 12: Analog4 current speed        |      |   |   |  |
|           | reference                        |      |   |   |  |
|           | 13: Analog5 target speed         |      |   |   |  |
|           | reference                        |      |   |   |  |
|           | 14: Analog5 current speed        |      |   |   |  |
|           | reference                        |      |   |   |  |
|           | 15: Analog6 target speed         |      |   |   |  |
|           | reference                        |      |   |   |  |
|           | 16: Analog6 current speed        |      |   |   |  |
|           | reference                        |      |   |   |  |
|           | 17: Analog7 target speed         |      |   |   |  |
|           | reference                        |      |   |   |  |
|           | 18: Analog7 current speed        |      |   |   |  |
|           | reference                        |      |   |   |  |
|           | 19: Analog8 target speed         |      |   |   |  |
|           | reference                        |      |   |   |  |
|           | 20: Analog8 current speed        |      |   |   |  |
|           | reference                        |      |   |   |  |

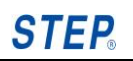

|           | 21: Profibus reference |     |   |   |  |
|-----------|------------------------|-----|---|---|--|
|           | 22:Inching             |     |   |   |  |
| Direction | 0: Panel               | 0~3 | × | 1 |  |
| channel   | 1: Terminal            |     |   |   |  |
| selection | 2: Modbus              |     |   |   |  |
|           | 3: Profibus            |     |   |   |  |

### 5.2.2 Adjustment parameters

### 5.2.2.1 S Curve parameters

| Name                    | Content                                         | Setting range | Unit | Factory setting | Remark |
|-------------------------|-------------------------------------------------|---------------|------|-----------------|--------|
| Acceleration<br>time T0 | Set the acceleration time from<br>0Hz to 50 Hz. | 2~655.35      | S    | 12              | 2dot   |
| Deceleration<br>time T0 | Set the deceleration time from 50Hz to 0Hz.     | 5~655.35      | S    | 18              | 2dot   |

### 5.2.2.2 Start parameters

| Name       | Content                   | Setting range | Unit | Factory setting | Remark |
|------------|---------------------------|---------------|------|-----------------|--------|
| Start mode | 0: Normal start           | 0~2           | ×    | 0               |        |
| selection  | 1: Start after DC braking |               |      |                 |        |
|            | 2: Speed tracking start   |               |      |                 |        |

### 5.2.2.3 Stop parameters

| Name      | Content                      | Setting range | Unit | Factory setting | Remark |
|-----------|------------------------------|---------------|------|-----------------|--------|
| Stop mode | 0: Inertia stop              | 0~2           | ×    | 0               |        |
| selection | 1: Deceleration stop         |               |      |                 |        |
|           | 2: Deceleration + DC braking |               |      |                 |        |

### 5.2.2.4 Custom V/F parameters

| Name       | Content                        | Setting range | Unit | Factory setting | Remark |
|------------|--------------------------------|---------------|------|-----------------|--------|
| VF         | We suggest the VF              | 0.1~2         | ×    | 1.1             | 1dot   |
| modulation | modulation ratio should be set |               |      |                 |        |
| ratio      | less than 1.2.                 |               |      |                 |        |

### 5.2.3 Motor parameters

### 5.2.3.1 Motor basic parameters

| Name              | Content                     | Setting range | Unit | Factory setting | Remark |
|-------------------|-----------------------------|---------------|------|-----------------|--------|
| Motor rated power | Set the motor rated power   | 0~6553.5      | kW   | 350             | 1dot   |
| Motor rated       | Set the motor rated current | 0~6553.5      | А    | 39              | 1dot   |

| current                          |                                    |         |     |      |      |
|----------------------------------|------------------------------------|---------|-----|------|------|
| Motor rated<br>frequency         | Set the motor rated<br>frequency   | 0~60    | Hz  | 50   | 2dot |
| Motor rated<br>speed             | Set the motor rated speed          | 0~65535 | rpm | 1483 | 0dot |
| Motor rated voltage              | Set the motor rated voltage        | 0~65535 | V   | 6000 | 0dot |
| Number of<br>motor<br>pole-pairs | Set the number of motor pole-pairs | 1~8     | р   | 2    | 0dot |
| Motor phase<br>sequence          | Set the motor phase sequence       | 0~1     | ×   | 0    | 0dot |

### 5.2.4 Frequency control parameters

### 5.2.4.1 Frequency limit parameters

| Name                 | Content                                       | Setting range | Unit | Factory setting | Remark |
|----------------------|-----------------------------------------------|---------------|------|-----------------|--------|
| Maximum<br>frequency | Set the maximum inverter operating frequency. | 0~60          | Hz   | 50              | 2dot   |
| Minimum<br>frequency | Set the minimum inverter operating frequency. | 0~60          | Hz   | 5               | 2dot   |

### 5.2.4.2 Digital multi-velocity parameters

| Name          | Content                       | Setting range | Unit | Factory setting | Remark |
|---------------|-------------------------------|---------------|------|-----------------|--------|
| Digital multi | Set the frequency             | 0~60          | Hz   | 5               | 2dot   |
| -speed 0      | corresponding to the speed 0. |               |      |                 |        |
| Digital multi | Set the frequency             | 0~60          | Hz   | 5               | 2dot   |
| -speed 1      | corresponding to the speed 1. |               |      |                 |        |
| Digital multi | Set the frequency             | 0~60          | Hz   | 10              | 2dot   |
| -speed 2      | corresponding to the speed 2. |               |      |                 |        |
| Digital multi | Set the frequency             | 0~60          | Hz   | 20              | 2dot   |
| -speed 3      | corresponding to the speed 3. |               |      |                 |        |
| Digital multi | Set the frequency             | 0~60          | Hz   | 30              | 2dot   |
| -speed 4      | corresponding to the speed 4. |               |      |                 |        |
| Digital multi | Set the frequency             | 0~60          | Hz   | 40              | 2dot   |
| -speed 5      | corresponding to the speed 5. |               |      |                 |        |
| Digital multi | Set the frequency             | 0~60          | Hz   | 50              | 2dot   |
| -speed 6      | corresponding to the speed 6. |               |      |                 |        |
| Digital multi | Set the frequency             | 0~60          | Hz   | 50              | 2dot   |

| -speed 7                   | corresponding to the speed 7.                    |      |    |    |      |
|----------------------------|--------------------------------------------------|------|----|----|------|
| Digital multi<br>-speed 8  | Set the frequency corresponding to the speed 8.  | 0~60 | Hz | 5  | 2dot |
| Digital multi<br>-speed 9  | Set the frequency corresponding to the speed 9.  | 0~60 | Hz | 5  | 2dot |
| Digital multi<br>-speed 10 | Set the frequency corresponding to the speed 10. | 0~60 | Hz | 10 | 2dot |
| Digital multi<br>-speed 11 | Set the frequency corresponding to the speed 11. | 0~60 | Hz | 15 | 2dot |
| Digital multi<br>-speed 12 | Set the frequency corresponding to the speed 12. | 0~60 | Hz | 20 | 2dot |
| Digital multi<br>-speed 13 | Set the frequency corresponding to the speed 13. | 0~60 | Hz | 30 | 2dot |
| Digital multi<br>-speed 14 | Set the frequency corresponding to the speed 14. | 0~60 | Hz | 40 | 2dot |
| Digital multi<br>-speed 15 | Set the frequency corresponding to the speed 15. | 0~60 | Hz | 50 | 2dot |

## 5.2.5 Terminal function parameters

| Name           | Content                                           | Setting range | Unit | Factory setting | Remark |
|----------------|---------------------------------------------------|---------------|------|-----------------|--------|
| Function       | 0:No function                                     | 0~128         | ×    | 3               |        |
| definition of  | 1: Start (level signal) for 1 is                  |               |      |                 |        |
| digital input0 | valid, default is 0.                              |               |      |                 |        |
|                | 2: Stop (level signal) for 0 is                   |               |      |                 |        |
|                | valid, default is 0.                              |               |      |                 |        |
|                | 3: Local system reset for 1 is                    |               |      |                 |        |
|                | valid, default is 0.                              |               |      |                 |        |
|                | 4: Local Emergency stop for 0                     |               |      |                 |        |
|                | is valid, default is 1.                           |               |      |                 |        |
|                | 5: Soft start (pulse signal ↑)                    |               |      |                 |        |
|                | 6: Cooling fan operation for 1 is                 |               |      |                 |        |
|                | valid, default is 1.                              |               |      |                 |        |
|                | 7: Normal UPS power supply                        |               |      |                 |        |
|                | for 1 is valid, default is 1.                     |               |      |                 |        |
|                | 8: Cabinet door open for 0 is                     |               |      |                 |        |
|                | valid, default is 1.                              |               |      |                 |        |
|                | 9: Transformer reaching $130^\circ\!\!\mathrm{C}$ |               |      |                 |        |
|                | is 0,default is 1.                                |               |      |                 |        |
|                | 10: Transformer reaching                          |               |      |                 |        |

| 150°C is 0,default is 1.           |  |  | I |
|------------------------------------|--|--|---|
| 11: Fan fault is 1, default is 0.  |  |  |   |
| 12: Unit fan thermal relay trip is |  |  | I |
| 1, default is 0.                   |  |  | I |
| 13: External ready signal for 1    |  |  | I |
| is valid, default is 1.            |  |  | I |
| 14: External fault signal for 0 is |  |  | I |
| fault, default is 1.               |  |  | I |
| 15: External fault signal for 1 is |  |  | I |
| fault, default is 1.               |  |  | I |
| 16: High voltage emergency         |  |  | I |
| breaking input (total input) for 1 |  |  | I |
| is valid, default is 0.            |  |  | I |
| 17: System bypass automatic        |  |  | I |
| selection for 0 is manual,         |  |  | I |
| automatic is 1.                    |  |  | I |
| 18:Power frequency switch to       |  |  | I |
| inverter (pulse signal ↑)          |  |  | I |
| 19: Inverter switch to power       |  |  | I |
| frequency (pulse signal↑)          |  |  | I |
| 20: Direction for 1 is forward,    |  |  | I |
| 0 is reverse.                      |  |  | I |
| 21: Multi-velocity Terminal1 for   |  |  | I |
| 1 is valid, default is 0.          |  |  | I |
| 22: Multi-velocity Terminal2 for   |  |  | I |
| 1 is valid, default is 0.          |  |  | I |
| 23: Multi-velocity Terminal3 for   |  |  | I |
| 1 is valid, default is 0.          |  |  | I |
| 24: Multi-velocity Terminal4 for   |  |  | I |
| 1 is valid, default is 0.          |  |  | I |
| 25: Multi-velocity Terminal5 for   |  |  | I |
| 1 is valid, default is 0.          |  |  | I |
| 26: Multi-velocity Terminal6 for   |  |  | I |
| 1 is valid, default is 0.          |  |  | I |
| 27: Multi-velocity Terminal7 for   |  |  | I |
| 1 is valid, default is 0.          |  |  | I |
| 28: Multi-velocity Terminal8 for   |  |  | I |
| 1 is valid, default is 0.          |  |  | I |
| 29: User input 1 for 1 is valid,   |  |  | I |
| default is 0.                      |  |  | I |
| 30: User input 2 for 1 is valid,   |  |  | I |
| default is 0.                      |  |  | I |
| 31: User input 3 for 1 is valid,   |  |  | I |
| default is 0.                      |  |  | I |

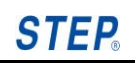

| 32: User input 4 for 1 is valid, |  |  |  |
|----------------------------------|--|--|--|
| default is 0.                    |  |  |  |
| 33: User input 5 for 1 is valid, |  |  |  |
| default is 0.                    |  |  |  |
| 34: User input 6 for 1 is valid, |  |  |  |
| default is 0.                    |  |  |  |
| 35: User input 7 for 1 is valid, |  |  |  |
| default is 0.                    |  |  |  |
| 36: User input 8 for 1 is valid, |  |  |  |
| default is 0.                    |  |  |  |
| 37: Cut off pump 1 for 1 is      |  |  |  |
| valid, default is 0.             |  |  |  |
| 38: Cut off pump 2 for 1 is      |  |  |  |
| valid, default is 0.             |  |  |  |
| 39: Cut off pump 3 for 1 is      |  |  |  |
| valid, default is 0.             |  |  |  |
| 40: Cut off pump 4 for 1 is      |  |  |  |
| valid, default is 0.             |  |  |  |
| 41: Pump e-stop for 0 is valid,  |  |  |  |
| default is 1.                    |  |  |  |
| 42: Power frequency start        |  |  |  |
| (KM3 closed)(pulse signal ↑)     |  |  |  |
| 43: Power frequency stop         |  |  |  |
| (KM3 open)(pulse signal ↑)       |  |  |  |
| 44: Frequency conversion         |  |  |  |
| power frequency mode for 0 is    |  |  |  |
| frequency conversion, 1 is       |  |  |  |
| power frequency, and default     |  |  |  |
| is 0.                            |  |  |  |
| 45: One trailer two motor        |  |  |  |
| selection (0 is KM1~KM3,1 is     |  |  |  |
| KM4~KM6, and default is 0)       |  |  |  |
| 46: Start the power frequency    |  |  |  |
| of the reserve motor (pulse      |  |  |  |
| signal is ↑)                     |  |  |  |
| 47: Stop the power frequency     |  |  |  |
| of the reserve motor stop        |  |  |  |
| (pulse signal is ↑)              |  |  |  |
| 48: Local start (pulse signal is |  |  |  |
| ↑)                               |  |  |  |
| 49: Local stop (pulse signal is  |  |  |  |
| ↑)                               |  |  |  |
| 50: Remote system reset for 1    |  |  |  |
| is valid, default is 0           |  |  |  |

Chapter V .

| 51: Remote emergency stop        |  |  |
|----------------------------------|--|--|
| for 0 is valid, default is 1.    |  |  |
| 52: Vacuum contactor K1          |  |  |
| feedback for 0 is closed, 1 is   |  |  |
| open.                            |  |  |
| 53: Vacuum contactor K2          |  |  |
| feedback for 0 is closed, 1 is   |  |  |
| open.                            |  |  |
| 54: Vacuum contactor K3          |  |  |
| feedback for 0 is closed, 1 is   |  |  |
| open.                            |  |  |
| 55: Vacuum contactor K4          |  |  |
| feedback for 0 is closed, 1 is   |  |  |
| open.                            |  |  |
| 56: Vacuum contactor K5          |  |  |
| feedback for 0 is closed, 1 is   |  |  |
| open.                            |  |  |
| 57: Vacuum contactor K6          |  |  |
| feedback for 0 is closed, 1 is   |  |  |
| open.                            |  |  |
| 58: One trailer four first power |  |  |
| frequency contactor feedback     |  |  |
| for 0 is closed, 1 is open.      |  |  |
| 59: One trailer four second      |  |  |
| power frequency contactor        |  |  |
| feedback for 0 is closed, 1 is   |  |  |
| open.                            |  |  |
| 60: One trailer four third power |  |  |
| frequency contactor feedback     |  |  |
| for 0 is closed, 1 is open.      |  |  |
| 61: One trailer four fourth      |  |  |
| power frequency contactor        |  |  |
| feedback for 0 is closed, 1 is   |  |  |
| open.                            |  |  |
| 62: Internal mixer special       |  |  |
| automatic / manual control       |  |  |
| selection, 1 is automatic.       |  |  |
| 63: Reserve power supply for 0   |  |  |
| is supplying the backup          |  |  |
| power,1 is supplying the         |  |  |
| external 380V power.             |  |  |
| 64: Charging cabinet feedback    |  |  |
| for 0 indicates charging has     |  |  |
| completed, 1 is charging.        |  |  |

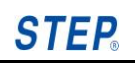

| 65: Manual knife switch motor1    |  |  |  |
|-----------------------------------|--|--|--|
| feedback for 1 is valid, default  |  |  |  |
| is 0.                             |  |  |  |
| 66: Manual knife switch motor2    |  |  |  |
| feedback for 1 is valid, default  |  |  |  |
| is 0.                             |  |  |  |
| 67: Local and remote selection    |  |  |  |
| for 1 is remote control, 0 is     |  |  |  |
| local control and default is 0.   |  |  |  |
| 68: Inching acceleration for 1 is |  |  |  |
| valid, default is 0.              |  |  |  |
| 69: Inching deceleration for 1 is |  |  |  |
| valid, default is 0.              |  |  |  |
| 70: Remote start (pulse signal    |  |  |  |
| is ↑)                             |  |  |  |
| 71: Remote stop (pulse signal     |  |  |  |
| is ↑)                             |  |  |  |
| 72: Remote reset (pulse signal    |  |  |  |
| is ↑)                             |  |  |  |
| 73: Remote multi-speed0 for 1     |  |  |  |
| is valid, default is 0.           |  |  |  |
| 74: Remote multi-speed1 for 1     |  |  |  |
| is valid, default is 0.           |  |  |  |
| 75: Remote multi-speed2 for 1     |  |  |  |
| is valid, default is 0.           |  |  |  |
| 76: Remote multi-speed3 for 1     |  |  |  |
| is valid, default is 0.           |  |  |  |
| 77: Remote multi-speed4 for 1     |  |  |  |
| is valid, default is 0.           |  |  |  |
| 78: Remote multi-speed5 for 1     |  |  |  |
| is valid, default is 0.           |  |  |  |
| 79: Remote multi-speed6 for 1     |  |  |  |
| is valid, default is 0.           |  |  |  |
| 80: Remote multi-speed7 for 1     |  |  |  |
| is valid, default is 0.           |  |  |  |
| 81: Local frequency is fine       |  |  |  |
| tuning upwards.                   |  |  |  |
| 82: Local frequency is fine       |  |  |  |
| tuning downwards.                 |  |  |  |
| 83: Remote frequency is fine      |  |  |  |
| tuning upwards.                   |  |  |  |
| 84: Remote frequency is fine      |  |  |  |
| tuning downwards.                 |  |  |  |
| 85: Remote start (level signal)   |  |  |  |

|                                                 | 86~128: Reserve            |       |   |    |  |
|-------------------------------------------------|----------------------------|-------|---|----|--|
| Function<br>definition of<br>digital input1     | The same as digital input0 | 0~128 | × | 8  |  |
| Function<br>definition of<br>digital input2     | The same as digital input0 | 0~128 | × | 7  |  |
| Function<br>definition of<br>digital input3     | The same as digital input0 | 0~128 | × | 6  |  |
| Function<br>definition of<br>digital input4     | The same as digital input0 | 0~128 | × | 11 |  |
| Function<br>definition of<br>digital input5     | The same as digital input0 | 0~128 | × | 4  |  |
| Function<br>definition of<br>digital input6     | The same as digital input0 | 0~128 | × | 48 |  |
| Function<br>definition of<br>digital input7     | The same as digital input0 | 0~128 | × | 49 |  |
| Function<br>definition of<br>digital input8     | The same as digital input0 | 0~128 | × | 50 |  |
| Function<br>definition of<br>digital input9     | The same as digital input0 | 0~128 | × | 0  |  |
| Function<br>definition of<br>digital<br>input10 | The same as digital input0 | 0~128 | × | 0  |  |
| Function<br>definition of<br>digital<br>input11 | The same as digital input0 | 0~128 | × | 0  |  |
| Function<br>definition of<br>digital<br>input12 | The same as digital input0 | 0~128 | × | 0  |  |
| Function                                        | The same as digital input0 | 0~128 | × | 0  |  |

STEP.

| definition of<br>digital<br>input13             |                            |       |   |   |  |
|-------------------------------------------------|----------------------------|-------|---|---|--|
| Function<br>definition of<br>digital<br>input14 | The same as digital input0 | 0~128 | × | 0 |  |
| Function<br>definition of<br>digital<br>input15 | The same as digital input0 | 0~128 | × | 0 |  |
| Function<br>definition of<br>digital<br>input16 | The same as digital input0 | 0~128 | × | 0 |  |
| Function<br>definition of<br>digital<br>input17 | The same as digital input0 | 0~128 | × | 0 |  |
| Function<br>definition of<br>digital<br>input18 | The same as digital input0 | 0~128 | × | 0 |  |
| Function<br>definition of<br>digital<br>input19 | The same as digital input0 | 0~128 | × | 0 |  |
| Function<br>definition of<br>digital<br>input20 | The same as digital input0 | 0~128 | × | 0 |  |
| Function<br>definition of<br>digital<br>input21 | The same as digital input0 | 0~128 | × | 0 |  |
| Function<br>definition of<br>digital<br>input22 | The same as digital input0 | 0~128 | × | 0 |  |
| Function<br>definition of<br>digital<br>input23 | The same as digital input0 | 0~128 | × | 0 |  |

#### Factory setting Name Content Setting range Unit Remark 0:Undefined 0~128 5 Function × 1: If the system is ready to run, definition of then output 1, else output 0. digital 2: If the system has occurred output0 fault, then output 1, else output 0. 3: If the system is running, then output 1, else output 0. 4: If the system has occurred alarm, then output 1, else output 0. 5: Cut-in high voltage of the inverter input side, 0 means cutting off the high voltage, 1 means connecting the high voltage. 6: Cut-in power frequency, 1 means connecting power frequency, while 0 means connecting variable frequency. 7: Cut off charging cabinet, 1 means cutting off charging resistance. 8: Connect charging cabinet, 1 means connecting charging resistance. 9: Cut-in motor of the inverter output side, 0 means cutting off the motor, while 1 means connecting motor. 10: Frequency reaching 11: Variable frequency working state 12: Power frequency working state 13: Upper frequency limit reaching 14: Lower frequency limit reaching 15: Unit bypass state 16: High voltage switch

#### 5.2.5.2 Digital output parameters

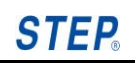

| <br>emergency cut-off            |  |   |
|----------------------------------|--|---|
| 17: Reserve                      |  |   |
| 18: Reserve                      |  |   |
| 19: One trailer four first       |  |   |
| variable frequency cutting-in, 1 |  |   |
| means that the variable          |  |   |
| frequency has connected.         |  |   |
| 20: One trailer four first power |  |   |
| frequency cutting-in, 1 means    |  |   |
| that the power frequency has     |  |   |
| connected.                       |  |   |
| 21: One trailer four second      |  |   |
| variable frequency cutting-in, 1 |  |   |
| means that the variable          |  |   |
| frequency has connected.         |  |   |
| 22: One trailer four second      |  |   |
| power frequency cutting-in, 1    |  |   |
| means that the power             |  |   |
| frequency has connected          |  |   |
| 23: One trailer four third       |  |   |
| variable frequency cutting-in, 1 |  |   |
| means that the variable          |  |   |
| frequency has connected.         |  |   |
| 24: One trailer four third power |  |   |
| frequency cutting-in, 1 means    |  |   |
| that the power frequency has     |  |   |
| connected                        |  |   |
| 25: One trailer four fourth      |  |   |
| variable frequency cutting-in, 1 |  |   |
| means that the variable          |  |   |
| frequency has connected.         |  |   |
| 26: One trailer four fourth      |  |   |
| power frequency cutting-in, 1    |  |   |
| means that the power             |  |   |
| frequency has connected          |  |   |
| 27: User-defined output 1, 1 is  |  |   |
| valid, default is 0.             |  |   |
| 28: User-defined output 2, 1 is  |  |   |
| valid, default is 0.             |  |   |
| 29: User-defined output 3, 1 is  |  |   |
| valid, default is 0.             |  |   |
| 30: User-defined output 4, 1 is  |  |   |
| valid, default is 0.             |  |   |
| 31: User-defined output 5, 1 is  |  | l |

| valid, default is 0.               |  |  |
|------------------------------------|--|--|
| 32: User-defined output 6, 1 is    |  |  |
| valid, default is 0.               |  |  |
| 33: User-defined output 7, 1 is    |  |  |
| valid, default is 0.               |  |  |
| 34: User-defined output 8, 1 is    |  |  |
| valid, default is 0.               |  |  |
| 35: Transformer with fan           |  |  |
| control 1, 1 means start, the      |  |  |
| default is 0.                      |  |  |
| 36: Transformer with fan           |  |  |
| control 2, 1 means start, the      |  |  |
| default is 0.                      |  |  |
| 37: Transformer with fan           |  |  |
| control 3, 1 means start, the      |  |  |
| default is 0.                      |  |  |
| 38: Dehumidifier 1,1 means         |  |  |
| start, default is 0.               |  |  |
| 39: Dehumidifier 2, 1 means        |  |  |
| start, default is 0.               |  |  |
| 40: Dehumidifier 3, 1 means        |  |  |
| start, default is 0.               |  |  |
| 41: Inverter input connects net    |  |  |
| side 2 port. 0 means input         |  |  |
| cutting-off, 1 means input         |  |  |
| cutting-in.                        |  |  |
| 42: Inverter output connects       |  |  |
| motor side 2 port. 0 means         |  |  |
| cutting-off motor, 1 means         |  |  |
| cutting-in motor.                  |  |  |
| 43: Power cuts in motor side 2     |  |  |
| port. 1 means power frequency      |  |  |
| cut-in, 0 means variable           |  |  |
| frequency.                         |  |  |
| 44: Inverter fan control, start is |  |  |
| 1, default is 0                    |  |  |
| 45: Permissible power on           |  |  |
| under high voltage, power on is    |  |  |
| 1, default is 0.                   |  |  |
| 46: System state detection 1,      |  |  |
| default is 0.                      |  |  |
| 47: System state detection 2,      |  |  |
| the default is 0.                  |  |  |
| 48: System state detection 3,      |  |  |
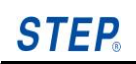

| default is 0.                   |  |  |
|---------------------------------|--|--|
| 49: System state detection 4,   |  |  |
| default is 0.                   |  |  |
| 50: Cut-in K1 (grid cut-in      |  |  |
| inverter), pulse signal.        |  |  |
| 51: Disconnect K1 (grid         |  |  |
| disconnect inverter), pulse     |  |  |
| signal.                         |  |  |
| 52: Cut-in K2 (grid cut-in      |  |  |
| inverter), pulse signal.        |  |  |
| 53: Disconnect K2 (grid         |  |  |
| disconnect inverter), pulse     |  |  |
| signal                          |  |  |
| 54: Cut-in K3 (grid cut-in      |  |  |
| inverter), pulse signal.        |  |  |
| 55: Disconnect K3 (grid         |  |  |
| disconnect inverter), pulse     |  |  |
| signal.                         |  |  |
| 56: Cut-in K4 (grid cut-in      |  |  |
| inverter), pulse signal.        |  |  |
| 57: Disconnect K4 (grid         |  |  |
| disconnect inverter), pulse     |  |  |
| signal.                         |  |  |
| 58: Cut-in K5 (grid cut-in      |  |  |
| inverter), pulse signal.        |  |  |
| 59: Disconnect K5 (grid         |  |  |
| disconnect inverter), pulse     |  |  |
| signal                          |  |  |
| 60: Cut-in K6 (grid cut-in      |  |  |
| inverter), pulse signal         |  |  |
| 61: Disconnect K6 (grid         |  |  |
| disconnect inverter), pulse     |  |  |
| signal                          |  |  |
| 62: Local and remote selection  |  |  |
| status, 1 means remote, 0       |  |  |
| means local.                    |  |  |
| 63: High voltage power on, 1    |  |  |
| means switching on, 0 means     |  |  |
| opening.                        |  |  |
| 64: Reserve, the default output |  |  |
| is 0.                           |  |  |
| 65: Cabinet top fan1, 1 means   |  |  |
| start, default is 0.            |  |  |
| 66: Cabinet top fan2, 1 means   |  |  |

|                                                 | start, default is 0.<br>67: Cabinet top fan3, 1 means<br>start, default is 0.<br>68: Cabinet top fan4, 1 means<br>start, default is 0.<br>69: Cabinet top fan5, 1 means<br>start, default is 0.<br>70: Cut-off charging cabinet, 1<br>means cutting off the charging<br>resistance (Pulse signal is ↑).<br>71: Cut-in charging cabinet, 1<br>means cutting in the charging<br>resistance (Pulse signal is ↑).<br>72~128: Reserve |       |   |    |  |
|-------------------------------------------------|----------------------------------------------------------------------------------------------------|-------|---|----|--|
| Function<br>definition of<br>digital<br>output1 | The same as digital input0                                                                                                    | 0~128 | × | 9  |  |
| Function<br>definition of<br>digital<br>output2 | The same as digital input0                                                                                                    | 0~128 | × | 6  |  |
| Function<br>definition of<br>digital<br>output3 | The same as digital input0                                                                                                    | 0~128 | × | 35 |  |
| Function<br>definition of<br>digital<br>output4 | The same as digital input0                                                                                                    | 0~128 | × | 0  |  |
| Function<br>definition of<br>digital<br>output5 | The same as digital input0                                                                                                    | 0~128 | × | 0  |  |
| Function<br>definition of<br>digital<br>output6 | The same as digital input0                                                                                                    | 0~128 | × | 0  |  |
| Function<br>definition of<br>digital<br>output7 | The same as digital input0                                                                                                    | 0~128 | × | 0  |  |

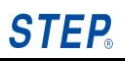

| Function      | The same as digital input0 | 0~128 | × | 0 |  |
|---------------|----------------------------|-------|---|---|--|
| definition of |                            |       |   |   |  |
| digital       |                            |       |   |   |  |
| output8       |                            |       |   |   |  |
| Function      | The same as digital input0 | 0~128 | × | 0 |  |
| definition of |                            |       |   |   |  |
| digital       |                            |       |   |   |  |
| output9       |                            |       |   |   |  |
| Function      | The same as digital input0 | 0~128 | × | 0 |  |
| definition of |                            |       |   |   |  |
| digital       |                            |       |   |   |  |
| output10      |                            |       |   |   |  |
| Function      | The same as digital input0 | 0~128 | × | 0 |  |
| definition of |                            |       |   |   |  |
| digital       |                            |       |   |   |  |
| output11      |                            |       |   |   |  |
| Function      | The same as digital input0 | 0~128 | × | 0 |  |
| definition of |                            |       |   |   |  |
| digital       |                            |       |   |   |  |
| output12      |                            |       |   |   |  |
| Function      | The same as digital input0 | 0~128 | × | 0 |  |
| definition of |                            |       |   |   |  |
| digital       |                            |       |   |   |  |
| output13      |                            |       |   |   |  |
| Function      | The same as digital input0 | 0~128 | × | 0 |  |
| definition of |                            |       |   |   |  |
| digital       |                            |       |   |   |  |
| output14      |                            |       |   |   |  |
| Function      | The same as digital input0 | 0~128 | × | 0 |  |
| definition of |                            |       |   |   |  |
| digital       |                            |       |   |   |  |
| output15      |                            |       |   |   |  |

# 5.2.5.3 Analog input parameters

| Name         | Content                | Setting range | Unit | Factory setting     | Remark |
|--------------|------------------------|---------------|------|---------------------|--------|
| Type of      | 0: 0~10V               | 0~5           | ×    | If analog quantity  |        |
| analog input | 1: -10~10V             |               |      | outputs 1 or 2, the |        |
| 1~8          | 2: 1~10V (connected to |               |      | default is 4; The   |        |
|              | 0~10V)                 |               |      | default is 0 for    |        |
|              | 3: 0~20mA              |               |      | others.             |        |
|              | 4: 4~20mA              |               |      |                     |        |
|              | 5:1~10V (connected to  |               |      |                     |        |
|              | -10~10V)               |               |      |                     |        |

| Function      | 0: Undefined                 | 0~4      | × | If analog quantity |  |
|---------------|------------------------------|----------|---|--------------------|--|
| definition of | 1: Target speed input        |          |   | outputs 1, the     |  |
| analog input  | 2: Current speed input       |          |   | default is 1; The  |  |
| 1~8           | 3: Torque input              |          |   | default is 0 for   |  |
|               | 4: Weighing compensation     |          |   | others.            |  |
|               | input                        |          |   |                    |  |
| Bias of       | The lower limit value of the | 0~65.535 | × | 10                 |  |
| analog input  | setting target function      |          |   |                    |  |
| 1~8           |                              |          |   |                    |  |
| Gain of       | The upper limit value of the | 0~6553.5 | % | 100                |  |
| analog input  | setting target function      |          |   |                    |  |
| 1~8           |                              |          |   |                    |  |

# 5.2.5.4 Analog output parameters

| Name          | Content                       | Setting range | Unit | Factory setting    | Remark |
|---------------|-------------------------------|---------------|------|--------------------|--------|
| Function      | Analog output function:       | 0~79          | ×    | If analog quantity |        |
| definition of | 0: Undefined function         |               |      | outputs 1, the     |        |
| analog        | 1: U phase instantaneous      |               |      | default is 6; If   |        |
| output 1~9    | current                       |               |      | analog quantity    |        |
|               | 2: V phase instantaneous      |               |      | outputs 2, the     |        |
|               | current                       |               |      | default is 59; The |        |
|               | 3: W phase instantaneous      |               |      | default is 0 for   |        |
|               | current                       |               |      | others.            |        |
|               | 6: Current frequency          |               |      |                    |        |
|               | 7: Current feedback           |               |      |                    |        |
|               | speed(encoder required)       |               |      |                    |        |
|               | 43: Target frequency          |               |      |                    |        |
|               | 49: Full scale output (10V or |               |      |                    |        |
|               | 20mA)                         |               |      |                    |        |
|               | 59: Output current effective  |               |      |                    |        |
|               | value                         |               |      |                    |        |
|               | 60:Input voltage              |               |      |                    |        |
|               | 61:Output voltage             |               |      |                    |        |
|               | 62: Input power               |               |      |                    |        |
|               | 63: Output power              |               |      |                    |        |
|               | 68:Ur instantaneous value     |               |      |                    |        |
|               | 69:Us instantaneous value     |               |      |                    |        |
|               | 70:Ut instantaneous value     |               |      |                    |        |
|               | 71:Uu instantaneous value     |               |      |                    |        |
|               | 72:Uv instantaneous value     |               |      |                    |        |
|               | 73:Uw instantaneous value     |               |      |                    |        |
|               | 74: Target torque             |               |      |                    |        |
|               | 75: Output torque             |               |      |                    |        |

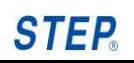

|            | 76:Input current             |          |   |   |  |
|------------|------------------------------|----------|---|---|--|
| Offset of  | The lower limit value of the | 0~6553.5 | % | 0 |  |
| analog     | setting target function      |          |   |   |  |
| output 1~9 |                              |          |   |   |  |
| Gain of    | The upper limit value of the | 0~6553.5 | % | 0 |  |
| Analog     | setting target function      |          |   |   |  |
| output 1~9 |                              |          |   |   |  |
| gain       |                              |          |   |   |  |

# 5.2.6 Expand parameters

### 5.2.6.1 Encoder parameters

| Name              | Content                 | Setting range | Unit | Factory setting | Remark |
|-------------------|-------------------------|---------------|------|-----------------|--------|
| Encoder<br>pulses | Set the encoder pulses. | 0~65535       | ppr  | 1024            |        |

#### 5.2.6.2 Communication parameters

| Name        | Content   | Setting range | Unit | Factory setting | Remark     |
|-------------|-----------|---------------|------|-----------------|------------|
| Native      |           | 1~99          | ×    | 1               |            |
| Modbus      |           |               |      |                 |            |
| communicati |           |               |      |                 |            |
| on address  |           |               |      |                 |            |
| Maximum     |           | 0~60          | s    | 30              | The alarm  |
| permissible |           |               |      |                 | value is a |
| time of     |           |               |      |                 | quarter of |
| Modbus      |           |               |      |                 | the        |
| communicati |           |               |      |                 | parameter. |
| on fault    |           |               |      |                 |            |
| Modbus      | 0:Disable | 0~1           | ×    | 0               |            |
| function    | 1:Enable  |               |      |                 |            |
| enable      |           |               |      |                 |            |
| Profibus    | 0:Disable | 0~1           | ×    | 0               |            |
| function    | 1:Enable  |               |      |                 |            |
| enable      |           |               |      |                 |            |
| Native      |           | 1~65535       | ×    | 1               |            |
| Profibus    |           |               |      |                 |            |
| communicati |           |               |      |                 |            |
| on address  |           |               |      |                 |            |
| Maximum     |           | 0~60          | s    | 30              |            |
| permissible |           |               |      |                 |            |
| time of     |           |               |      |                 |            |
| Profibus    |           |               |      |                 |            |

| communicati |  |  |  |
|-------------|--|--|--|
| on fault    |  |  |  |

# 5.2.7 Display parameters

#### 5.2.7.1 Inverter information parameters

| Name                      | Content                | Setting range | Unit | Factory setting | Remark |
|---------------------------|------------------------|---------------|------|-----------------|--------|
| Inverter<br>rated power   | Inverter rated power   | 0~6553.5      | kW   | 350             |        |
| Inverter<br>rated current | Inverter rated current | 0~600         | A    | 10              |        |
| Inverter<br>rated voltage | Inverter rated voltage | 0~65535       | V    | 10000           |        |

#### 5.2.8 Power unit parameters

#### 5.2.8.1 System bypass parameters

| Name      | Content    | Setting range | Unit | Factory setting | Remark    |
|-----------|------------|---------------|------|-----------------|-----------|
| System    | 0: Disable | 0~1           | ×    | 0               |           |
| bypass    | 1: Enable  |               |      |                 |           |
| enable    |            |               |      |                 |           |
| System    |            | 2000~60000    | ms   | 5000            | Switch to |
| bypass    |            |               |      |                 | power     |
| contactor |            |               |      |                 | frequency |
| time      |            |               |      |                 | time      |

#### 5.2.8.2 Unit bypass parameters

| Name        | Content    | Setting range | Unit | Factory setting | Remark |
|-------------|------------|---------------|------|-----------------|--------|
| Unit bypass | 0: Disable | 0~1           | ×    | 0               |        |
| enable      | 1: Enable  |               |      |                 |        |

# **Chapter VI Debugging Procedures**

# 6.1 Introduction

This chapter outlines the necessary steps that are required to successfully startup the **ME800** series inverter from a pre-power visual inspection to a complete high voltage motor test. These checks are discussed individually within the separate sections of this procedure. Following any introductory text and precautions, each section contains a series of individual steps. Tables may be included in some sections. Some tables are used to record parameter settings, test point data, and any errors or deviations from expectations. In this chapter, we assume that the inverter has been correctly installed.

Debugging procedures of **ME800** series high voltage inverter must be executed under the guide of our professionals or refer to the debug file from our company. Functional testing, debugging and parameter setting must be strictly based on the related regulations and HV inverter user manual of our company. During the debugging process, the user must provide two professional electrical technicians at least, who will be served as the necessary debugging operators and must satisfy the following:

- Know the high voltage electrical equipment and related safety code well.
- Know the user's load transmission process well.
- Be authorized to operate high voltage equipment (power breaker and other HV drive switch, etc).
- Be authorized to operate the transmission equipment.

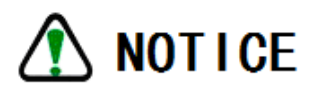

Warning!! Considering heat dissipation, power supply of the fan must be kept normal when high voltage is energized to the inverter.

**Note:** Never disconnect control power while high voltage is energized. This will disable the cooling system and potentially cause severe overheating of the system and possibly cause damage to the units.

**Note:** Proper inverter setup will require the use of a DC voltmeter, an AC voltmeter and a dual trace oscilloscope for testing purpose. In addition, a 3-phase voltage regulator is required.

# 🚺 DANGER

**Electrical hazard!** The steps outlined in the following procedure could cause serious injury or death if the inverter has not been properly installed and checked. Before proceeding, be sure to remove power from the inverter and follow proper lock out and tag out procedures.

**Electrical hazard!** Hazardous voltages may still exist within the ME800 cabinets even when the high voltage disconnect switch is open and the control power switch is shut off (for example, internally stored energy found in units)

# 6.2 Pre-power visual inspection

Before power is applied to the inverter, pre-power visual inspection must be conducted. Verify the system specifications as detailed below.

| Step | Description                                                                                              |
|------|----------------------------------------------------------------------------------------------------|
| 1    | Verify the source voltage to the inverter matches the drive specification. Inverter parameters can       |
| I    | refer to the inverter nameplate.                                                                         |
|      | The inverter's rated output voltage as stated on the inverter nameplate should match the motor's         |
| 2    | rated voltage as stated on the motor nameplate.                                                          |
| 3    | Control voltage (low voltage) must be four-wire three-phase 380V power source.                           |
| 4    | Rated power on motor nameplate must match the inverter's rated power.                                    |
| 5    | Verify that the two tap cables for the high voltage input are securely connected to the three            |
|      | transformer taps. These connections should be made to the 0% taps on each of the three coils of the      |
|      | transformer.                                                                                             |
| 6    | Verify that all wiring between the transformer and unit cabinet shipping splits has been properly        |
|      | securely re-connected.                                                                                   |
| 7    | Inspect all connections and wiring ensuring that they are connected appropriately and securely.          |
|      | Verify all torque markings are properly aligned on all electrical connections including power            |
|      | connections.                                                                                             |
| 8    | Ensure that all electrical connections are tight and that all torque markings are intact. Verify that no |
|      | sheet metal damage or excessive coating damage has occurred. If found, verify the integrity of the       |
|      | components, cables or other materials behind or below the damage.                                        |
| 9    | Check all the cabling for splitting and/or cracking. Verify that no conductors are exposed due to        |
|      | chafing or other shipping abuse.                                                                         |
| 10   | Verify the presence of markings or labels on all terminal strips, mounted components, units and other    |

Table 6-1 Pre-power visual inspection

|    | sub-assemblies. Notify the factory of any discrepancies.                                             |
|----|----------------------------------------------------------------------------------------------------|
| 11 | Verify the installation of the fan hood. Verify that the fan rotates freely while mounted.           |
| 12 | Ensure that the control and main power are installed and connected properly and in accordance with   |
|    | the local regulations.                                                                               |
| 13 | Verify all customer connections for tightness and accuracy.                                          |
| 14 | Standard safety precautions and local codes must be followed during installation of external wiring. |
|    | Protective separation must be kept between low voltage wiring and high voltage wiring.               |
| 15 | To maintain EMC compliance, weak current signal wiring such as analog signal and encoder signal,     |
|    | be sure to use shielded cables as described on the drawings shipped with the ME800 system.           |

**Note:** If any of the previous checks yield inconsistent or unusual results, cancel the debugging procedure and notify the factory.

# 6.3 Insulation resistance inspection

**Inspection of insulation resistance must be the last step before power on**, to ensure that there is no obvious time interval after insulation test. Insulation resistance of the related circuit must be measured, and the result shall satisfy the requirements in Table 6-2.

| Rated circuit voltage | Megger grade | Insulation resistance (MΩ) |
|-----------------------|--------------|----------------------------|
| Less than 120VAC      | 250VDC       | ≥0.25                      |
| Less than 500VAC      | 500VDC       | ≥0.5                       |
| Less than 1000VAC     | 1000VDC      | ≥1.0                       |
| 3000VAC and above     | 2500VDC      | ≥3.0                       |

Table 6-2 Requirements of Insulation Testing

The bigger the insulation value actually measured, the better it will be. For example, insulation resistance reaches 500 M $\Omega$  for low voltage and 2500 M $\Omega$  for high voltage. If insulation value is smaller, moist weather or the rain will be taken into account. At this time, heater will be applied to heat cabinet body (2h), and insulation test will be conducted again after completing the heating.

During insulation testing, some relative insulation may be zero, which is caused by some work grounding line. For example, control transformer ground secondary. At this time, you need to remove the ground line before testing, and recover it after the testing becomes qualified.

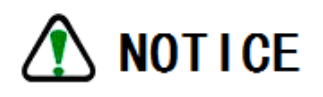

When the user checks the insulation of the input and output HV cable, the inverter must

be disconnected. Insulation test will be done without inverter, especially its internal elements may be damaged if the inverter is connected on output side, which isn't allowed.

# 6.4 Power unit and communication testing

The test can be performed with a 3-phase voltage regulator (0-380V adjustable, capacity of is more than 10 KVA) and a PC/portable computer with optional STEP touch screen. Voltage can be supplied to all units.

| Step | Description                                                                                         |
|------|----------------------------------------------------------------------------------------------------|
| 1    | Connect PC portable computer to the master control via RS232 standard socket.                       |
| 2    | Connect 3-phase voltage regulator to the input of unit B1, meanwhile connect the original cable     |
|      | from transformer.                                                                                   |
|      |                                                                                                    |
|      | Electrical Hazard: The transformer cabinet door must be closed before this step starts,             |
|      | because high voltage will be sensed on HV output side.                                              |
| 3    | Connect an AC voltmeter to the input of any unit. Close the control power supply of control cabinet |
|      | and examine whether the control part is initialized normally or not. Electrification sequence of    |
|      | control power supply: firstly close all distribution switches on upper of the transformer           |
|      | cabinet, and then close the cabinet door and the door coupling switch outside. Then open            |
|      | UPS (long press ON for 5s), with its start time about 10s. After UPS has normal output, close       |
|      | the rest all one-way switches. At this time, the fan will work and indicators of the switching      |
|      | power will be Lit.                                                                                  |
| 4    | Connect the 3-phase voltage regulator and slowly increase output voltage to 75V.                    |
|      | • Measure input voltage of all units, to confirm that they will receive almost the same voltage.    |
|      | • If all voltage is normal, continue to increase the voltage of 3-phase voltage regulator to        |
|      | 200VAC, and confirm that all switching power supply works normally (There are two lights on         |
|      | printed circuit boards). At the same time, unit temperature and actual bus voltage value can        |

| Table 6-3 Pow | er unit and o | communication | testing |
|---------------|---------------|---------------|---------|
|---------------|---------------|---------------|---------|

|   | be viewed on the monitoring picture, the unit of busbar voltage is about 200 * 1.414 = 283 V.            |
|---|----------------------------------------------------------------------------------------------------|
| 5 | Shield optical fiber upload fault, input undervoltage fault and input unbalance fault of the unit though |
|   | the touch screen by means of SOP setting.                                                                |
| 6 | Switch the inverter to operation mode and examine modulation of all unit output with oscilloscope.       |
|   | Confirm that 4 LED indicators (Q1-Q4) on each unit control panel go out.                                 |
| 7 | Stop the inverter.                                                                                       |
|   | Turn off control power supply and power supply of 3-phase voltage regulator, disconnect 3-phase          |
|   | voltage regulator.                                                                                       |
| 8 | Recover optical fiber upload fault, input undervoltage fault and input unbalance fault of the            |
|   | unit by means of SOP setting. Otherwise the system can't protect these faults and leave safety           |
|   | risk.                                                                                                    |

# 6.5 Test on the inverter without motor

The following steps verify operation of the inverter (without motor).

|  | Table 6-4 | Test on | the inverter | without | motor |
|--|-----------|---------|--------------|---------|-------|
|--|-----------|---------|--------------|---------|-------|

| Step | Description                                                                                       |
|------|---------------------------------------------------------------------------------------------------|
| 1    | Lock all doors to the units and transformer cabinets.                                             |
| 2    | Re-energize the AC control power.                                                                 |
| 3    | According to the drawings to control cabinet inside the empty open, open the UPS power supply     |
|      | (long press ON 5 seconds). Verify that the control power and touch screen display are normal.     |
| 4    | Energize the high voltage power supply.                                                           |
|      | NOTICE                                                                                            |
|      | Power on sequence of AC control power supply and high voltage power supply cannot be              |
|      | reversed. Control power supply must be supplied firstly, then high voltage power supply           |
|      | after the control system works normally. Power failure sequence is opposite to it.                |
| 5    | In monitoring the main screen displays the input power supply voltage is normal, can be compared  |
|      | with the power supply voltage readings of client, to confirm the power supply is normal and units |
|      | voltage display normal.                                                                           |

6 Set "control mode parameter (P01.00) as 0 (VF control) and "VF modulation ratio parameter (P15.15) as 1.0. Then input 50Hz speed command and start the inverter. Observe wave form of output voltage with oscilloscope, to confirm that it is normal.

# 6.6 Test on the inverter with motor

The following steps are used to verify operation conditions of the inverter (output side is connected to motor). During testing, the motor carries no load. Load testing can be started after the motor is able to normally start and stop.

| Step | Description                                                  |                      |                         |
|------|--------------------------------------------------------------|----------------------|-------------------------|
| 1    | Disconnect high voltage and control power supply, recor      | nnect the motor ca   | ble or close the motor  |
|      | contactor.                                                   |                      |                         |
| 2    | Reclose control power supply.                                |                      |                         |
| 3    | 1) Set the motor parameters are consistent with the value    | of motor nameplat    | es;                     |
|      | 2) Set the inverter parameters are consistent with the inve  | rter configuration;  |                         |
|      | 3) According to the way of commands given, set "comman       | nd channel selectio  | n parameters";          |
|      | 4) If use the analog input, need depending on the freq       | uency given way      | , set "Speed channel    |
|      | selection parameters", and according to the external an      | alog in a given ran  | ge, set the analog bias |
|      | and gain parameter.                                          | 0 0                  |                         |
| 4    |                                                              |                      |                         |
| 4    | 1) Verify common parameters as the following default value   | ies, can be modifie  | d according to need:    |
|      | Name                                                         | Unit                 | Factory setting         |
|      | Control mode                                                 | ×                    | 0                       |
|      | Command channel selection                                    | ×                    | 0                       |
|      | Speed channel selection                                      | ×                    | 0                       |
|      | Direction channel selection                                  | ×                    | 0                       |
|      | 2) Verify S curve parameter as the following default values  | s, , can be modified | according to need:      |
|      | Name                                                         | Unit                 | Factory setting         |
|      | Acceleration time T0                                         | S                    | 60                      |
|      | Deceleration time T0                                         | S                    | 90                      |
|      | 3) Verify start parameter P13 as the following default value | es, , can be modifie | ed according to need:   |

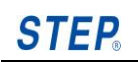

| Start mode selection ) Verify stop parameter P14 as the following default value Name Parking mode selection ) Verify that general parameters are accordance with the                                                                                                    | e, , can be modifie<br>Unit<br>×<br>motor nameplate | 0<br>ed according to nee<br>Factory setting<br>0                        |
|----------------------------------------------------------------------------------------------------|-----------------------------------------------------|-------------------------------------------------------------------------|
| ) Verify stop parameter P14 as the following default value<br>Name<br>Parking mode selection<br>) Verify that general parameters are accordance with the                                                                                                    | e, , can be modifie<br>Unit<br>×<br>motor nameplate | ed according to nee<br>Factory setting<br>0                             |
| Name<br>Parking mode selection<br>) Verify that general parameters are accordance with the                                                                                                    | Unit<br>×                                           | Factory setting                                                         |
| Parking mode selection ) Verify that general parameters are accordance with the                                                                                                    | × motor nameplate                                   | 0                                                                       |
| ) Verify that general parameters are accordance with the                                                                                                    | motor nameplate                                     |                                                                         |
| ) Modify default values of the frequency limit parameters                                                                                                    | according to the                                    | need.                                                                   |
| Name                                                                                                    | Unit                                                | Factory setting                                                         |
| Maximum                                                                                                    | Hz                                                  | 50                                                                      |
| Minimum                                                                                                    | Hz                                                  | 0                                                                       |
| Name<br>Function definition of digital quantity input 0                                                                                                    | Unit<br>×                                           | Factory settin                                                          |
|                                                                                                    |                                                     |                                                                         |
| Name                                                                                                    | Unit                                                | Factory settin                                                          |
| Function definition of digital quantity input 0                                                                                                    | ×                                                   | 3                                                                       |
| Function definition of digital quantity input 2                                                                                                    | *                                                   | 8                                                                       |
| Function demnition of digital quantity input 2                                                                                                    | X                                                   |                                                                         |
| Eurotian definition of digital quantity input 2                                                                                                    |                                                     | 9                                                                       |
| Function definition of digital quantity input 3                                                                                                    | ×                                                   | 9<br>10                                                                 |
| Function definition of digital quantity input 3<br>Function definition of digital quantity input 4                                                                                                    | ×                                                   | 9<br>10<br>8<br>7                                                       |
| Function definition of digital quantity input 3<br>Function definition of digital quantity input 4<br>Function definition of digital quantity input 5                                                                                                    | ×<br>×<br>×                                         | 9<br>10<br>8<br>7                                                       |
| Function definition of digital quantity input 3<br>Function definition of digital quantity input 4<br>Function definition of digital quantity input 5<br>Function definition of digital quantity input 6                                                                                                    | ×<br>×<br>×<br>×                                    | 9<br>10<br>8<br>7<br>6                                                  |
| Function definition of digital quantity input 3<br>Function definition of digital quantity input 4<br>Function definition of digital quantity input 5<br>Function definition of digital quantity input 6<br>Function definition of digital quantity input 7                                                                                                    | × × × × × × ×                                       | 9<br>10<br>8<br>7<br>6<br>11                                            |
| Function definition of digital quantity input 3<br>Function definition of digital quantity input 4<br>Function definition of digital quantity input 5<br>Function definition of digital quantity input 6<br>Function definition of digital quantity input 7<br>Function definition of digital quantity input 8                                                                                                    | × × × × × × × × ×                                   | 9<br>10<br>8<br>7<br>6<br>11<br>4                                       |
| Function definition of digital quantity input 3<br>Function definition of digital quantity input 4<br>Function definition of digital quantity input 5<br>Function definition of digital quantity input 6<br>Function definition of digital quantity input 7<br>Function definition of digital quantity input 8<br>Function definition of digital quantity input 9                                                                                                    | × × × × × × × × × × ×                               | 9<br>10<br>8<br>7<br>6<br>11<br>4<br>0                                  |
| Function definition of digital quantity input 3<br>Function definition of digital quantity input 4<br>Function definition of digital quantity input 5<br>Function definition of digital quantity input 6<br>Function definition of digital quantity input 7<br>Function definition of digital quantity input 8<br>Function definition of digital quantity input 9<br>Function definition of digital quantity input 10                                                                                                    | × × × × × × × × × × × ×                             | 9<br>10<br>8<br>7<br>6<br>11<br>4<br>0<br>0<br>0                        |
| Function definition of digital quantity input 3<br>Function definition of digital quantity input 4<br>Function definition of digital quantity input 5<br>Function definition of digital quantity input 6<br>Function definition of digital quantity input 7<br>Function definition of digital quantity input 8<br>Function definition of digital quantity input 9<br>Function definition of digital quantity input 10<br>Function definition of digital quantity input 11                                                                                                    | × × × × × × × × × × × × × × ×                       | 9<br>10<br>8<br>7<br>6<br>11<br>4<br>0<br>0<br>0<br>17                  |
| Function definition of digital quantity input 3<br>Function definition of digital quantity input 4<br>Function definition of digital quantity input 5<br>Function definition of digital quantity input 6<br>Function definition of digital quantity input 7<br>Function definition of digital quantity input 8<br>Function definition of digital quantity input 9<br>Function definition of digital quantity input 10<br>Function definition of digital quantity input 11<br>Function definition of digital quantity input 12                                                                                                    | × × × × × × × × × × × × × × × × × × ×               | 9<br>10<br>8<br>7<br>6<br>11<br>4<br>0<br>0<br>0<br>0<br>17<br>19       |
| Function definition of digital quantity input 3<br>Function definition of digital quantity input 4<br>Function definition of digital quantity input 5<br>Function definition of digital quantity input 6<br>Function definition of digital quantity input 7<br>Function definition of digital quantity input 8<br>Function definition of digital quantity input 9<br>Function definition of digital quantity input 10<br>Function definition of digital quantity input 11<br>Function definition of digital quantity input 12<br>Function definition of digital quantity input 13                                                     | × × × × × × × × × × × × × × × × × × ×               | 9<br>10<br>8<br>7<br>6<br>11<br>4<br>0<br>0<br>0<br>17<br>19<br>18      |
| Function definition of digital quantity input 3<br>Function definition of digital quantity input 4<br>Function definition of digital quantity input 5<br>Function definition of digital quantity input 6<br>Function definition of digital quantity input 7<br>Function definition of digital quantity input 8<br>Function definition of digital quantity input 9<br>Function definition of digital quantity input 10<br>Function definition of digital quantity input 11<br>Function definition of digital quantity input 12<br>Function definition of digital quantity input 13<br>Function definition of digital quantity input 14 | × × × × × × × × × × × × × × × × × × ×               | 9<br>10<br>8<br>7<br>6<br>11<br>4<br>0<br>0<br>0<br>17<br>19<br>18<br>0 |

|   | Function definition of digital quantity Output 3                                                       | ×                     | 3                      |     |  |  |  |  |
|---|----------------------------------------------------------------------------------------------------|-----------------------|------------------------|-----|--|--|--|--|
|   | Function definition of digital quantity Output 4                                                       | ×                     | 1                      |     |  |  |  |  |
|   | Function definition of digital quantity Output 5                                                       | ×                     | 2                      |     |  |  |  |  |
|   | 9)Confirm unit bypass parameter as the following default values, can be modified according t           |                       |                        |     |  |  |  |  |
|   | actual electrical connections :                                                                        |                       |                        |     |  |  |  |  |
|   | Name                                                                                                   | Unit                  | Factory setting        |     |  |  |  |  |
|   | Unit bypass enable                                                                                     | ×                     | 0                      |     |  |  |  |  |
| 5 | Motor rotates at a speed of 10Hz. Observe whether the rotation direction is correct.                   |                       |                        |     |  |  |  |  |
|   | If it is not correct, change the default rotation direction by modifying "motor phase sequence         |                       |                        |     |  |  |  |  |
|   | parameter" (P20.09).                                                                                   |                       |                        |     |  |  |  |  |
| 6 | Normally start the inverter at given 30Hz speed, the motor begins to speed up its rotation after it is |                       |                        |     |  |  |  |  |
|   | driven. After it speeds up to the given speed, observe whe                                             | ether the motor ope   | ration is stable or th | ere |  |  |  |  |
|   | is any abnormal noise, etc. If no abnormal exists, stop the                                            | e motor to have on le | oad testing.           |     |  |  |  |  |

# 6.7 Important parameters setup instructions

#### 6.7.1 Analog calibration

#### Input analog test

With 0 ~ 20 mA port connected to 4 ~ 20 mA external signals as example, debugging steps are as follows:

Step 1. First the parameter "analog input type" is set to 4, the parameter "analog input function definition" is set to 1, the parameter "analog input bias" is set to 10, the parameter "analog input gain" is set to 100%;

Step 2. When analog given is 4mA, if the interface given frequency is not 0, then reduce "the analog input bias" parameters; if the interface given frequency is 0, then increase "the analog input bias" parameters, to be sure Just to make the interface of a given frequency shows 0 (slightly larger, target frequency is not zero).

Step 3. When analog given is 20mA, if the interface given frequency is  $\geq$  50.00Hz, then reduce "the analog input bias" parameters; if the interface given frequency is <50.00Hz, then increase "the analog input bias" parameters.

Step 4. When analog given is 10mA (set output gain as 37.5%), Validate parameter is set

correctly (Corresponding to the target frequency of 25 Hz or so).

#### Analog output debugging

• IO board analog output current frequency

Setting analog output channel 1 function to 6, offset is set to 50%, gain is set to 50%(the channel is  $\pm 10V$ , only need to output0~10V), need to fine tune.

Output current

Setting output channel function to 59, offset is set to 50%, gain is set to 50%.

# 6.7.2 Frequency hopping function description

When the frequency is set in the range of hopping frequency, the actual running frequency will be at the boundary of hopping frequency.

Make the speed control system of inverter avoid mechanical resonance point of the load though the setting hopping frequency. This speed control system can set three hopping frequency points.

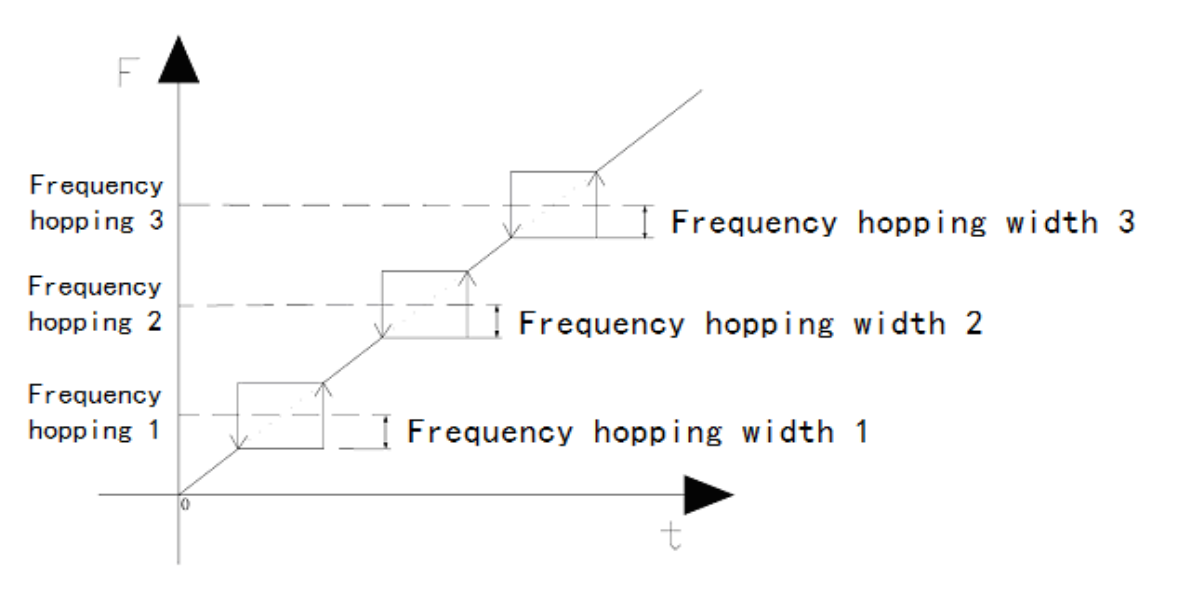

Fig.6-1 Frequency hopping function diagram

# Chapter VII Alarm Information and Fault Processing

ME800 high-voltage inverter has complete alarm and fault protection functions. The faults can be categorized as cell faults, system faults, bypass faults and other faults.

**Fault function:** The system can clearly indicate the fault and automatically execute the actions of power cell bypass, safety stop and even cutting off the high-voltage input in accordance with the fault level. The fault indicator of the human-machine interface will display in different colors depending on the fault level. And fault condition can be determined quickly according to the displayed fault information.

**Alarm function:** When faults are not enough to cause destructive exceptions, the system will alarm, but the equipments will not stop and the fault indicator will turn yellow. And alarm condition can be determined quickly according to the display alarm information.

# 7.1 Fault name

Please refer to Appendix A which summarizes the fault names, and it is facilitated to refer and use for the users.

# 7.2 Fault and solutions

Please consult the Table 7-1 to Table7-4 to troubleshoot problems.

### 7.2.1 System fault and solutions

| Fault name | type                                                                               | Possible reasons                                                          | Solutions                                                                                                    |
|------------|------------------------------------------------------------------------------------|---------------------------------------------------------------------------|----------------------------------------------------------------------------------------------------|
| Over speed | Alarm/Fault                                                                        | <ol> <li>The motor speed exceeds the setting over speed value.</li> </ol> | <ol> <li>Verify the encoder setting is correct.</li> <li>It's necessary to adjust inertia when<br/>the exceeding adjustment is too<br/>large.</li> <li>Adjust the overspeed protection<br/>parameters (P50.03).</li> </ol> |
| Overload   | erload No 1. Grid voltage is too low.<br>2. Motor rated current is set<br>wrongly. |                                                                           | <ol> <li>Check the grid voltage.</li> <li>Reset the motor rated current.</li> <li>Check the load and adjust the torque</li> </ol>                                                                                          |

#### Table 7-1 System fault and solutions

|                             |             | <ol> <li>Motor stall or the sudden load<br/>changes too large.</li> <li>Inverter does not match the<br/>motor power.</li> </ol>                                                                                                    | increase capacity.<br>4. Select the matching motor.                                                                                                    |
|-----------------------------|-------------|----------------------------------------------------------------------------------------------------|----------------------------------------------------------------------------------------------------|
| Input side<br>overcurrent   | No          | <ol> <li>The valid value of input<br/>current exceeds protection<br/>limiting value.</li> <li>Acceleration is too fast.</li> </ol>                                                                                                    | <ol> <li>Check the "Motor rated curren<br/>parameter (P20.02)".</li> <li>Check the "Maximum curren<br/>parameter of input current senso<br/>parameter".</li> <li>Adjust up the "acceleration time T(<br/>parameter".</li> </ol>                                     |
| Input side phase<br>loss    | Alarm/Fault | <ol> <li>Wrong input side wiring<br/>connection</li> <li>Input resistance has<br/>damaged.</li> <li>Input power supply phase<br/>loss</li> </ol>                                                                                                 | <ol> <li>Check the input wiring.</li> <li>Check the input resistance. 3Kv high voltage corresponding 2.1M Ω, 6K<sup>o</sup> high voltage corresponding 4.2M Ω</li> <li>10Kv high voltage corresponding 7M Ω</li> <li>Check the phase of the power supply</li> </ol> |
| Input phase<br>imbalance    | Alarm/Fault | <ol> <li>The output side wiring is<br/>abnormal, missing or broken.</li> <li>Collection board input voltage<br/>sampling circuit has<br/>damaged.</li> </ol>                                                                                     | <ol> <li>Check the input three-phase voltage.</li> <li>Replace the collection board.</li> </ol>                                                                                                    |
| Input side<br>under-voltage | Alarm/Fault | <ol> <li>Grid voltage is too low (&lt;70% rated)</li> <li>The parameter setting is wrong.</li> <li>The input voltage sampling circuit of collection board has damaged.</li> </ol>                                                                | <ol> <li>Check the grid input power supply.</li> <li>Check the "Motor rated voltage<br/>parameter (P20.05)" and the<br/>"Maximum value of the inverter input<br/>voltage sensor voltage parameter".</li> <li>Replace the collection board.</li> </ol>               |
| Input side<br>overvoltage   | Alarm/Fault | <ol> <li>Grid voltage is too high<br/>(&gt;110% rated voltage)</li> <li>Input side higher voltage<br/>exceeds the protection<br/>limiting value.</li> <li>The input voltage sampling<br/>circuit of collection board has<br/>damaged.</li> </ol> | <ol> <li>Check the grid input power supply.</li> <li>Check the input overvoltage<br/>protection parameter and sense<br/>parameter set.</li> <li>Replace the collection board.</li> </ol>                                                                            |
| Output side                 | Alarm/Fault | 1. Acceleration is too quick.                                                                                                    | 1. Increase the acceleration time.                                                                                                    |

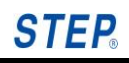

| overcurrent                            |       | <ol> <li>Load inertia torque is large.</li> <li>The parameter is set wrongly.</li> <li>The output current detection<br/>line has problems.</li> </ol>                       | <ol> <li>2. The VF low frequency compensation<br/>is set as 110%.</li> <li>3. Check the "Motor rated current<br/>parameter", "Inverter rated current<br/>parameter", and the "maximum<br/>current value of inverter rated current<br/>sensor current parameter ".</li> <li>4. Check the correctness of the wiring.</li> </ol>                                   |
|----------------------------------------|-------|----------------------------------------------------------------------------------------------------|----------------------------------------------------------------------------------------------------|
| Output side<br>phase loss              | No    | <ol> <li>Inverter output line has<br/>broken.</li> <li>Output terminal is loose.</li> <li>The output three-phase load<br/>is serious asymmetry.</li> </ol>                  | <ol> <li>Check the output matching wire.</li> <li>The output terminal is loose.</li> </ol>                                                                                                    |
| Output<br>grounding fault              | No    | 1. External output cable or motor single phase ground                                                                                                    | <ol> <li>Check the external cable and the<br/>motor for grounding.</li> <li>Disconnect the inverter and motor<br/>connection, and use the ammeter to<br/>detect the motor and motor cable for<br/>insulation.</li> </ol>                                                                                                    |
| Output open<br>circuit                 | No    | Inverter output line has broken.                                                                                                    | <ol> <li>Check all the connections to motor for<br/>fastening.</li> <li>Seek the technical service.</li> </ol>                                                                                                    |
| Output<br>instantaneous<br>overcurrent | Fault | <ol> <li>Acceleration is too quick.</li> <li>Load inertia torque is large.</li> <li>Parameter is set wrongly.</li> <li>Load is too light during startup process.</li> </ol> | <ol> <li>Increase the acceleration time.</li> <li>Set the VF low frequency for 110%.</li> <li>Check the "Motor rated current<br/>parameter (P20.02)", "Inverter rated<br/>current (P20.02)" and the "maximum<br/>current value of inverter rated current<br/>sensor parameter (P73.06)"</li> <li>Set the VF low frequency<br/>compensation for 110%.</li> </ol> |
| Output phase<br>imbalance              | No    | <ol> <li>Abnormal inverter output<br/>side wiring, missing wiring<br/>or broken line</li> </ol>                                                                             | <ol> <li>Check the inverter output wiring and<br/>exclude the missing wiring and<br/>broken line.</li> <li>Seek the technical service.</li> </ol>                                                                                                    |
| Output side<br>overvoltage             | No    | 1. Motor parameter and<br>inverter parameter set value<br>inconsistent with the motor<br>rated value                                                                        | <ol> <li>Check for the proper motor parameter<br/>and inverter parameter set.</li> <li>Seek the technical service.</li> </ol>                                                                                                    |

| CAN<br>communication<br>fault                        | Alarm/Fault | <ol> <li>Communication interface is<br/>loose.</li> <li>Communication wiring is not<br/>standard.</li> </ol>                                                                         | <ol> <li>Check the communication interface.</li> <li>Use the twisted pair and connect the<br/>CANH. CANL. and GND.</li> </ol>                                                                                                    |  |
|------------------------------------------------------|-------------|----------------------------------------------------------------------------------------------------|----------------------------------------------------------------------------------------------------|--|
| communication<br>fault                               | No          | <ol> <li>Baud rate is set wrong.</li> <li>Communication interface is<br/>loose</li> <li>Communication wiring has<br/>damaged</li> </ol>                                              | <ol> <li>Set a proper baud rate.</li> <li>Check the communication interface.</li> <li>Replace the communication wiring.</li> </ol>                                                                                                    |  |
| Optical fiber<br>communication<br>fault              | No          | <ol> <li>Optical fiber is loose.</li> <li>Optical fiber has damaged.</li> </ol>                                                                                                    | <ol> <li>Plug and connect again.</li> <li>Replace the optical fiber.</li> </ol>                                                                                                    |  |
| HMI<br>communication<br>fault                        | No          | <ol> <li>Wrong baud rate set</li> <li>Communication interface is<br/>loose</li> <li>Communication wiring has<br/>damaged.</li> </ol>                                                 | <ol> <li>Set a proper baud rate.</li> <li>Plug and connect again the communication interface.</li> <li>Replace the communication wiring.</li> </ol>                                                                                       |  |
| Bypass board<br>upstream<br>communication<br>fault   | Alarm       | <ol> <li>Optical fiber is loose.</li> <li>Optical fiber has damaged.</li> <li>Bypass board is not work.</li> </ol>                                                                   | <ol> <li>Plug and connect again the optical<br/>fiber head.</li> <li>Replace the optical fiber.</li> <li>Seek the technical service.</li> </ol>                                                                                           |  |
| Bypass board<br>downstream<br>communication<br>fault | No          | <ol> <li>Optical fiber is loose</li> <li>Optical fiber has damaged</li> </ol>                                                                                                    | <ol> <li>Plug and connect again the optical<br/>fiber head.</li> <li>Replace the optical fiber.</li> </ol>                                                                                                    |  |
| Cabinet door<br>open                                 | Alarm       | <ol> <li>Cabinet door is not closed.</li> <li>The travel switch on the door<br/>has damaged.</li> <li>The electric circuit has<br/>disconnected.</li> </ol>                          | <ol> <li>Check whether the cabinet door is closed.</li> <li>Replace the travel switch.</li> <li>Check the fault of electric circuit according to the corresponding drawing.</li> </ol>                                                    |  |
| Transformer<br>overheating                           | Alarm/Fault | <ol> <li>Environment temperature is<br/>too high.</li> <li>Transformer load is too heavy</li> <li>Wrong control cable shield<br/>ground.</li> <li>Transformer overheating</li> </ol> | <ol> <li>Check the external signal loop circuit<br/>and the cable shield for correct<br/>grounding.</li> <li>Check whether the installation<br/>conditions meet the requirements (for<br/>good air ventilation and exposure to</li> </ol> |  |

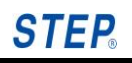

|                                                       |       | signal wire connects the IO board wrongly.                                                                                                   | <ul><li>sunlight and so on).</li><li>3. Check the control cable shield for correct grounding.</li><li>4. Seek the technical service.</li></ul>                                                     |
|-------------------------------------------------------|-------|----------------------------------------------------------------------------------------------------|----------------------------------------------------------------------------------------------------|
| Transformer fan thermal relay trip                    | Alarm | Fan overheating causing fan thermal relay trip                                                                                               | <ol> <li>Check whether the fan is reverse or is<br/>locked-rotor.</li> <li>Check whether thermal relay is<br/>normal.</li> <li>Check whether the filter screen is<br/>locked-rotor.</li> </ol>     |
|                                                       |       | Transformer built-in fan stalling                                                                                                    | <ol> <li>Check whether the fan is damaged.</li> <li>According to the drawing fan circuit<br/>testing whether it is normal.</li> </ol>                                                              |
|                                                       |       | Transformer fan relay trip signal<br>wire connects the IO board<br>wrongly.                                                                  | Check whether the connections are<br>normal in accordance with the electrical<br>drawing.                                                                                                    |
| Unit fan 1<br>thermal relay trip                      | Alarm | Fan overheating causing fan thermal relay trip                                                                                               | <ol> <li>Check whether the fan is reverse or is<br/>locked-rotor.</li> <li>Check whether the filter screen is<br/>locked-rotor.</li> <li>Check whether the thermal relay is<br/>normal.</li> </ol> |
|                                                       |       | Wrong unit fan 2 thermal relay<br>trip signal wire cut-in IO board                                                                           | In accordance with the electrical drawing fan circuit detection                                                                                                    |
| UPS fault, that is<br>medium voltage<br>power failure | Alarm | <ol> <li>UPS electric circuit is<br/>damaged.</li> <li>UPS is damaged.</li> </ol>                                                            | <ol> <li>Check whether the UPS wiring is<br/>normal.</li> <li>Replace UPS</li> </ol>                                                                                                    |
| Fan not power<br>on                                   | Alarm | rm The power disconnects the fan. Check and ensure correct                                                                                   |                                                                                                    |
|                                                       |       | The electric circuit of the fan is abnormal.                                                                                                 | Check whether the UPS connections are abnormal in accordance with the electrical drawing.                                                                                                    |
| User external<br>fault                                | Fault | ult Outdoor fault signal wire Check whether the electric c<br>connects the IO board wrongly. abnormal in accordance w<br>electrical drawing. |                                                                                                    |

| Environment<br>overheating         | Alarm/Fault | Environment temperature is too<br>high                                        | Open the refrigeration equipment.                                                                                                    |
|------------------------------------|-------------|-------------------------------------------------------------------------------|----------------------------------------------------------------------------------------------------|
|                                    |             | Cooling circuit fault                                                         | Check the cooling circuit.                                                                                                    |
|                                    |             | Electric detection circuit is abnormal.                                       | Check whether the circuit is abnormal according to the electric drawing.                                                                             |
| Humidity is too<br>large           | Alarm/Fault | Environment humidity is too high                                              | Using air conditioning or other device to remove moisture.                                                                                           |
|                                    |             | Detection circuit is abnormal.                                                | Check whether this circuit is abnormal in accordance with the electric drawing.                                                                      |
|                                    |             | The shield of control cable is grounding wrongly.                             | Check whether the control cable shield is grounding correctly.                                                                                       |
| RTC fault                          | Alarm       | RTC cannot work normally.                                                     | Check whether the battery is charged.                                                                                                    |
| Modbus<br>communication<br>fault   | Alarm/Fault | Communication interface is loose                                              | Check the communication interface.                                                                                                    |
|                                    |             | The set ID address is wrong.                                                  | Set the communication address parameters.                                                                                                    |
| Analog<br>disconnection            | Alarm       | Analog given wire is dropping.                                                | Connect the analog given wiring.                                                                                                    |
| lauit                              |             | Input AD channel is damage.                                                   | Change an analog input channel.                                                                                                    |
| Profibus<br>communication<br>fault | Fault       | Communication interface is loose                                              | Check the communication interface.                                                                                                    |
| iduit                              |             | The set ID address is wrong.                                                  | Set the card address of Anybus.                                                                                                    |
| Vacuum<br>contactor K1~K6<br>fault | Fault       | The feedback state of the vacuum contactor is inconsistent with the reference | <ol> <li>Whether the command of the IO board<br/>has been given or not.</li> <li>Check the electrical wiring of the<br/>vacuum contactor.</li> </ol> |

# STEP.

| External 380V<br>power fault                                               | Alarm       | Loss of the external 380 power                                                                                                    | Verify that the external 380 power lose.                                                    |
|----------------------------------------------------------------------------|-------------|----------------------------------------------------------------------------------------------------|---------------------------------------------------------------------------------------------|
|                                                                            |             | 380V power supply fault signal wire dropping                                                                                          | Check the signal wiring.                                                                    |
| Power frequency<br>phase sequence<br>inconsistent<br>(judge<br>only >10Hz) | Alarm/Fault | Power frequency sequence is inconsistent with variable frequency phase sequence.                                                      | Verify the phase sequence consistency<br>between power frequency and variable<br>frequency. |
|                                                                            |             | Input and output sampling circuit<br>has crossing situation (output A.<br>B. C not corresponding to<br>sampling triangle resistance). | Check the crossing situation between input and output sampling circuit.                     |
| Vacuum<br>contactor<br>simultaneous<br>action                              | Fault       | The feedback contact of vacuum contactor is error.                                                                                    | Check the feedback contact.                                                                 |
| IO expansion<br>board CAN<br>communication                                 | Alarm/Fault | Communication interface loose                                                                                                    | Check the communication interface.                                                          |
| fault                                                                      |             | Communication wiring nonstandard                                                                                                    | Use the twisted pair and connect the CANH. CANL. and GND.                                   |
| Collection board<br>CAN<br>communication                                   | Alarm/Fault | Communication interface is loose.                                                                                                    | Check the communication interface.                                                          |
| fault                                                                      |             | Communication wiring is not connected standard.                                                                                       | Use the twisted pair and connect the CANH. CANL. and GND.                                   |

#### Action after system fault

- The system will save the fault information after the system fault occurs, and displays if on the human-computer interface, meanwhile, the fault indicator displays yellow when the fault is alarmed, and the indicator displays red when the fault occurs;
- > The system will not stop when it alarms;
- Block PWM immediately after the fault occurs and stops freely. For the serious system fault, such as the phase-shifting transformer temperature exceeding the fault threshold value, the system will cut off the high voltage input on the basis of stop.

# 7.2.2 Unit fault and solutions

| Fault name                 | Туре            | Possible reasons                                  | Solutions                                        |
|----------------------------|-----------------|---------------------------------------------------|--------------------------------------------------|
| Unit short circuit fault   | Fault           | Unit output short circuit                         | Check the unit and replace the damaged unit.     |
|                            |                 | Unit drive is damaged.                            | Replace the unit drive                           |
|                            |                 | The output motor wire is short circuit            | Check whether the output cable is short circuit. |
| Unit overvoltage fault     | Fault<br>/Alarm | Deceleration is too quick                         | Set a longer deceleration time.                  |
|                            |                 | Grid voltage is too high.                         | Reduce the input voltage.                        |
| Unit overheating fault     | Fault<br>/Alarm | Filter blockage                                   | Clean the dust filter.                           |
|                            |                 | Cooling fan does not work.                        | Check whether the fan is normal.                 |
|                            |                 | The direction of cooling fan<br>is backward.      | Change the phase sequence of the control source. |
|                            |                 | Poor cooling channel                              | Check whether the external channel has blocked.  |
|                            |                 | Poor cabinet sealing                              | Check the closeness of the cabinet door.         |
|                            |                 | Environment temperature is too high.              | Install a bigger air-conditioning.               |
| Unit voltage sharing fault | Fault<br>/Alarm | The wiring of voltage sharing resistance is loose | Fasten the loose wiring.                         |
|                            |                 | Voltage sharing resistance is damaged.            | Replace the damaged voltage sharing resistance.  |
|                            |                 | DC-LINK capacitance is damaged.                   | Replace the damage DC-LINK capacitance.          |

Table 7-2 Unit fault and solutions

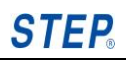

| Upward optical fiber fault<br>(Unit sent it to the master<br>control)   | Fault<br>/Alarm | Optical fiber connector is loose.                                     | Replace the optical if the light<br>is abnormal compared with the<br>others.               |
|-------------------------------------------------------------------------|-----------------|-----------------------------------------------------------------------|--------------------------------------------------------------------------------------------|
|                                                                         |                 | Unit fault                                                            | Replace the drive board or unit.                                                           |
|                                                                         |                 | Unit does not power on<br>(power on high voltage<br>alarm disappear). | Check whether the output undervoltage fault is shield.                                     |
| Downward optical fiber<br>fault (Master control sent<br>it to the unit) | Fault<br>/Alarm | Optical fiber connector is loose                                      | Replace the optical if the light<br>is abnormal compared with the<br>others.               |
|                                                                         |                 | Optical fiber non-luminance                                           | Replace the master control board.                                                          |
| PWM block (that is block during operation) fault                        | Fault           | Unit FPGA crystal oscillator does not vibrate.                        | Replace the drive board.                                                                   |
|                                                                         |                 | Unit cannot receive PWM of the master control optical fiber.          | Refer to the optical fiber communication fault.                                            |
| PWM blockade fault                                                      | Fault<br>/Alarm | Poor optical fiber<br>communication                                   | Refer to the optical fiber communication fault.                                            |
|                                                                         |                 | Unit does not power on.                                               | Check whether the SOP has shielded the input undervoltage fault.                           |
| Unit phase loss fault                                                   | Fault<br>/Alarm | Unit incoming line phase<br>loss                                      | Check whether the unit<br>incoming line and the<br>transformer secondary side fall<br>off. |
|                                                                         |                 | High voltage phase loss                                               | Check whether the inverter power is loss phase.                                            |
|                                                                         |                 | Transformer has damaged                                               | Seek the technical service.                                                                |

#### Action after unit fault

> When unit alarms, the system runs continuously, but the fault indicator will turn yellow.

- If the unit bypass is disabled, the system will block PWM and report the fault information, meanwhile, the system stops when unit has occurred fault.
- > If unit bypass is enabled, the system will bypass this unit and run in dated capacity.

#### 7.2.3 Bypass fault and solutions

| Table 7-3 | <b>Bypass</b> | fault and | solutions  |
|-----------|---------------|-----------|------------|
|           | Dypass        | raun anu  | 3010110113 |

| Fault name             | Туре  | Possible reasons                                                       | Solutions                                                                  |
|------------------------|-------|------------------------------------------------------------------------|----------------------------------------------------------------------------|
| A~C phase bypass fault | Fault | The number of the unit<br>bypass exceeds the setting<br>maximum value. | Determine that the unit bypass<br>number exceeds the set<br>maximum value. |
|                        |       | The feedback of bypass board is inconsistent with the bypass command.  | Check the communication of bypass board.                                   |

#### Action after bypass fault

When the system bypass is enabled, if the bypass fault information is reported, block PWM, and the system will stop.

#### 7.2.4 Other faults and solutions

Table 7-4 Other faults and solutions

| Fault name           | Туре  | Possible reasons                                      | Solutions               |
|----------------------|-------|-------------------------------------------------------|-------------------------|
| Watchdog reset fault | Fault | Program fleet                                         | Replace the main board. |
|                      |       | The motherboard ARM crystal oscillator does not work. | Replace the main board. |

#### Action after other faults

When the watchdog resets fault, fault information should be saved, meanwhile, PWM should be blocked and the system stops free.

# Chapter VIII Communication Protocol

# 8.1 Function and address of Modbus

# 8.1.1 Explanation

**Note:** Please Write 0 to the unused bits or registers;

Do not write any value to the reserved bits or registers.

 If WORD is took as unit and 0 is the start address, the way of calculating register address is as follows:

Register address of Modbus = register address

Bit address of Modbus = register address \* 16 + bit number (n) (n=0, ...,15)

 If BYTE is took as unit and 0 is the start address, the way of calculating register address is as follows:

Register address of Modbus = register address \*2, register address \* 2 + 1 (big endian)

Bit address of Modbus = register address \* 16 + bit number (n) (n=0, ...,15)

 If WORD is took as unit and 1 is the start address, the way of calculating register address is as follows:

Register address of Modbus = register address + 1

Bit address of Modbus = register address \* 16 + bit number (n) + 1 (n=0, ..., 15)

 If BYTE is took as unit and 1 is the start address, the way of calculating register address is as follows:

Register address of Modbus = register address \*2 + 1, register address \* 2 + 2 (big endian)

Bit address of Modbus = register address \* 16 + bit number (n) + 1 (n=0, ..., 15)

#### 8.1.2 Modbus protocol

#### 8.1.2.1 Explanation of protocol

Function Code:

- Function code "3": Read holding register (read command word register)
- Function code "6": Write holding register (write command word register)
- Function code "1": Read coils state (read command bit register)

- Function code "5":Write coil state (write command bit register) •
- Function code "2":Read Input state (read state bit register)
- Function code "4":Read Input register (read state word register) .

#### 8.1.2.2 Communication protocol

#### Master send

| Slave<br>address | Function<br>code | Upper<br>eight bits<br>of<br>address | Lower<br>eight bits<br>of<br>address | Upper<br>eight bits<br>of<br>quantity | Lower<br>eight bits<br>of<br>quantity | Upper<br>eight bits<br>of CRC | Lower<br>eight bits<br>of CRC |
|------------------|------------------|--------------------------------------|--------------------------------------|---------------------------------------|---------------------------------------|-------------------------------|-------------------------------|
| 1Byte            | 1Byte            | 1Byte                                | 1Byte                                | 1Byte                                 | 1Byte                                 | 1Byte                         | 1Byte                         |

#### Slave return

| Slave<br>address | Function<br>code | Data<br>length<br>(byte) | Data<br> | Upper<br>eight bits<br>of CRC | Lower<br>eight bits<br>of CRC |
|------------------|------------------|--------------------------|----------|-------------------------------|-------------------------------|
| 1Byte            | 1Byte            | 1Byte                    | 2n Byte  | 1Byte                         | 1Byte                         |

#### 8.1.2.3 Command data [Register3、6] [Bit1、5]

| Register address | Content                                                  |  |  |  |  |
|------------------|----------------------------------------------------------|--|--|--|--|
| 0000H            | Running Control                                          |  |  |  |  |
|                  | bit0 1: Foreward 0: Invalid                              |  |  |  |  |
|                  | bit1 1: Reverse 0: Invalid                               |  |  |  |  |
|                  | bit2 1: Run 0: Stop                                      |  |  |  |  |
|                  | bit3 1: Emergency Stop 0: Invalid                        |  |  |  |  |
|                  | bit4 1: Power Frequency to Inverter Frequency 0: Invalid |  |  |  |  |
|                  | bit5 1: Inverter Frequency to Power Frequency 0: Invalid |  |  |  |  |
|                  | bit6 1: Pump Emergency Stop                              |  |  |  |  |
|                  | bit7 1: Stop Power Frequency 0: Invalid                  |  |  |  |  |
|                  | bit8 1: Start Power Frequency 0: Invalid                 |  |  |  |  |
|                  | bit9 Reserved                                            |  |  |  |  |
|                  | bit10 1: Soft Run 0: Invalid                             |  |  |  |  |
|                  | bit11 1: Stop 0: Invalid                                 |  |  |  |  |
|                  | bit15~12 Reserved*                                       |  |  |  |  |
| 0001H            | Target Frequency                                         |  |  |  |  |
|                  | 0~10000: 0.00~100.00Hz                                   |  |  |  |  |
| 0002H            | Reserved                                                 |  |  |  |  |
| 000011           | Multi-speed                                              |  |  |  |  |
| 000311           | 0~15                                                     |  |  |  |  |
| 0004             | Reset Command                                            |  |  |  |  |
| 0004⊓            | bit0 Reserved                                            |  |  |  |  |

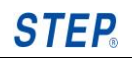

|             | bit1 1: Self-check Reset 0: Invalid                                            |
|-------------|--------------------------------------------------------------------------------|
|             | bit2 1: Reset Fault 0: Invalid                                                 |
|             | bit3 Reserved                                                                  |
|             | bit4 Reserved                                                                  |
|             | bit5 Reserved                                                                  |
|             | Bit6 1: Reset Units 0: Invalid                                                 |
|             | Bit7 1: Rest Bypass Board 0: Invalid                                           |
|             | bit15~8 Reserved                                                               |
|             | Multi-function Output Ports# (For User)                                        |
|             | bit0 1: DO0 ON 0: OFF                                                          |
|             | bit1 1: DO1 ON 0: OFF                                                          |
|             | bit2 1: DO2 ON 0: OFF                                                          |
|             | bit3 1: DO3 ON 0: OFF                                                          |
| 0005H       | bit4 1: DO4 ON 0: OFF                                                          |
|             | bit5 1: DO5 ON 0: OFF                                                          |
|             | bit6 1: DO6 ON 0: OFF                                                          |
|             | bit7 1: DO7 ON 0: OFF                                                          |
|             | bit15~8 Reserved                                                               |
|             | *Actual value of output port = Modbus setting value   Output value of inverter |
| 0006H~0205H | Reserved                                                                       |
|             | Multi-function Input Ports <sup>1</sup>                                        |
|             | bit0 1: DI0 ON 0: OFF                                                          |
|             | bit1 1: DI1 ON 0: OFF                                                          |
|             | bit2 1: DI2 ON 0: OFF                                                          |
|             | bit3 1: DI3 ON 0: OFF                                                          |
|             | bit4 1: DI4 ON 0: OFF                                                          |
|             | bit5 1: DI5 ON 0: OFF                                                          |
|             | bit6 1: DI6 ON 0: OFF                                                          |
| 0206H       | bit7 1: DI7 ON 0: OFF                                                          |
|             | bit8 1: DI8 ON 0: OFF                                                          |
|             | bit9 1: DI9 ON 0: OFF                                                          |
|             | bit10 1: DI10 ON 0: OFF                                                        |
|             | bit11 1: DI11 ON 0: OFF                                                        |
|             | bit12 1: DI12 ON 0: OFF                                                        |
|             | bit13 1: DI13 ON 0: OFF                                                        |
|             | bit14 1: DI14 ON 0: OFF                                                        |
|             | bit15 1: DI15 ON 0: OFF                                                        |
|             | Pump Command                                                                   |
|             | bit0 1: Enable the first pump ON 0: OFF                                        |
| 0207H       | bit1 1: Enable the second pump ON 0: OFF                                       |
|             | bit2 1: Enable the third pump ON 0: OFF                                        |
|             | bit3 1: Enable the forth pump ON 0: OFF                                        |

<sup>1</sup> It means the input I/O of Modbus Master which can be seen as the expanding I/O of Modbus Slave.

|       | bit4~bit15 Reserved                                                      |
|-------|--------------------------------------------------------------------------|
| 0208H | Target Torque (0.1%, based on the rated torque of motor), signed number. |

# 8.1.2.4 State data [Register 4] [Bit2]

# Read only.

| Register address | Content                                                                     |  |  |  |  |
|------------------|-----------------------------------------------------------------------------|--|--|--|--|
|                  | Inverter state                                                              |  |  |  |  |
|                  | bit0 1: Self-check                                                          |  |  |  |  |
|                  | bit1 1: Alarm                                                               |  |  |  |  |
|                  | bit2 1: Fault                                                               |  |  |  |  |
|                  | bit3 1: Unit bypass                                                         |  |  |  |  |
|                  | bit4 1: System bypass                                                       |  |  |  |  |
| 0000H            | bit5 1: Remote control 0: Local control                                     |  |  |  |  |
|                  | bit6 1: Closed loop control 0: Open loop control                            |  |  |  |  |
|                  | bit7 1: EEPROM Initialization                                               |  |  |  |  |
|                  | bit8 1: Foreward 0: Reverse                                                 |  |  |  |  |
|                  | bit9 1: Soft start                                                          |  |  |  |  |
|                  | bit10 1: Positive (Grid phase sequence) 0: Negative (Grid phase sequence)   |  |  |  |  |
|                  | bit11 1: Positive (Motor phase sequence) 0: Negative (Motor phase sequence) |  |  |  |  |
|                  | bit12~15 Reserved                                                           |  |  |  |  |
|                  |                                                                             |  |  |  |  |
|                  | 0: Idle                                                                     |  |  |  |  |
|                  |                                                                             |  |  |  |  |
|                  | 3: Foreward stop                                                            |  |  |  |  |
| 0001H            | 4: Reverse start                                                            |  |  |  |  |
|                  | 5: Reverse                                                                  |  |  |  |  |
|                  | 6: Reverse stop                                                             |  |  |  |  |
|                  | 7: Foreward -> Reverse                                                      |  |  |  |  |
|                  | 8: Reverse -> Foreward                                                      |  |  |  |  |
|                  | bit15~9 Reserved                                                            |  |  |  |  |
| 0002H            | Current feedback revolving speed (0.1rpm, with encoder)                     |  |  |  |  |
| 0003H            | Current feedback frequency (0.01Hz, with encoder)                           |  |  |  |  |
| 0004H            | RMS of output voltage (V)                                                   |  |  |  |  |
| 0005H            | RMS of output current (0.1A)                                                |  |  |  |  |
| 0006H            | RMS of input voltage (V)                                                    |  |  |  |  |
| 0007H            | RMS of input current (0.1A)                                                 |  |  |  |  |
| 0008H            | Active power of output (0.1KW)                                              |  |  |  |  |
| 0009H            | Active power of input (0.1KW)                                               |  |  |  |  |
| 000AH            | Total power of output (0.1KW)                                               |  |  |  |  |
| 000BH            | Total power of input (0.1KW)                                                |  |  |  |  |

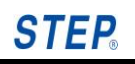

| 000CH       | Power factor                    |  |  |
|-------------|---------------------------------|--|--|
| 000DH~004CH | Reserved                        |  |  |
|             | State of input port (32)        |  |  |
|             | bito 1: DIO ON 0: OFF           |  |  |
|             | bit1 1: DI1 ON 0: OFF           |  |  |
|             | bit2 1: DI2 ON 0: OFF           |  |  |
|             | bit3 1: DI3 ON 0: OFF           |  |  |
|             | bit4 1: DI4 ON 0: OFF           |  |  |
| 004DH~004EH | bit5 1: DI5 ON 0: OFF           |  |  |
|             | bit6 1: DI6 ON 0: OFF           |  |  |
|             | bit7 1: DI7 ON 0: OFF           |  |  |
|             |                                 |  |  |
|             | Bit31 1: DI31 ON 0: OFF         |  |  |
|             | State of output port (24)       |  |  |
|             | bit0 1: DO0 (Relay A) ON 0: OFF |  |  |
|             | bit1 1: DO1 (Relay B) ON 0: OFF |  |  |
|             | bit2 1: DO2 ON 0: OFF           |  |  |
| 004FH~0050H | bit3 1: DO3 ON 0: OFF           |  |  |
|             | bit4 1: DO4 (OC) ON 0: OFF      |  |  |
|             | bit5 1: DO5 (OC) ON 0: OFF      |  |  |
|             |                                 |  |  |
|             | Bit23 1: DO5 (OC) ON 0: OFF     |  |  |
|             | Bit24~Bit31 Reserved            |  |  |
|             |                                 |  |  |
|             |                                 |  |  |
|             |                                 |  |  |
|             | bit3 1. DO3 ON 0. OFF           |  |  |
|             | bit4 1. DO4 ON 0: OFF           |  |  |
|             | bit5 1: D05 ON 0: OFF           |  |  |
|             | bite 1: DO6 ON 0: OFF           |  |  |
| 0051H       | bit7 1: DO7 ON 0: OFF           |  |  |
|             | bit8 1: DO8 ON 0: OFF           |  |  |
|             | bit9 1: DO9 ON 0: OFF           |  |  |
|             | bit10 1: DO10 ON 0: OFF         |  |  |
|             | bit11 1: DO11 ON 0: OFF         |  |  |
|             | bit12 1: DO12 ON 0: OFF         |  |  |
|             | bit13 1: DO13 ON 0: OFF         |  |  |
|             | bit14 1: DO14 ON 0: OFF         |  |  |
|             | bit15 1: DO15 ON 0: OFF         |  |  |
| 0052H       | Current frequency (0.01Hz)      |  |  |
| 0053H       | Closed loop frequency (0.01Hz)  |  |  |
| 0054H       | Bypass board state of phase A   |  |  |

|        | Bit 0 indicates the state of unit A1, 1 means A1 in unit bypass state, while 0 means A1 in |
|--------|--------------------------------------------------------------------------------------------|
|        | normal state;                                                                              |
|        | Bit n indicates the state of unit An, 1 means An in unit bypass state, while 0 means An in |
|        | normal state;                                                                              |
| 00551  | Bypass board state of phase B                                                              |
| UUDDH  | The same as phase A                                                                        |
| 005611 | Bypass board state of phase C                                                              |
| Посол  | The same as phase A                                                                        |
|        | State of System Bypass                                                                     |
|        | Bit 0 indicates the type of system bypass (1 means auto, 0 means manual)                   |
|        | Bit 1 indicates system bypass in enable or disable state (1 means enable, 0 means          |
|        | disable)                                                                                   |
| 0057H  | Bit 2 indicates the state of power frequency (1 means start, 0 means stop)                 |
|        | Bit 3~bit5: reserved                                                                       |
|        | Bit 6 indicates the mode of system bypass (1 means test mode, 0 means work mode)           |
|        | Bit 7 indicates the emergency stop state of system (1 means emergency stop state)          |
|        | Bit 8~bit15: reserved                                                                      |
| 0058H  | Target Torque (0.1%, based on the rated torque of motor), signed number                    |
| 0059H  | Output Torque (0.1%, based on the rated torque of motor), signed number                    |

# 8.2 Profibus protocol

# 8.2.1 Control word

| WORD   | Content                                                  |  |  |  |
|--------|----------------------------------------------------------|--|--|--|
|        | Running control                                          |  |  |  |
|        | bit0 1: Foreword 0: Invalid                              |  |  |  |
|        | bit1 1: Reverse 0: Invalid                               |  |  |  |
|        | bit2 1: Run 0: Stop                                      |  |  |  |
| WORD1  | bit3 1: Emergency stop 0: Invalid                        |  |  |  |
| WORDT  | bit4 1: Power frequency to variable frequency 0: Invalid |  |  |  |
|        | bit5 1: Variable frequency to power frequency 0: Invalid |  |  |  |
|        | bit6 1: Pump emergency stop 0: Invalid                   |  |  |  |
|        | bit7 1: Power frequency start 0: Power frequency stop    |  |  |  |
|        | bit8~15 Reserved                                         |  |  |  |
| WORD 2 | Reserved                                                 |  |  |  |
| WORD 3 | Reserved                                                 |  |  |  |
| WORD 4 | Profibus frequency setting (0.01Hz); 0~6000              |  |  |  |
|        | Reset command                                            |  |  |  |
|        | bit0 Reserved                                            |  |  |  |
| WORD 5 | bit1 1: Self-check Reset 0: Invalid                      |  |  |  |
|        | bit2 1: Fault Reset 0: Invalid                           |  |  |  |

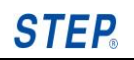

| Provide the second second seco |                                                                                  |
|----------------------------------------------------------------------------------------------------|----------------------------------------------------------------------------------|
|                                                                                                    | bit3 Reserved                                                                    |
|                                                                                                    | bit4 Reserved                                                                    |
|                                                                                                    | bit5 Reserved                                                                    |
|                                                                                                    | bit6 1: Reset Unit 0: Invalid                                                    |
|                                                                                                    | bit7 1: Reset Bypass Boar 0: Invalid                                             |
|                                                                                                    | bit8~15 Reserved                                                                 |
|                                                                                                    | Multi-function Output Ports# (For User)                                          |
|                                                                                                    | bit0 1: DO0 ON 0: OFF                                                            |
|                                                                                                    | bit1 1: DO1 ON 0: OFF                                                            |
|                                                                                                    | bit2 1: DO2 ON 0: OFF                                                            |
|                                                                                                    | bit3 1: DO3 ON 0: OFF                                                            |
| WORD 6                                                                                                    | bit4 1: DO4 ON 0: OFF                                                            |
|                                                                                                    | bit5 1: DO5 ON 0: OFF                                                            |
|                                                                                                    | bit6 1: DO6 ON 0: OFF                                                            |
|                                                                                                    | bit7 1: DO7 ON 0: OFF                                                            |
|                                                                                                    | bit15~8 Reserved                                                                 |
|                                                                                                    | *Actual value of output port = Profibus setting value   Output value of inverter |
|                                                                                                    | Multi-function Input Ports <sup>2</sup> ()                                       |
|                                                                                                    | bit0 1: DI0 ON 0: OFF                                                            |
|                                                                                                    | bit1 1: DI1 ON 0: OFF                                                            |
|                                                                                                    | bit2 1: DI2 ON 0: OFF                                                            |
|                                                                                                    | bit3 1: DI3 ON 0: OFF                                                            |
|                                                                                                    | bit4 1: DI4 ON 0: OFF                                                            |
|                                                                                                    | bit5 1: DI5 ON 0: OFF                                                            |
|                                                                                                    | bit6 1: DI6 ON 0: OFF                                                            |
| WORD 7                                                                                                    | bit7 1: DI7 ON 0: OFF                                                            |
|                                                                                                    | bit8 1: DI8 ON 0: OFF                                                            |
|                                                                                                    | bit9 1: DI9 ON 0: OFF                                                            |
|                                                                                                    | bit10 1: DI10 ON 0: OFF                                                          |
|                                                                                                    | bit11 1: DI11 ON 0: OFF                                                          |
|                                                                                                    | bit12 1: DI12 ON 0: OFF                                                          |
|                                                                                                    | bit13 1: DI13 ON 0: OFF                                                          |
|                                                                                                    | bit14 1: DI14 ON 0: OFF                                                          |
|                                                                                                    | bit15 1: DI15 ON 0: OFF                                                          |
|                                                                                                    | Pump Command                                                                     |
| WORD 8                                                                                                    | bit0 1: Enable the first pump ON 0: OFF                                          |
|                                                                                                    | bit1 1: Enable the second pump ON 0: OFF                                         |
|                                                                                                    | bit2 1: Enable the third pump ON 0: OFF                                          |
|                                                                                                    | bit3 1: Enable the forth pump ON 0: OFF                                          |
|                                                                                                    | bit4~bit15 Reserved                                                              |
|                                                                                                    | Target Targue (0.1%, based on the rated targue of mater), signed number          |
| WUKD9                                                                                                    | rarger rorque(0.1%, based on the rated torque of motor), signed number           |

<sup>&</sup>lt;sup>2</sup> It means the input I/O of Profibus Master which can be seen as the expanding I/O of Profibus Slave.

# 8.2.2 State word

| WORD    | Contents                                                                        |
|---------|---------------------------------------------------------------------------------|
|         | Inverter state                                                                  |
|         | bit0 1: Self-check                                                              |
|         | bit1 1: Alarm                                                                   |
|         | bit2 1: Fault                                                                   |
|         | bit3 1: Unit bypass                                                             |
| WORDT   | bit4 1: System bypass                                                           |
|         | bit5 1: Remote control 0: Local control                                         |
|         | bit6 1: Closed loop control 0: Open loop control                                |
|         | bit7 1: EEPROM Initialization                                                   |
|         | bit8~15 Reserved                                                                |
|         | Running state                                                                   |
|         | bit0 1: Idle                                                                    |
|         | bit 1: Foreward start                                                           |
|         | bit3 1. Foreward stop                                                           |
| WORD 2  | bit4 1. Reverse start                                                           |
| THORE 2 | bit5 1: Reverse                                                                 |
|         | bit6 1: Reverse stop                                                            |
|         | bit7 1: Foreward -> Reverse                                                     |
|         | bit8 1: Reverse -> Foreward                                                     |
|         | bit9~15 Reserved                                                                |
| WORD3   | Target frequency                                                                |
| WORD4   | Current frequency                                                               |
| WORD 5  | Current feedback revolving speed                                                |
| WORD 6  | Current feedback frequency                                                      |
| WORD7   | Closed loop speed                                                               |
| WORD 8  | RMS of output voltage                                                           |
| WORD 9  | RMS of output current                                                           |
| WORD 10 | RMS of input voltage                                                            |
| WORD 11 | RMS of input current                                                            |
| WORD 12 | Active power of output                                                          |
| WORD 13 | Active power of input                                                           |
| WORD 14 | Total power of output                                                           |
| WORD 15 | Total power of input                                                            |
| WORD 16 | Power factor                                                                    |
|         | State of input port (32, WORD 17 corresponding 31~16 bit, WORD 18 corresponding |
| WORD 17 | 15~0 bit)                                                                       |
| WORD 18 | bit0 1: DI0 ON 0: OFF                                                           |
|         | bit1 1: DI1 ON 0: OFF                                                           |

|         | bit2  | 1:     | DI2 ON        | 0: OFF |
|---------|-------|--------|---------------|--------|
|         | bit3  | 1:     | DI3 ON        | 0: OFF |
|         | bit4  | 1:     | DI4 ON        | 0: OFF |
|         | bit5  | 1:     | DI5 ON        | 0: OFF |
|         | bit6  | 1:     | DI6 ON        | 0: OFF |
|         | bit7  | 1:     | DI7 ON        | 0: OFF |
|         | bit8  | 1:     | DI8 ON        | 0: OFF |
|         | bit9  | 1:     | DI9 ON        | 0: OFF |
|         | bit10 | 1:     | DI10 ON       | 0: OFF |
|         | bit11 | 1:     | DI11 ON       | 0: OFF |
|         | bit12 | 1:     | DI12 ON       | 0: OFF |
|         | bit13 | 1:     | DI13 ON       | 0: OFF |
|         | bit14 | 1:     | DI14 ON       | 0: OFF |
|         | bit15 | 1:     | DI15 ON       | 0: OFF |
|         | bit16 | 1:     | DI16 ON       | 0: OFF |
|         | bit17 | 1:     | DI17 ON       | 0: OFF |
|         | bit18 | 1:     | DI1 8ON       | 0: OFF |
|         | bit19 | 1:     | DI1 9ON       | 0: OFF |
|         | bit20 | 1:     | DI20 ON       | 0: OFF |
|         | bit21 | 1:     | DI21 ON       | 0: OFF |
|         | bit22 | 1:     | DI22 ON       | 0: OFF |
|         | bit23 | 1:     | DI23 ON       | 0: OFF |
|         | bit24 | 1:     | DI24 ON       | 0: OFF |
|         | bit25 | 1:     | DI25 ON       | 0: OFF |
|         | bit26 | 1:     | DI26 ON       | 0: OFF |
|         | bit27 | 1:     | DI27 ON       | 0: OFF |
|         | bit28 | 1:     | DI28 ON       | 0: OFF |
|         | bit29 | 1:     | DI29 ON       | 0: OFF |
|         | bit30 | 1:     | DI30 ON       | 0: OFF |
|         | bit31 | 1:     | DI31 ON       | 0: OFF |
|         | State | of out | put ports (24 | 4)     |
|         | bit0  | 1:     | DO0 ON        | 0: OFF |
|         | bit1  | 1:     | DO1 ON        | 0: OFF |
|         | bit2  | 1:     | DO2 ON        | 0: OFF |
|         | bit3  | 1:     | DO3 ON        | 0: OFF |
|         | bit4  | 1:     | DO4 ON        | 0: OFF |
| WORD 19 | bit5  | 1:     | DO5 ON        | 0: OFF |
| WORD 20 | bit6  | 1:     | DO6 ON        | 0: OFF |
|         | bit7  | 1:     | DO7 ON        | 0: OFF |
|         | bit8  | 1:     | DO8 ON        | 0: OFF |
|         | bit9  | 1:     | DO9 ON        | 0: OFF |
|         | bit10 | 1:     | DO10 ON       | 0: OFF |
|         | bit11 | 1:     | DO11 ON       | 0: OFF |
|         | bit12 | 1:     | DO12 ON       | 0: OFF |

|         | bit13 1: DO13 ON 0: OFF                                                                    |  |  |  |  |
|---------|--------------------------------------------------------------------------------------------|--|--|--|--|
|         | bit14 1: DO14 ON 0: OFF                                                                    |  |  |  |  |
|         | bit15 1: DO15 ON 0: OFF                                                                    |  |  |  |  |
|         | bit16 1: DO16 ON 0: OFF                                                                    |  |  |  |  |
|         | bit17 1: DO17 ON 0: OFF                                                                    |  |  |  |  |
|         | bit18 1: DO18 ON 0: OFF                                                                    |  |  |  |  |
|         | bit19 1: DO19 ON 0: OFF                                                                    |  |  |  |  |
|         | bit20 1: DO20 ON 0: OFF                                                                    |  |  |  |  |
|         | bit21 1: DO21 ON 0: OFF                                                                    |  |  |  |  |
|         | bit22 1: DO22 ON 0: OFF                                                                    |  |  |  |  |
|         | bit23 1: DO23 ON 0: OFF                                                                    |  |  |  |  |
|         | bit24~31 Reserved                                                                          |  |  |  |  |
|         | Multi-function output ports                                                                |  |  |  |  |
|         | bit0 1: DO0 ON 0: OFF                                                                      |  |  |  |  |
|         | bit1 1: DO1 ON 0: OFF                                                                      |  |  |  |  |
|         | bit2 1: DO2 ON 0: OFF                                                                      |  |  |  |  |
|         | bit3 1: DO3 ON 0: OFF                                                                      |  |  |  |  |
|         | bit4 1: DO4 ON 0: OFF                                                                      |  |  |  |  |
|         | bit5 1: DO5 ON 0: OFF                                                                      |  |  |  |  |
|         | bit6 1: DO6 ON 0: OFF                                                                      |  |  |  |  |
| WORD 21 | bit7 1: DO7 ON 0: OFF                                                                      |  |  |  |  |
|         | bit8 1: DO8 ON 0: OFF                                                                      |  |  |  |  |
|         | bit9 1: DO9 ON 0: OFF                                                                      |  |  |  |  |
|         | bit10 1: DO10 ON 0: OFF                                                                    |  |  |  |  |
|         | bit11 1: DO11 ON 0: OFF                                                                    |  |  |  |  |
|         | bit12 1: DO12 ON 0: OFF                                                                    |  |  |  |  |
|         | bit13 1: DO13 ON 0: OFF                                                                    |  |  |  |  |
|         | bit14 1: DO14 ON 0: OFF                                                                    |  |  |  |  |
|         | bit15 1: DO15 ON 0: OFF                                                                    |  |  |  |  |
|         | Bypass board state of phase A                                                              |  |  |  |  |
| WORD 22 | Bit 0 indicates the state of unit A1, 1 means A1 in unit bypass state, while 0 means A1 in |  |  |  |  |
|         | normal state;                                                                              |  |  |  |  |
|         | Bit n indicates the state of unit An, 1 means An in unit bypass state, while 0 means An in |  |  |  |  |
|         | normal state;                                                                              |  |  |  |  |
| WORD 23 | Bypass board state of phase B                                                              |  |  |  |  |
|         | The same as phase A                                                                        |  |  |  |  |
|         | Bypass board state of phase C                                                              |  |  |  |  |
| WORD 24 | The same as phase A                                                                        |  |  |  |  |
|         | State of system bypass                                                                     |  |  |  |  |
|         | Bit 0 indicates the model of system bypass (1 means auto, 0 means manual)                  |  |  |  |  |
|         | Bit 1 indicates system bypass in enable or disable state (1 means enable, 0 means          |  |  |  |  |
|         | disable)                                                                                   |  |  |  |  |
|         | Bit 2 indicates the state of power frequency (1 means start, 0 means stop)                 |  |  |  |  |
|         | Bit3~bit5 Reserved                                                                         |  |  |  |  |
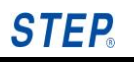

|         | Bit 6 indicates the mode of system bypass (1 means test mode, 0 means work mode)  |
|---------|-----------------------------------------------------------------------------------|
|         | Bit 7 indicates the emergency stop state of system (1 means emergency stop state) |
|         | Bit8~bit15 reserved                                                               |
| WORD 26 | Target torque (0.1%, based on the rated torque of motor), signed number           |
| WORD 27 | Output torque (0.1%, based on the rated torque of motor), signed number           |

## **Appendix A Fault List**

| Fault Code Fault Type     |                           | Fault Code                | Fault Type              |  |
|---------------------------|---------------------------|---------------------------|-------------------------|--|
| 0                         | A1 Short circuit fault    | 25 C6 Short circuit fault |                         |  |
| 1                         | A2 Short circuit fault    | 26                        | C7 Short circuit fault  |  |
| 2                         | A3 Short circuit fault    | 27                        | C8 Short circuit fault  |  |
| 3                         | A4 Short circuit fault    | 28                        | C9 Short circuit fault  |  |
| 4                         | A5 Short circuit fault    | 29                        | C10 Short circuit fault |  |
| 5                         | A6 Short circuit fault    | 30                        | A1 Overvoltage fault    |  |
| 6                         | A7 Short circuit fault    | 31                        | A2 Overvoltage fault    |  |
| 7                         | A8 Short circuit fault    | 32                        | A3 Overvoltage fault    |  |
| 8                         | A9 Short circuit fault    | 33                        | A4 Overvoltage fault    |  |
| 9                         | A10 Short circuit fault   | 34                        | A5 Overvoltage fault    |  |
| 10                        | B1 Short circuit fault    | 35                        | A6 Overvoltage fault    |  |
| 11                        | 11 B2 Short circuit fault |                           | A7 Overvoltage fault    |  |
| 12 B3 Short circuit fault |                           | 37                        | A8 Overvoltage fault    |  |
| 13                        | B4 Short circuit fault    | ault 38 A9 Overvolta      |                         |  |
| 14                        | B5 Short circuit fault    | 39 A10 Overvoltage fault  |                         |  |
| 15                        | B6 Short circuit fault    | 40                        | B1 Overvoltage fault    |  |
| 16                        | B7 Short circuit fault    | 41                        | B2 Overvoltage fault    |  |
| 17                        | B8 Short circuit fault    | 42                        | B3 Overvoltage fault    |  |
| 18                        | B9 Short circuit fault    | 43                        | B4 Overvoltage fault    |  |
| 19                        | B10 Short circuit fault   | 44                        | B5 Overvoltage fault    |  |
| 20                        | C1 Short circuit fault    | 45                        | B6 Overvoltage fault    |  |
| 21                        | C2 Short circuit fault    | 46                        | B7 Overvoltage fault    |  |
| 22                        | C3 Short circuit fault    | 47                        | B8 Overvoltage fault    |  |
| 23                        | C4 Short circuit fault    | 48                        | B9 Overvoltage fault    |  |
| 24                        | C5 Short circuit fault    | 49                        | B10 Overvoltage fault   |  |

| 50 | C1 Overvoltage fault    | 79  | B10 Overheating fault     |
|----|-------------------------|-----|---------------------------|
| 51 | C2 Overvoltage fault    | 80  | C1 Overheating fault      |
| 52 | C3 Overvoltage fault    | 81  | C2 Overheating fault      |
| 53 | C4 Overvoltage fault    | 82  | C3 Overheating fault      |
| 54 | C5 Overvoltage fault    | 83  | C4 Overheating fault      |
| 55 | C6 Overvoltage fault    | 84  | C5 Overheating fault      |
| 56 | C7 Overvoltage fault    | 85  | C6 Overheating fault      |
| 57 | C8 Overvoltage fault    | 86  | C7 Overheating fault      |
| 58 | C9 Overvoltage fault    | 87  | C8 Overheating fault      |
| 59 | C10 Overvoltage fault   | 88  | C9 Overheating fault      |
| 60 | A1 Overheating fault    | 89  | C10 Overheating fault     |
| 61 | A2 Overheating fault    | 90  | A1 Voltage sharing fault  |
| 62 | 62 A3 Overheating fault |     | A2 Voltage sharing fault  |
| 63 | A4 Overheating fault    | 92  | A3 Voltage sharing fault  |
| 64 | A5 Overheating fault    | 93  | A4 Voltage sharing fault  |
| 65 | A6 Overheating fault    | 94  | A5 Voltage sharing fault  |
| 66 | A7 Overheating fault    | 95  | A6 Voltage sharing fault  |
| 67 | A8 Overheating fault    | 96  | A7 Voltage sharing fault  |
| 68 | A9 Overheating fault    | 97  | A8 Voltage sharing fault  |
| 69 | A10 Overheating fault   | 98  | A9 Voltage sharing fault  |
| 70 | B1 Overheating fault    | 99  | A10 Voltage sharing fault |
| 71 | B2 Overheating fault    | 100 | B1 Voltage sharing fault  |
| 72 | B3 Overheating fault    | 101 | B2 Voltage sharing fault  |
| 73 | B4 Overheating fault    | 102 | B3 Voltage sharing fault  |
| 74 | B5 Overheating fault    | 103 | B4 Voltage sharing fault  |
| 75 | B6 Overheating fault    | 104 | B5 Voltage sharing fault  |
| 76 | B7 Overheating fault    | 105 | B6 Voltage sharing fault  |
| 77 | B8 Overheating fault    | 106 | B7 Voltage sharing fault  |
| 78 | B9 Overheating fault    | 107 | B8 Voltage sharing fault  |

## STEP.

#### ME800 High-voltage Inverter Operation Instruction

| 108 | B9 Voltage sharing fault            | 137 | B8 Upstream optical fiber fault    |
|-----|-------------------------------------|-----|------------------------------------|
| 109 | B10 Voltage sharing fault           | 138 | B9 Upstream optical fiber fault    |
| 110 | C1 Voltage sharing fault            | 139 | B10 Upstream optical fiber fault   |
| 111 | C2 Voltage sharing fault            | 140 | C1 Upstream optical fiber fault    |
| 112 | C3 Voltage sharing fault            | 141 | C2 Upstream optical fiber fault    |
| 113 | C4 Voltage sharing fault            | 142 | C3 Upstream optical fiber fault    |
| 114 | C5 Voltage sharing fault            | 143 | C4 Upstream optical fiber fault    |
| 115 | C6 Voltage sharing fault            | 144 | C5 Upstream optical fiber fault    |
| 116 | C7 Voltage sharing fault            | 145 | C6 Upstream optical fiber fault    |
| 117 | C8 Voltage sharing fault            | 146 | C7 Upstream optical fiber fault    |
| 118 | C9 Voltage sharing fault            | 147 | C8 Upstream optical fiber fault    |
| 119 | C10 Voltage sharing fault           | 148 | C9 Upstream optical fiber fault    |
| 120 | 120 A1 Upstream optical fiber fault |     | C10 Upstream optical fiber fault   |
| 121 | A2 Upstream optical fiber fault     | 150 | A1 Downstream optical fiber fault  |
| 122 | A3 Upstream optical fiber fault     | 151 | A2 Downstream optical fiber fault  |
| 123 | A4 Upstream optical fiber fault     | 152 | A3 Downstream optical fiber fault  |
| 124 | A5 Upstream optical fiber fault     | 153 | A4 Downstream optical fiber fault  |
| 125 | 125 A6 Upstream optical fiber fault |     | A5 Downstream optical fiber fault  |
| 126 | A7 Upstream optical fiber fault     | 155 | A6 Downstream optical fiber fault  |
| 127 | A8 Upstream optical fiber fault     | 156 | A7 Downstream optical fiber fault  |
| 128 | A9 Upstream optical fiber fault     | 157 | A8 Downstream optical fiber fault  |
| 129 | A10 Upstream optical fiber fault    | 158 | A9 Downstream optical fiber fault  |
| 130 | B1 Upstream optical fiber fault     | 159 | A10 Downstream optical fiber fault |
| 131 | B2 Upstream optical fiber fault     | 160 | B1 Downstream optical fiber fault  |
| 132 | B3 Upstream optical fiber fault     | 161 | B2 Downstream optical fiber fault  |
| 133 | B4 Upstream optical fiber fault     | 162 | B3 Downstream optical fiber fault  |
| 134 | B5 Upstream optical fiber fault     | 163 | B4 Downstream optical fiber fault  |
| 135 | B6 Upstream optical fiber fault     | 164 | B5 Downstream optical fiber fault  |
| 136 | B7 Upstream optical fiber fault     | 165 | B6 Downstream optical fiber fault  |

| 166 | B7 Downstream optical fiber fault  | 195 | Output phase imbalance                  |  |  |  |
|-----|------------------------------------|-----|-----------------------------------------|--|--|--|
| 167 | B8 Downstream optical fiber fault  | 196 | Output over voltage                     |  |  |  |
| 168 | B9 Downstream optical fiber fault  | 197 | CAN Communication fault                 |  |  |  |
| 169 | B10 Downstream optical fiber fault | 198 | Manual operation communication          |  |  |  |
|     |                                    |     | fault                                   |  |  |  |
| 170 | C1 Downstream optical fiber fault  | 199 | Optical fiber communication failure     |  |  |  |
| 171 | C2 Downstream optical fiber fault  | 200 | HMI Communication failure               |  |  |  |
| 172 | C3 Downstream optical fiber fault  | 201 | Bypass board upstream                   |  |  |  |
|     |                                    |     | communication failure                   |  |  |  |
| 173 | C4 Downstream optical fiber fault  | 202 | Bypass board downstream                 |  |  |  |
|     |                                    |     | communication failure                   |  |  |  |
| 174 | C5 Downstream optical fiber fault  | 203 | Watchdog reset fault                    |  |  |  |
| 175 | C6 Downstream optical fiber fault  | 204 | Cabinet door open                       |  |  |  |
| 176 | C7 Downstream optical fiber fault  | 205 | Transformer overheating                 |  |  |  |
| 177 | C8 Downstream optical fiber fault  | 206 | Transformer fan 1 thermal relay trip    |  |  |  |
| 178 | C9 Downstream optical fiber fault  | 207 | Transformer fan 2 thermal relay trip    |  |  |  |
| 179 | C10 Downstream optical fiber fault | 208 | Unit fan 1 thermal relay trip           |  |  |  |
| 180 | Overspeed                          | 209 | Unit fan 2 thermal relay trip           |  |  |  |
| 181 | Overload                           | 210 | Unit fan 3 thermal relay trip           |  |  |  |
| 182 | Underload                          | 211 | UPS fault, that is medium voltage       |  |  |  |
|     |                                    |     | turned off                              |  |  |  |
| 183 | Motor overheating                  | 212 | A phase bypass fault                    |  |  |  |
| 184 | Input overcurrent                  | 213 | B phase bypass fault                    |  |  |  |
| 185 | Input phase loss                   | 214 | C phase bypass fault                    |  |  |  |
| 186 | Input ground fault                 | 215 | Fan unpowered                           |  |  |  |
| 187 | Input phase imbalance              | 216 | User external fault 0, low level fault  |  |  |  |
| 188 | Input under voltage                | 217 | User external fault 1, high level fault |  |  |  |
| 189 | Output over voltage                | 218 | Transformer overheating (sensor         |  |  |  |
|     |                                    |     | detection)                              |  |  |  |

## STEP.

| 190                                    | Output over current                    | 219 | Environment overheating    |
|----------------------------------------|----------------------------------------|-----|----------------------------|
| 191                                    | Output phase loss                      | 220 | Humidity too large         |
| 192                                    | Output ground fault                    | 221 | RTC fault                  |
| 193                                    | 193 Output open circuit                |     | Modbus communication fault |
| 194 Output instantaneous over current  |                                        | 223 | Analog disconnection fault |
| 224                                    | Profibus communication fault           | 253 | B4PWM Blockade fault       |
| 225                                    | Input power failure                    | 254 | B5PWM Blockade fault       |
| 226                                    | Vacuum contactor K1 fault              | 255 | B6PWM Blockade fault       |
| 227                                    | Vacuum contactor K2 fault              | 256 | B7PWM Blockade fault       |
| 228                                    | Vacuum contactor K3 fault              | 257 | B8PWM Blockade fault       |
| 229                                    | Vacuum contactor K4 fault (backup)     | 258 | B9PWM Blockade fault       |
| 230 Vacuum contactor K5 fault (backup) |                                        | 259 | B10PWM Blockade fault      |
| 231 Vacuum contactor K6 fault (backup) |                                        | 260 | C1PWM Blockade fault       |
| 232                                    | One trailer four first power frequency | 261 | C2PWM Blockade fault       |
|                                        | access failure                         |     |                            |
| 233                                    | One trailer four second power          | 262 | C3PWM Blockade fault       |
|                                        | frequency access failure               |     |                            |
| 234                                    | One trailer four third power frequency | 263 | C4PWM Blockade fault       |
|                                        | access failure                         |     |                            |
| 235                                    | One trailer four fourth power          | 264 | C5PWM Blockade fault       |
|                                        | frequency access failure               |     |                            |
| 236                                    | External 380V power failure            | 265 | C6PWM Blockade fault       |
| 237                                    | Power frequency and frequency          | 266 | C7PWM Blockade fault       |
|                                        | conversion inconformity                |     |                            |
| 238                                    | Vacuum contactor simultaneous          | 267 | C8PWM Blockade fault       |
|                                        | motion                                 |     |                            |
| 239                                    | IO expansion board CAN                 | 268 | C9PWM Blockade fault       |
|                                        | communication fault                    |     |                            |
| 240                                    | A1PWM Blockade fault                   | 269 | C10PWM Blockade fault      |

| 241 | A2PWM Blockade fault  | 270 | A1PWM Open fault     |
|-----|-----------------------|-----|----------------------|
| 242 | A3PWM Blockade fault  | 271 | A2PWM Open fault     |
| 243 | A4PWM Blockade fault  | 272 | A3PWM Open fault     |
| 244 | A5PWM Blockade fault  | 273 | A4PWM Open fault     |
| 245 | A6PWM Blockade fault  | 274 | A5PWM Open fault     |
| 246 | A7PWM Blockade fault  | 275 | A6PWM Open fault     |
| 247 | A8PWM Blockade fault  | 276 | A7PWM Open fault     |
| 248 | A9PWM Blockade fault  | 277 | A8PWM Open fault     |
| 249 | A10PWM Blockade fault | 278 | A9PWM Open fault     |
| 250 | B1PWM Blockade fault  | 279 | A10PWM Open fault    |
| 251 | B2PWM Blockade fault  | 280 | B1PWM Open fault     |
| 252 | B3PWM Blockade fault  | 281 | B2PWM Open fault     |
| 282 | 282 B3PWM Open fault  |     | B1 Phase loss fault  |
| 283 | 283 B4PWM Open fault  |     | B2 Phase loss fault  |
| 284 | 284 B5PWM Open fault  |     | B3 Phase loss fault  |
| 285 | 285 B6PWM Open fault  |     | B4 Phase loss fault  |
| 286 | B7PWM Open fault      | 315 | B5 Phase loss fault  |
| 287 | B8PWM Open fault      | 316 | B6 Phase loss fault  |
| 288 | B9PWM Open fault      | 317 | B7 Phase loss fault  |
| 289 | B10PWM Open fault     | 318 | B8 Open phase        |
| 290 | C1PWM Open fault      | 319 | B9 Phase loss fault  |
| 291 | C2PWM Open fault      | 320 | B10 Phase loss fault |
| 292 | C3PWM Open fault      | 321 | C1 Phase loss fault  |
| 293 | C4PWM Open fault      | 322 | C2 Phase loss fault  |
| 294 | C5PWM Open fault      | 323 | C3 Phase loss fault  |
| 295 | C6PWM Open fault      | 324 | C4 Phase loss fault  |
| 296 | C7PWM Open fault      | 325 | C5 Phase loss fault  |
| 297 | C8PWM Open fault      | 326 | C6 Phase loss fault  |
| 298 | C9PWM Open fault      | 327 | C7 Phase loss fault  |

### STEP.

#### ME800 High-voltage Inverter Operation Instruction

| 299 | C10PWM Open fault         | 328 | C8 Phase loss fault  |
|-----|---------------------------|-----|----------------------|
| 300 | 300 Acquisition board CAN |     | C9 Phase loss fault  |
|     | communication fault       | 329 |                      |
| 301 | A1 Phase loss fault       | 330 | C10 Phase loss fault |
| 302 | A2 Phase loss fault       |     |                      |
| 303 | A3 Phase loss fault       |     |                      |
| 304 | A4 Phase loss fault       |     |                      |
| 305 | A5 Phase loss fault       |     |                      |
| 306 | A6 Phase loss fault       |     |                      |
| 307 | A7 Phase loss fault       |     |                      |
| 308 | A8 Phase loss fault       |     |                      |
| 309 | A9 Phase loss fault       |     |                      |
| 310 | A10 Phase loss fault      |     |                      |

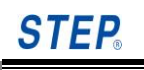

### **Appendix B Customer Compliant**

| Customer Name:               |              |          |             |              |           |
|------------------------------|--------------|----------|-------------|--------------|-----------|
| Phone:                       |              | Fax:     |             |              |           |
| Compliant Type: □Sell □Propa | ganda 🛛 🗅 Se | rvice □C | Quality ⊡Bu | isiness 🛛 🛛  | Product   |
| □ Other                      |              |          |             |              |           |
| Content of Compliant:        |              |          |             |              |           |
|                              |              |          |             |              |           |
|                              |              |          |             |              |           |
|                              |              |          |             |              |           |
|                              |              |          |             |              |           |
|                              |              |          |             |              |           |
|                              |              |          |             |              |           |
|                              |              |          |             |              |           |
|                              |              |          |             |              |           |
|                              |              |          |             |              |           |
|                              |              |          |             |              |           |
|                              |              |          |             |              |           |
|                              |              |          |             |              |           |
|                              |              |          |             |              |           |
|                              |              |          | 0           | lainart (dim |           |
|                              |              |          | Complian    | namant (Sigi |           |
|                              |              | Dett     | Complian    |              | ai seai): |
|                              |              | Date:    | Day         | ivionth      | rear      |
|                              |              |          |             |              |           |

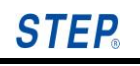

# Appendix C Product Warranty Card

| Customer N | lame :      |       |            |       |      |              |            |          |
|------------|-------------|-------|------------|-------|------|--------------|------------|----------|
| Phone :    |             |       |            | Fax : |      |              |            |          |
| Compliant  | Type :      | □Sell | Propaganda | □Ser  | vice | □Quality     | / □Bι      | usiness  |
| □Product   | □Other      |       |            |       |      |              |            |          |
| Content of | Compliant : |       |            |       |      |              |            |          |
|            |             |       |            |       |      |              |            |          |
|            |             |       |            |       |      |              |            |          |
|            |             |       |            |       |      |              |            |          |
|            |             |       |            |       |      |              |            |          |
|            |             |       |            |       |      |              |            |          |
|            |             |       |            |       |      |              |            |          |
|            |             |       |            |       |      |              |            |          |
|            |             |       |            |       |      |              |            |          |
|            |             |       |            |       |      |              |            |          |
|            |             |       |            |       |      |              |            |          |
|            |             |       |            |       |      |              |            |          |
|            |             |       |            |       |      |              |            |          |
|            |             |       |            |       |      |              |            |          |
|            |             |       | <br>       |       |      |              |            |          |
|            |             |       |            |       |      | Complair     | hant (sigr | natura). |
|            |             |       |            |       | Comp | liant I Init | (official  | seal).   |
|            |             |       |            | Data  | Comp |              | Month      | Voor     |
|            |             |       |            | Dale. |      | Day          |            | rear     |
|            |             |       |            |       |      |              |            |          |
|            |             |       |            |       |      |              |            |          |

#### Warranty agreement

- The warranty period of this product is 18 months since leaving the factory or 12 months after debug the equipment, which will be subject to the first come. If there is any product fault or damage under normal use according to the operation instruction during the warranty period, our company is responsible for the free maintenance.
- 2. If there is any damage due to the following reasons in the warranty period, a certain maintenance fee will be charged:
  - A. Machine damage is due to errors in use, own unauthorized repair and alteration;
  - B. Machine damage is caused by fire, flood, abnormal voltage, other natural disasters, and the secondary disasters;
  - C. Hardware damage is due to artificially drop and transport after purchase;
  - D. Machine damage is due to out of accordance with the operation instruction provided by our company;
  - E. Failure and damage due to obstacles except for the machine (external equipment factors, for instance)
- 3. Please fill all contents in the 《Product Warranty Card》 in detail, when there are product faults or damage,.
- 4. The maintenance costs are referred to the latest 《Maintenance Price List》 adjusted by our company.
- 5. The warranty card will not be reissued, so please be sure to keep this card and show it to the maintenance staff during the warranty process.
- 6. If you have any questions in the service process, please contact to our company agent or our company.
- 7. The interpretation of this agreement is subject to the Shanghai Sigriner STEP Electric Co., Ltd.

Shanghai Sigriner STEP Electric Co., Ltd.

(Customer Service Centre) Service Hotline: 400-820-7921 800-820-7921

Address: No.1560 Siyi Road Jiading District, Shanghai Zip: 201801 Phone: 021-69926000 Fax: 021-69926000 Website: www.stepelectric.com

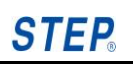

#### **Appendix D Notice to Customer**

Dear customers:

RoHS is the abbreviation for *the Restriction of the Use of Certain Hazardous Substances in Electrical and Electronic Equipment* which was implemented by EU on July 1st, 2006. It stipulates that in the newly developed electrical and electronic equipment, the following six hazardous substances are restricted: lead, mercury, cadmium, hexavalent chrome, PBB and PBDE.

In China, the Electronic Information Products Pollution Control Management Measures was issued on February 28th, 2006 jointly by the Ministry of Information Industry, State Development and Reform Commission, Ministry of Commerce, General State Administration for Industry and Commerce, Administration of Customs of the P.R.C, General Administration of Quality Supervision, Inspection and Quarantine and State Bureau of Environmental Protection, became a RoHS direction of Chinese Version and was enforced. On February 1st, 2008, *Electronic Waste Environmental Pollution Prevention and Control Management Measures* issued by the State Bureau of Environmental Protection, clearly specifying that the users of electronic and electrical products shall provide or entrust the electronic waste to be disassembled and disposed by the qualified company (including small individual businesses) with corresponding business scope listed in directory (or temporary directory).

All electronic components, PCB filters, wire straps, structural parts used in our products are selected and purchased by following *the Electronic Information Products Pollution Control Management Measures* and RoHS directive. The six hazardous substances (lead, mercury, cadmium, hexavalent chrome, PBB and PBDE), are strictly controlled. During manufacturing PCB components are welded on a XinChi lead free welding production line with a lead free welding technology.

Hazardous substances may be contained in the following assemblies:

| Type of assembly | Electronic | PCB   | Metal | Dedictor | Plastic | Conductor |
|------------------|------------|-------|-------|----------|---------|-----------|
|                  | components | Board | sheet | Radiator | piece   | Conductor |

Possible hazardous substances

Six hazardous substances: lead, mercury, cadmium, hexavalent chrome, PBB

and PBDE

#### • Environment analysis

Our electronic products will produce some heat in operation, which may lead the spread of little amount of hazardous substances. It will not cause any serious consequence for ambient environment. Once the life cycle of those electronic products is end and the product is discarded, the heavy metal and chemical hazardous substances contained in the products may seriously contaminate the soil and water resource.

• Life cycle of electronic products and devices

Any electronic products and devices has its life cycle and will be discarded, replaced and upgraded by a new product, even it is still functional. The life cycle of our company electronic products is generally not more than 20 years.

• Electronic products discard treatment

If the discarded electronic products aren't treated properly, it may contaminate the environment. Our customers are required to follow up the related national regulation and set up a reclaiming system. It can't be discarded as a regular household refuse or solid industrial wastes. The discarded products shall be stored in an environment-friendly way, or reclaimed by qualified company, and should be strictly complied with the *electronic waste environmental pollution prevention and control management measures* issued by the State Bureau of Environmental Protection of the P.R.C. Any unqualified individual or company is prohibited in disassembling, utilizing, disposing of electronic wastes.

Please don't throw away the electronic waste together with your ordinary domestic waste. Please call local waste disposing agencies or environment protection agencies for the advice of proper electronic waste handling.

#### **Shanghai STEP Electric Corporation**